# NetwoRC provider DENSO Robot

Version 1.2.19

# User's guide

October 13, 2015

[Remarks]

# [Revision history]

| Version | Date        | Content                                                                 |  |
|---------|-------------|-------------------------------------------------------------------------|--|
| 1.0.0   | 2006-05-11  | First edition.                                                          |  |
| 1.0.1   | 2006-07-17  | @n, ROTATE pose option, ST_* commands were supported.                   |  |
| 1.0.2   | 2006-08-31  | SYSSTATE, Pose Data Type Transformation, Conveyer Tracking              |  |
|         |             | Commands were supported.                                                |  |
| 1.0.3   | 2006-09-13  | POSEDATA type was supported.                                            |  |
| 1.0.4   | 2006-10-16  | Trouble Shooting was added.                                             |  |
| 1.0.5   | 2006-12-09  | A "Len" option of I/O variable was added                                |  |
| 1.1.0   | 2007-07-12  | Servo Log Commands were added, RC5 was supported.                       |  |
| 1.1.1   | 2007-08-10  | MyIP option was added.                                                  |  |
| 1.1.2   | 2007-11-21  | TORetry option was added.                                               |  |
| 1.2.0   | 2008-01-14  | Extended-joints were supported.                                         |  |
| 1.2.1   | 2008-01-211 | Error code table was added.                                             |  |
| 1.2.2   | 2008-06-18  | An high path accuracy command was added.                                |  |
| 1.2.3   | 2008-07-02  | Minor upgrade.                                                          |  |
| 1.2.4   | 2008-08-22  | FIGAPRP, FIGAPRL were supported.                                        |  |
| 1.2.5   | 2008-09-30  | Minor upgrade.                                                          |  |
| 1.2.6   | 2008-11-21  | Variable name with '*' (ex. I[*]) and UDP local port option were added. |  |
| 1.2.7   | 2009-06-12  | Collision Detection Commands was supported.                             |  |
| 1.2.8   | 2009-07-03  | Tips were added.WDIn and WDOut were supported.                          |  |
| 1.2.9   | 2009-07-07  | Variable time stamp (Microsecond property) was supported.               |  |
| 1.2.10  | 2010-02-11  | Mini I/O All-general was supported. Error code was added.               |  |
| 1.2.11  | 2010-05-21  | CtrlChk option was added.                                               |  |
| 1.2.12  | 2010-11-17  | Correct Execute command name.                                           |  |
| 1.2.13  | 2011-01-11  | "Transferring PAC program" upgrade.                                     |  |
| 1.2.14  | 2011-02-01  | "caoRobot" Commands upgrade.                                            |  |
| 1.2.15  | 2011-04-05  | Correct Hardware version.                                               |  |
| 1.2.16  | 2011-04-21  | Non-stop motion calculator option was added.                            |  |
| 1.2.17  | 2011-05-16  | @ERROR_CODE_HEX was added.                                              |  |
| 1.2.18  | 2011-05-26  | The Bundle connection limitation (max. 3) was abolished.                |  |
|         | 2012-07-17  | Document versioning rules was changed                                   |  |
| 1.2.19  | 2015-10-13  | @ERROR_LEVEL was added                                                  |  |

- 2 -

# [Hardware]

| Model | Version            | Notes                                                         |
|-------|--------------------|---------------------------------------------------------------|
| RC7   | Ver2.330 or higher | "ORiN" option (1214) is required.                             |
| RC5   | Ver1.998 or higher | "ORiN" option (1213) is required. See Appendix D for details. |

# [Attention]

The maximum number with which NetwoRC can be connected<sup>1</sup> at a time is 79.

<sup>&</sup>lt;sup>1</sup> Connected Number = Number of instances of NetwoRC providers = Number of objects made with CaoWorkspace::AddController

# Contents

| 1. Introduction                                                                          | 8  |
|------------------------------------------------------------------------------------------|----|
| 1.1. Outline                                                                             | 9  |
| 2. Setup                                                                                 | 11 |
| 2.1. Emergency stop device position                                                      | 11 |
| 2.2. Controller setup                                                                    | 11 |
| 2.2.1. Setup using a teach pendant                                                       | 11 |
| 2.2.2. Setup using the mini pendant                                                      | 13 |
| 2.3. Treatment of special I/O port                                                       | 17 |
| 2.3.1. I/O treatment for standard configuration controller (without I/O extension board) | 17 |
| 2.3.1.1. Mini I/O All general option                                                     | 18 |
| 2.3.2. I/O treatment for controllers with I/O extension board                            | 18 |
| 2.4. Robot controller's Executable Token                                                 | 20 |
| 2.4.1. Basic knowledge concerning robot controller's Executable Token                    | 20 |
| 2.4.2. Notes in ANSI type robot controller                                               | 20 |
| 2.5. Transferring PAC program                                                            | 23 |
| 2.6. Introduction of RobMaster                                                           | 23 |
| 3. Programming with NetwoRC provider                                                     | 25 |
| 3.1. Connection                                                                          | 25 |
| 3.2. Variable Read/Write                                                                 | 26 |
| 3.2.1. Connection                                                                        | 26 |
| 3.2.2. Read/Write Variabl                                                                | 27 |
| 3.2.3. Disconnection                                                                     | 27 |
| 3.2.4. Sample program                                                                    | 28 |
| 3.3. Start and stop PAC program PAC                                                      | 28 |
| 3.3.1. Connection                                                                        | 29 |
| 3.3.2. Start/Stop PAC program                                                            | 29 |
| 3.3.3. Sample Program                                                                    | 29 |
| 3.4. Robot motion                                                                        | 30 |
| 3.4.1. Connection                                                                        | 31 |
| 3.4.2. Move and stop robot                                                               | 31 |
| 3.5. Another samples                                                                     | 32 |
| 4. Outline of provider                                                                   | 33 |
| 4.1. List of method                                                                      | 33 |
| 4.2. Method and Property                                                                 | 34 |
| 4.2.1. CaoWorkspace::AddController method                                                | 34 |
| 4.2.1.1. Conn option                                                                     | 35 |

| 4.2.2. CaoController::AddCommand method          | . 36 |
|--------------------------------------------------|------|
| 4.2.3. CaoController::AddFile method             | . 36 |
| 4.2.4. CaoController::AddRobot method            | . 37 |
| 4.2.5. CaoController::AddTask method             | . 38 |
| 4.2.6. CaoController::AddVariable method         | . 38 |
| 4.2.7. CaoController::get_TaskNames property     | . 39 |
| 4.2.8. CaoController::get_VariableNames property | . 39 |
| 4.2.9. CaoController::Execute method             | . 39 |
| 4.2.10. CaoController::OnMessage event           | . 43 |
| 4.2.11. CaoCommand::Execute method               | . 44 |
| 4.2.12. CaoCommand::get_Parameters property      | . 44 |
| 4.2.13. CaoCommand::put_Parameters property      | . 44 |
| 4.2.14. CaoFile::AddFile method                  | . 44 |
| 4.2.15. CaoFile::AddVariable method              | . 45 |
| 4.2.16. CaoFile::get_VariableNames property      | . 45 |
| 4.2.17. CaoFile::Copy method                     | . 45 |
| 4.2.18. CaoFile::Delete method                   | . 45 |
| 4.2.19. CaoFile::Move method                     | . 45 |
| 4.2.20. CaoFile::get_DateCreated property        | . 45 |
| 4.2.21. CaoFile::get_DateLastAccessed property   | . 45 |
| 4.2.22. CaoFile::get_DateLastModified property   | . 45 |
| 4.2.23. CaoFile::get_FileNames property          | . 45 |
| 4.2.24. CaoFile::get_Attribute property          | . 45 |
| 4.2.25. CaoFile::get_Path property               | . 46 |
| 4.2.26. CaoFile::get_Size property               | . 46 |
| 4.2.27. CaoFile::get_Type property               | . 46 |
| 4.2.28. CaoFile::get_Value property              | . 46 |
| 4.2.29. CaoFile::put_Value property              | . 46 |
| 4.2.30. CaoRobot::Accelerate method              | . 46 |
| 4.2.31. CaoRobot::AddVariable method             | . 46 |
| 4.2.32. CaoRobot::get_VariableNames property     | . 46 |
| 4.2.33. CaoRobot::Halt method                    | . 46 |
| 4.2.34. CaoRobot::Change method                  | . 47 |
| 4.2.35. CaoRobot::Drive method                   | . 47 |
| 4.2.36. CaoRobot::Move method                    | . 47 |
| 4.2.37. CaoRobot::Rotate method                  | . 51 |
| 4.2.38. CaoRobot::Speed method                   | . 52 |
|                                                  |      |

- 5 -

DENSO WAVE Inc.

| 4.2.39. CaoRobot::Execute method                              | 53      |
|---------------------------------------------------------------|---------|
| 4.2.40. CaoTask::AddVariable method                           | 72      |
| 4.2.41. CaoTask::get_VariableNames property                   | 73      |
| 4.2.42. CaoTask::Start method                                 | 73      |
| 4.2.43. CaoTask::Stop method                                  | 73      |
| 4.2.44. CaoVariable::get_Value property                       | 73      |
| 4.2.45. CaoVariable::put_Value property                       | 73      |
| 4.2.46. CaoVariable::put_ID property                          | 73      |
| 4.2.47. CaoVariable::get_ID property                          | 74      |
| 4.2.48. CaoVariable::get_Microsecond property                 | 74      |
| 4.2.49. CaoMessage::Clear method                              | 74      |
| 4.3. Variable list                                            | 75      |
| 4.3.1. Controller class                                       | 75      |
| 4.3.2. Robot class                                            | 78      |
| 4.3.3. Task class                                             | 80      |
| 4.3.4. File class                                             | 81      |
| 5. Outline of robot operation command execution               | 82      |
| 6. Tips                                                       | 83      |
| 6.1. How to write data in an error state                      | 83      |
| 6.1.1. Enable a supervisory task                              | 84      |
| 6.1.2. Make a supervisory task                                | 85      |
| 6.1.3. Notify to a supervisory task from a PC                 | 86      |
| Appendix A. POSEDATA type definition                          |         |
| Appendix A.1. Examples                                        | 88      |
| Appendix B. PAC Commands supported by NetwoRC provider        |         |
| Appendix C. Trouble-Shooting                                  |         |
| Appendix C.1. I cannot connect with a robot controller        |         |
| Appendix C.2. I cannot access variables of a robot controller |         |
| Appendix C.3. I cannot move a robot                           |         |
| Appendix D. Controllers supported by NetwoRC provider         |         |
| Appendix E. Error code of NetwoRC provider                    | 103     |
| Appendix F. Non-Stop Motion Calculator - Trajectory Generator | Command |
| for Non Stop Inspection                                       | 105     |
| Appendix F.1. Parameter                                       | 105     |
| Appendix F.2. Error Codes                                     | 105     |
| Appendix F.3. Restrictions                                    | 107     |
| Appendix F.4. Sample Program                                  | 107     |
|                                                               |         |

DENSO WAVE Inc.

Appendix F.5. Workaround at the time of the Adjustment Failure (Error Code:0x800123xx)...... 108

# 1. Introduction

This document describes external specifications of the CAO provider for NetwoRC controller (RC7) of the DENSO robot. In this document, CAO provider (CaoProvRoboTalk.dll) is called as NetwoRC provider. The NetwoRC provider implements all interfaces defined in the CAO provider specification.

This document describes the NetwoRC provider specifications on connection parameters, system variables, user variables, files and original enhancement.

The dependency of the NetwoRC controller's model and version is described in the next table used as Sign in this document.

| Controller |               | Sign           | Explanation                                              |
|------------|---------------|----------------|----------------------------------------------------------|
| Model      | Version       |                |                                                          |
| RC7M       | 2.330 or more | <b>1</b> 2.330 | If the controller version is 2.330 or more, it is valid. |
| -          | -             | RobSlave       | "RobSlave.pac" program need to be executed commands.     |

Table 1-1 NetwoRC controller's model and version

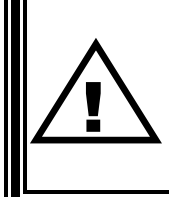

All global variables (I, F, D, V, P, J, T, S) from [0] to [9] have been reserved with the system.

Please do not access these variables in the user's program.

# 1.1. Outline

The NetwoRC provider is CAO provider that absorbs RC7 dependant part and offers the function defined by the CAO provider interface specifications. The file format is DLL (Dynamic Link Library), and it is dynamically loaded from CAO engine when it is used. To use NetwoRC provider, registry need to be manually registered according to the table below.

| File name                          | CaoProvNetwoRC.dll             |
|------------------------------------|--------------------------------|
| ProgID                             | CaoProv.DENSO.NetwoRC          |
| Registry registration <sup>2</sup> | regsvr32 CaoProvNetwoRC.dll    |
| Remove registry registration       | regsvr32 /u CaoProvNetwoRC.dll |

| Table | 1-2 | NetwoRC | provider |
|-------|-----|---------|----------|
|-------|-----|---------|----------|

A license key is required to use the CAO Engine module. Please refer to "License registeration" section of "ORiN2 SDK User's Guide".

NetwoRC provider communicates to the controller using RS232C or Ethernet, and the provider supports functions like controller variable read/write, PAC program invocation, and robot motion. ORiN supports various communications to connect to the robot controller, as shown in Figure 1-1. This provider supports the communication method shown in the red frame.

<sup>&</sup>lt;sup>2</sup>In case of installation from ORiN2 SDK, register and unregister operation is not required.

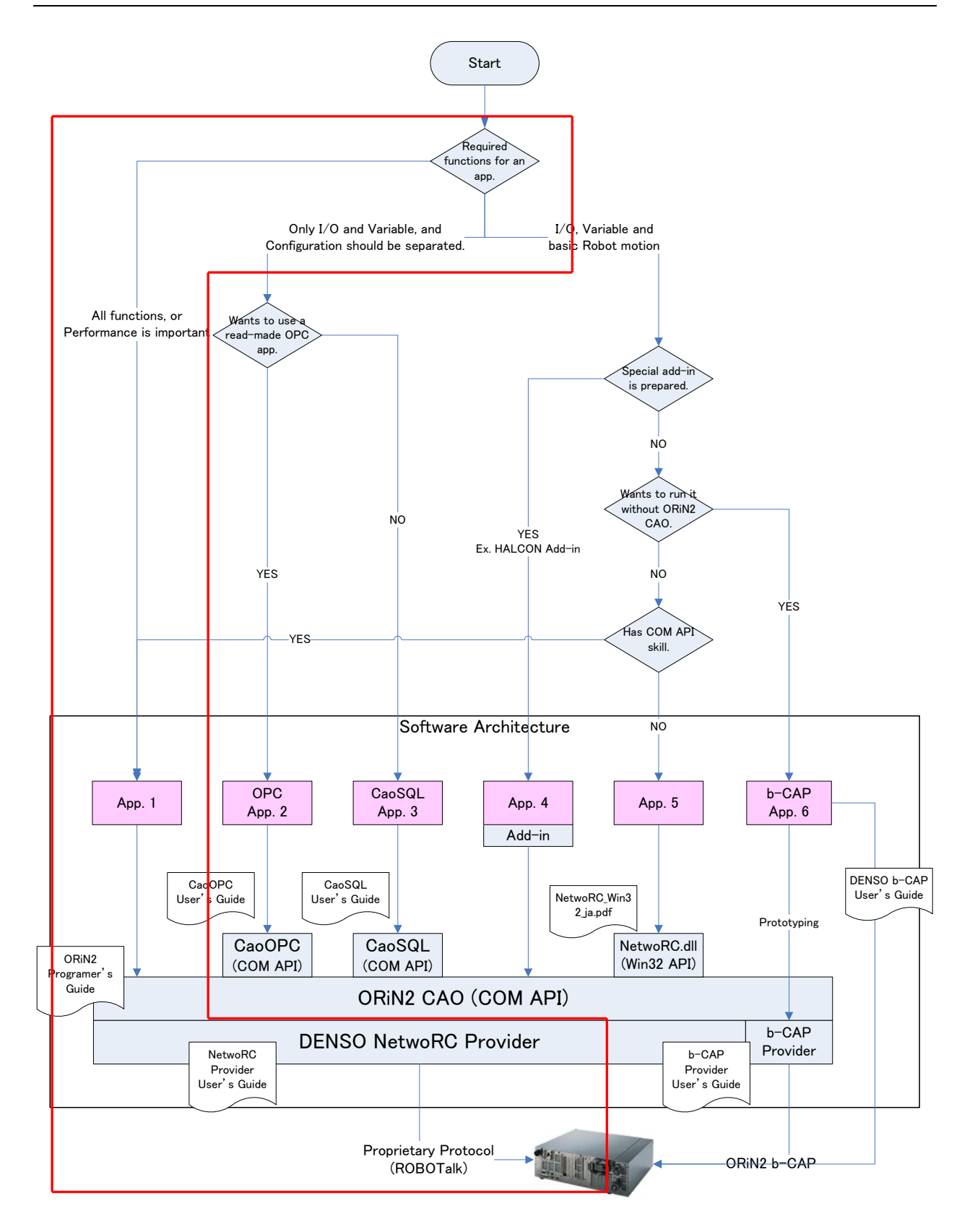

Figure 1-1 Robot connection

# 2. Setup

# 2.1. Emergency stop device position

A robot emergency stop switch should be prepared and set up near a robot operator before operating the robot, so that the switch can immediately stop the robot motion in an emergency situation.

The robot emergency stop switch should meet the following requirement.

- (1) The emergency stop switch should be red-colored.
- (2) After the emergency stop switch is activated, the switch should not return to normal (robot operating) position automatically or by other operator's careless action.
- (3) A robot emergency stop switch should be set up separately from the power switch.

The emergency stop device shall be in accordance with IEC 60204-1:2005, 10.7 and ISO 13850.

# 2.2. Controller setup

A robot controller need to be setup before is controlled by the NetwoRC provider. A teach pendant or a mini pendant is needed for the robot controller setup. Following is the procedure to setup the controller.

# 2.2.1. Setup using a teach pendant

Setup a robot controller with a teach pendant according to the following procedure.

(1) Set the robot controller to the manual mode.

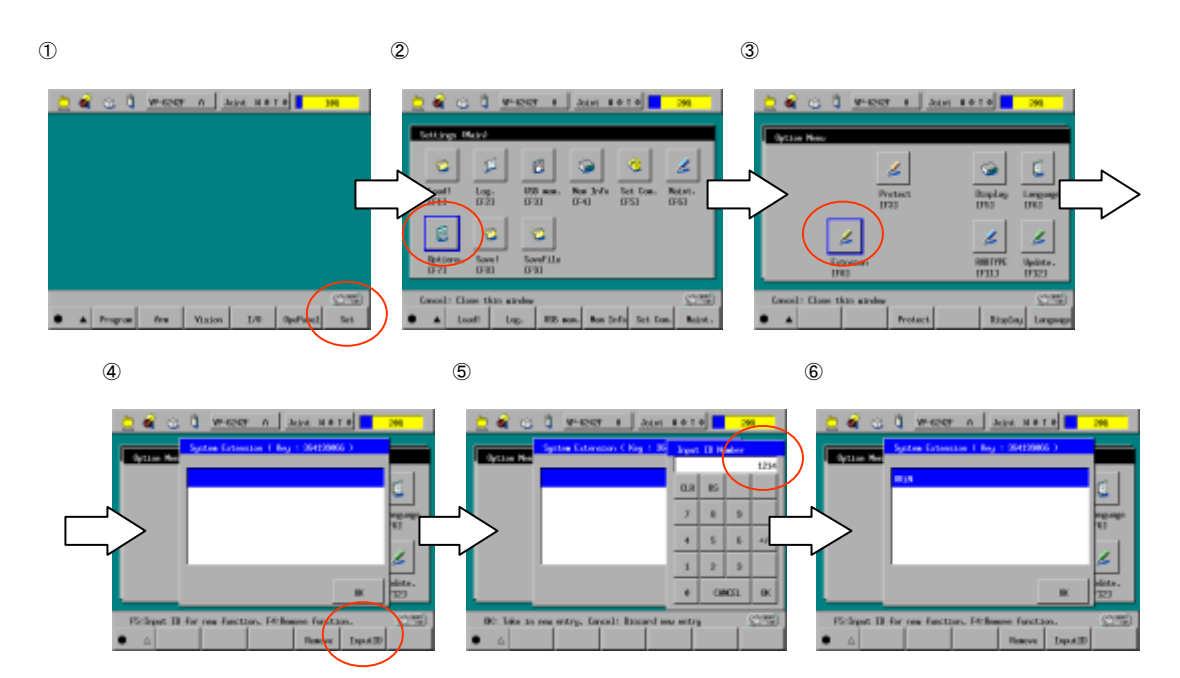

Figure 2-1 ORiN option activation

(2) Set controller's communication permission. When you use Ethernet, Set "Read/Write" in the menu "Communications setting menu" => "Permit." When you use RS-232C, set "Read/Write" in the same menu

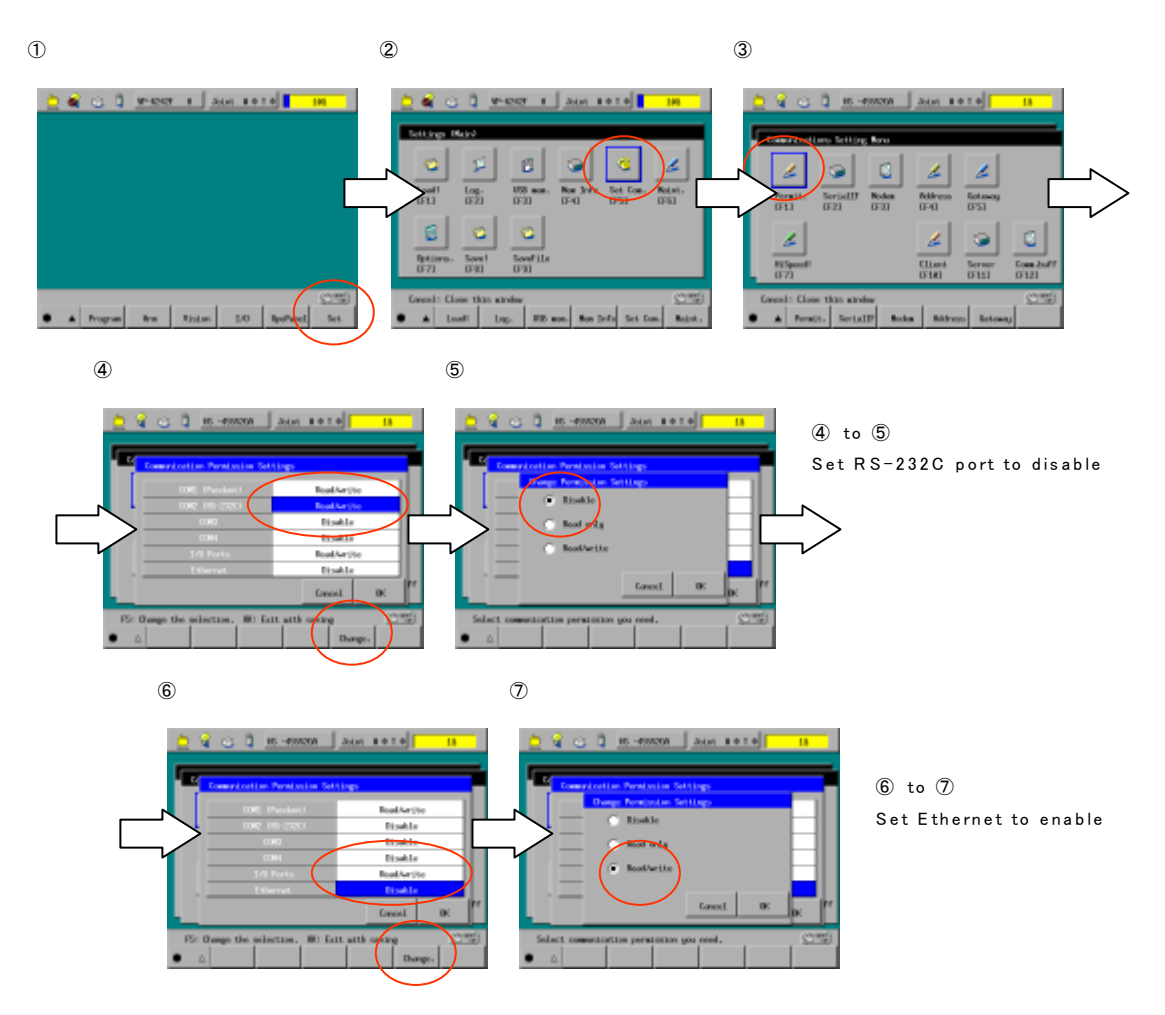

Figure 2-2 Setting of communication permission

- (3) Activate ORiN option. Select "Option" => Input password "1214" in the function expansion menu to activate "ORiN" option. <sup>3</sup> Input "1213" if robot controller is RC5.
- (4) To turn ON/OFF the motor of the robot, or to start programs from an ORiN application, it is necessary to set controller's executable token. Set the executable token to "Ethernet" by setting the "Communications setting menu" => "Ext.Run", and set IP address of client PC by "F4:IP set" menu afterwards when you use Ethernet as the connection method. Set the executable token to each COM port when you use RS232 C.

<sup>&</sup>lt;sup>3</sup> By setting "ORiN" option, ORiN applications can freely access the variables and I/Os. Access the variables and I/Os after fully understanding the state and the content of the robot controller program etc. Especially, the changing the variables and I/Os might give the critical effect to the movement of the robot and the program.

In the internal automatic mode, when "ORiN" option is activated, the robot program stops if an error more than level 3 occurs. However, in external automatic mode, the robot program stops if an error more than error level 2 occurs. Therefore, when a robot is in external automatic mode, please be careful not to perform wrong operation or not to transmit a wrong command.

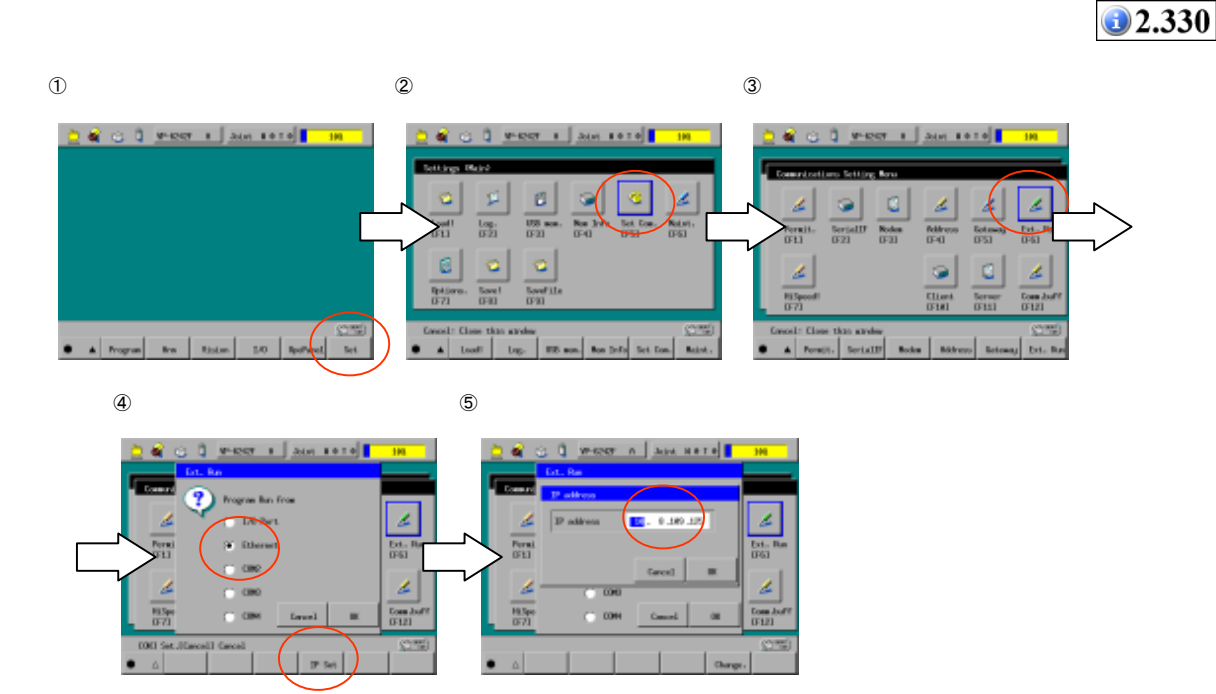

Figure 2-3 Settings of Executable token

### 2.2.2. Setup using the mini pendant

Setup a controller with a mini pendant according to the following procedure.

- (1) Set a robot controller to the manual mode.
- (2) Activate ORiN option. [Aux Function] => [Extension] => [Extension] => Input "1214" with Add and make "ORiN" effective. <sup>3</sup>

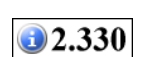

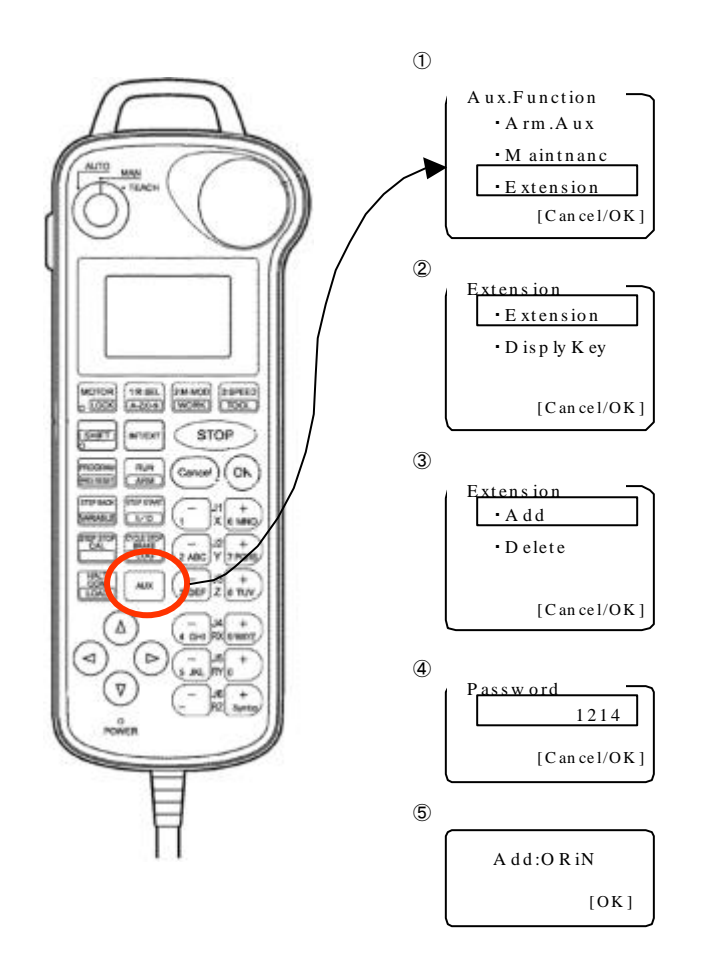

Figure 2-4 ORiN option activation

(3) Set robot controller's communication permission. When you use Ethernet, go to COM Setting of mini pendant => Set R/W to Ethernet with Permit. When you use RS232C, set R/W to appropriate COM port.

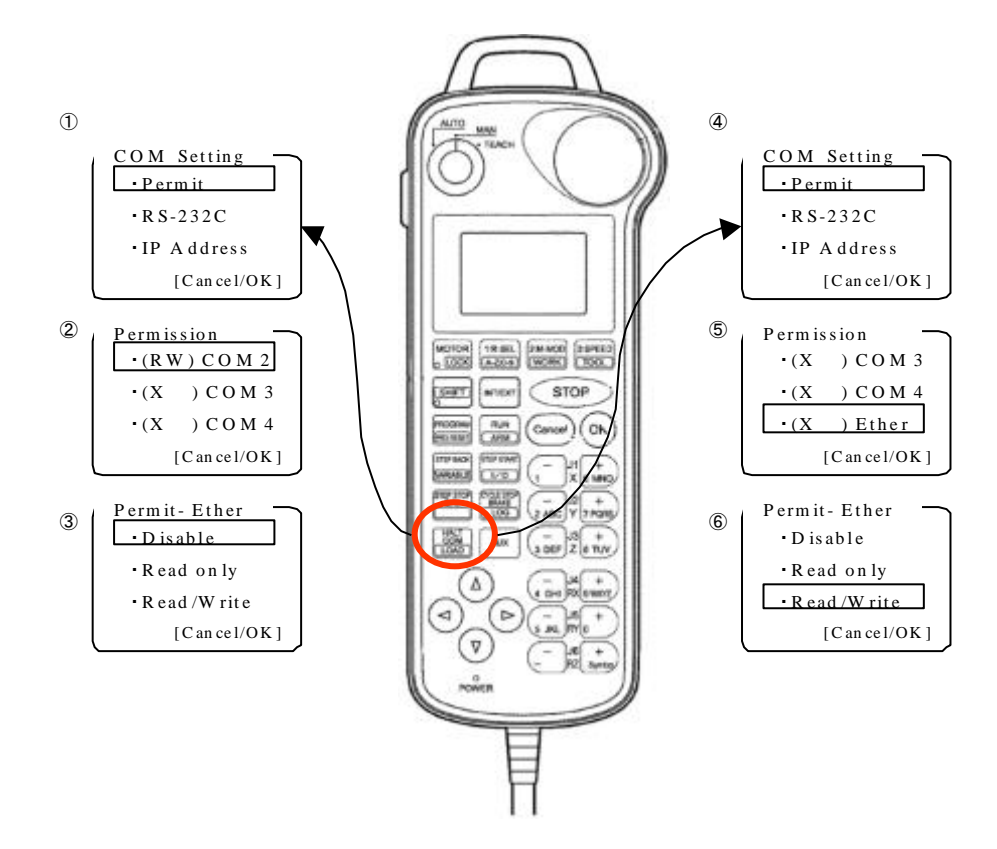

Figure 2–5 Setting of communication permission

(4) To turn ON/OFF the motor of the robot, or to start programs from an ORiN application, it is necessary to set controller's executable token. When Ethernet is used for communication, go to COM menu of mini pendant and set the executable token to Ethernet in [Ext Run], and also set IP address of client PC in [Client IP] menu. Set the executable token to appropriate COM port when you use RS232 C.

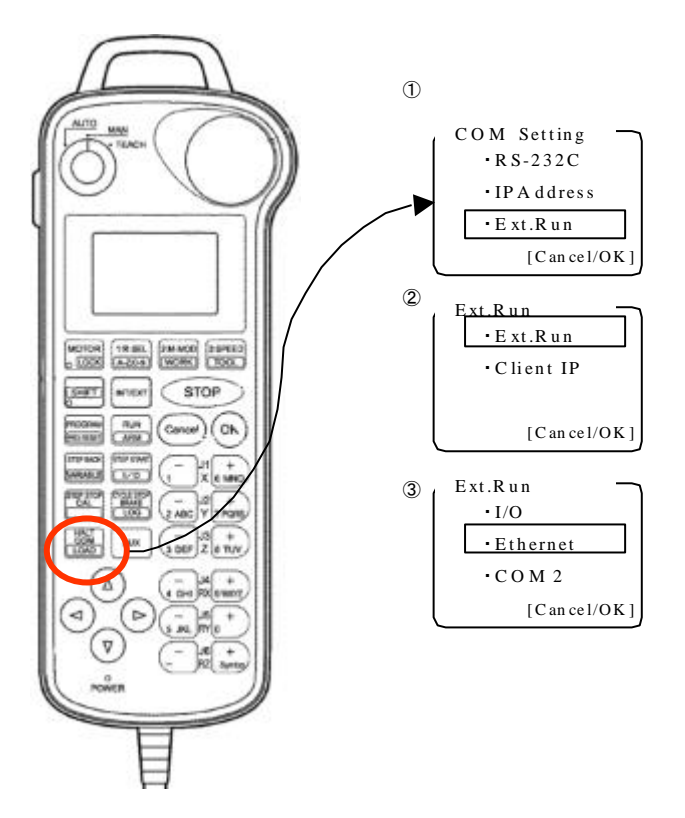

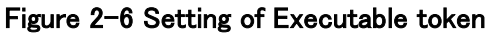

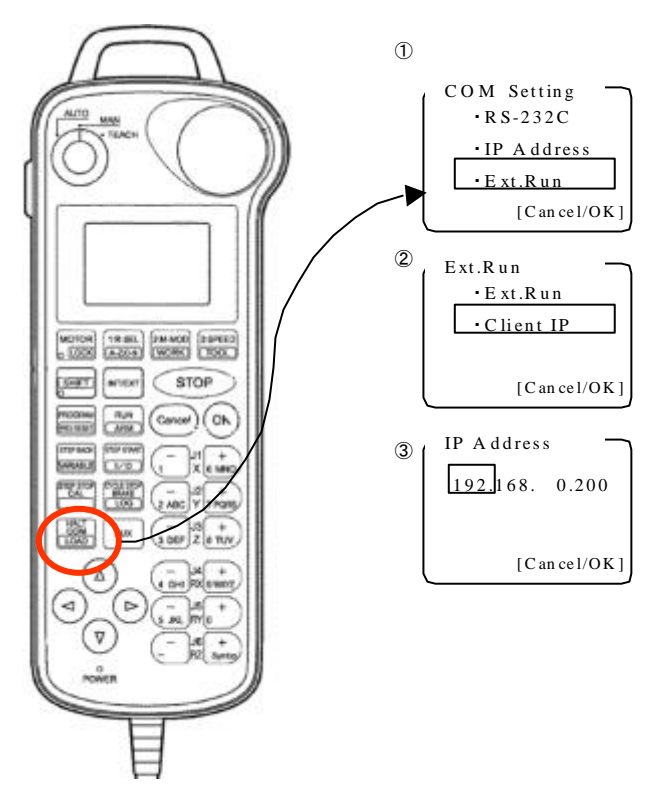

Figure 2-7 Input of IP address of client PC

# 2.3. Treatment of special I/O port

DENSO robot controller has a lot of system input signals.

To operate robot from PCs connected to the robot controller using ORiN, "Step stop (All tasks) signal" and "Instantaneous stop signal" need to be set to enable robot program execution.

Connector assignment and pin assignment of "Step stop (All tasks) signal" and "Instantaneous stop signal" are different depending on the robot controller configuration and I/O assignment. Please confirm the robot controller configuration to make correct I/O treatment to enable robot program execution.

[Note 1] The I/O treatment is not necessary for RC5, because these <u>versions of software does not support</u> running robot program using ORiN.

[Note 2] The I/O treatment is not necessary, if ORiN is used only to access variables or files, and if ORiN is NOT used to control robot motion or robot program (PAC).

# 2.3.1. I/O treatment for standard configuration controller (without I/O extension board)

Please close Mini I/O general purpose / system I/O connector CN5 – terminal No.11.

By closing the signal, Step stop (All tasks) signal (port number 0) becomes ON, and robot and program execution is enabled.

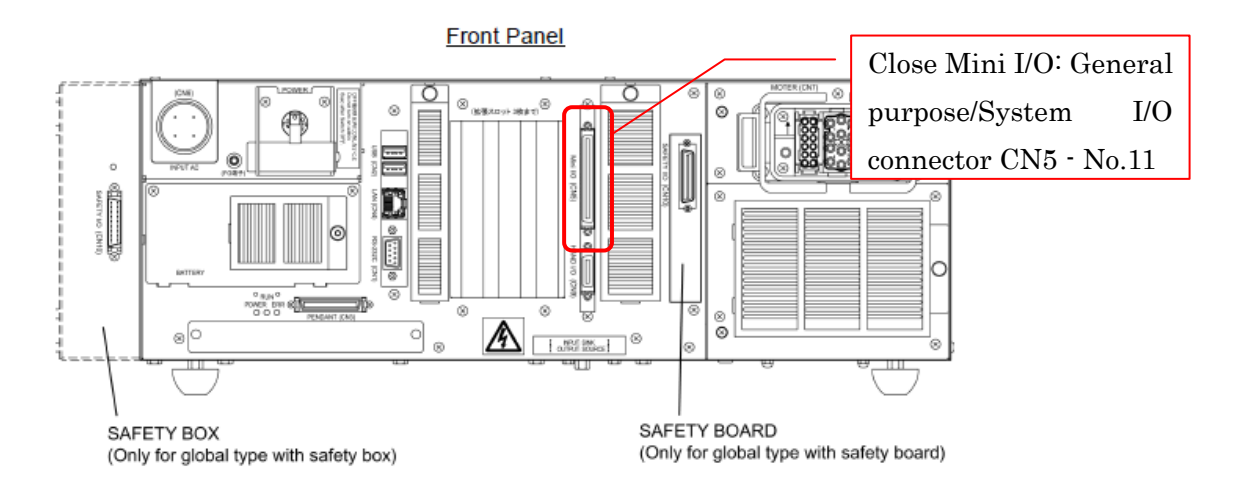

Figure 2-8 Step stop (All tasks) treatment

**1**2.330

| 💾 💰 😭 🗓 🔽                                                                                                    | -6242F I Joint W0T0                                                                                                    | 1%                                                                          |
|----------------------------------------------------------------------------------------------------|----------------------------------------------------------------------------------------------------|-----------------------------------------------------------------------------|
| I/O Monitor [miniIO min                                                                                                    | niIO Assgin]                                                                                                    |                                                                             |
| E0 JDedct IN<br>Stop all steps E1<br>Stop all steps E1<br>Str<br>E4 JDedct IN E5<br>Data 2<br>E8 JGenrl IN E9<br>E12 JGenrl IN E13 | le Auto r Deadman SW r Robot s<br>IDedct IN [2] IDedct IN [3] I<br>robs signal Data 0<br>IDedct IN [6] IDedct IN [7] I<br>Command 0 Command 1 C<br>IGenrl IN [10] IGenrl IN [11] I<br>IGenrl IN [14] IGenrl IN [15] I | stop<br>Dedct IN<br>Data 1<br>Dedct IN<br>Command 2<br>Genr1 IN<br>Genr1 IN |
| F5/OK: Turns the sele                                                                                                    | ection on or off<br>ext Jump To Dummy IN ON/OFF                                                                                                    | Aux.                                                                        |

Figure 2-9 Signal confirmation after I/O treatment

This type of I/O does not have Instantaneous stop signal, so no treatment is necessary.

#### 2.3.1.1. Mini I/O All general option

Mini I/O All-general option, available on Version 2.90 or later, is for robot system that does not require special I/O port assigned to mini I/O. By activating the option, all mini I/O ports are assigned as general I/O, and step stop signal wiring becomes not necessary.

To activate the option, setup a robot controller with a teach pendant according to the following procedure.

- (1) Set a robot controller to the manual mode.
- (2) To activate Mini I/O All-general option, select "Option" => "Function expansion" menu and input password "6319".
- (3) Turn off and restart a robot controller.

[Note 1] By activating mini I/O all-general option, a special I/O input assignment of step stop signal is nullified, and the robot cannot be step-stopped by the I/O input.

[Note 2] By activating mini I/O all-general option, step stop wiring becomes not necessary. However, wirings for auto enable input and emergency stop input are still necessary even if the option is activated.

#### 2.3.2. I/O treatment for controllers with I/O extension board

If a robot controller is configures with extension I/O board (parallel I/O, DeviceNet, CC-Link, PROFIBUS, etc.), please refer "Installation and maintenance guide" and "Options Manual – Part2: RC7M I/O extension

board", and turn on "Step stop (All tasks) signal" and "Instantaneous stop signal".

# 2.4. Robot controller's Executable Token

#### 2.4.1. Basic knowledge concerning robot controller's Executable Token

It is necessary to set the executable token for turning ON/OFF the motor or starting the program from the ORiN application. (Refer to 2.2.1 and 2.2.2). For the safety reason and to meet with "Single point of control" requirement, only the selected equipment can control a robot controller from the outside. Moreover, the robot controller becomes executable only in the external automatic mode as for turning ON/OFF the motor and starting the task from the ORiN application.

The executable token changes as shown in the following figures.

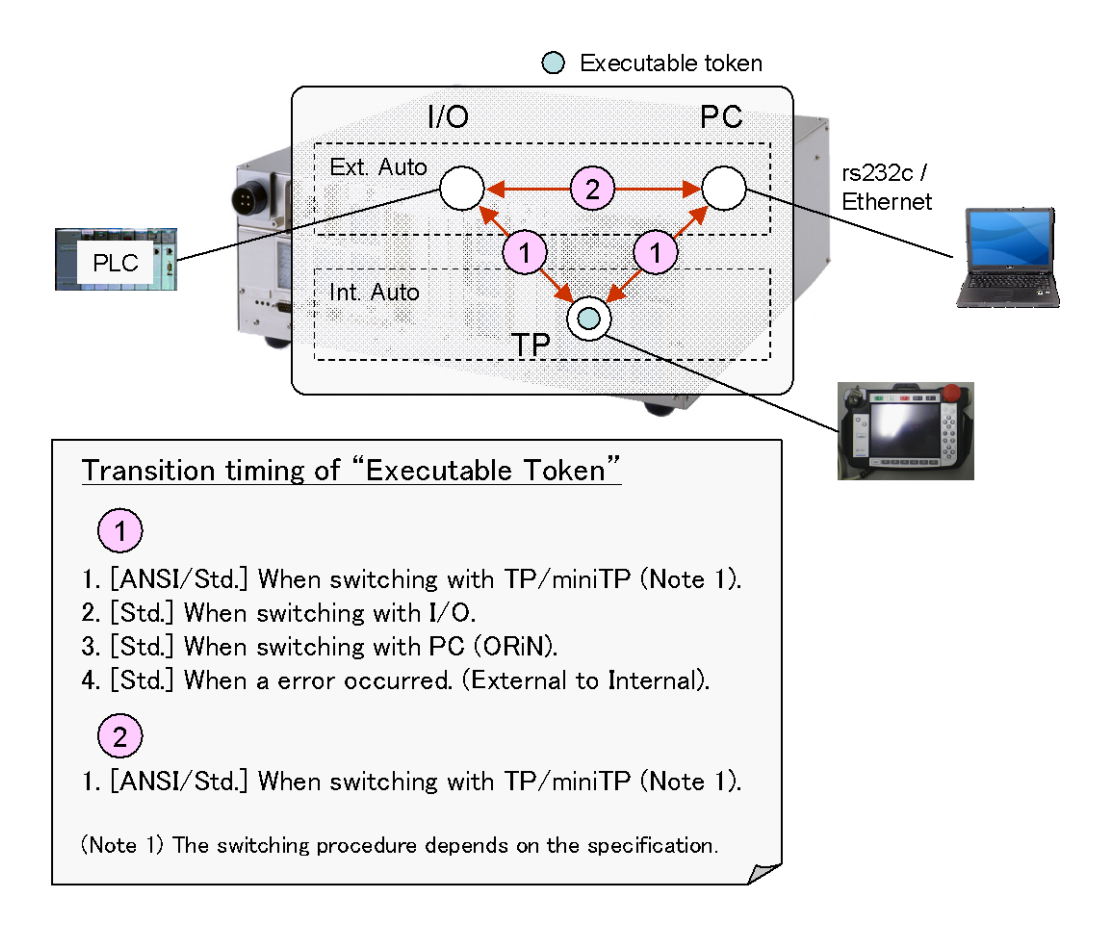

Figure 2-10 Transition of executable token

#### 2.4.2. Notes in ANSI type robot controller

As previously stated, turning ON/OFF the motor and starting a program from the ORiN application is possible only if the controller is in the external automatic mode.

For the robot controller of the ANSI type, please note that you need to go to "I/O Auxiliary Function" – "single point of control" menu and select "External automatic operation" to change the robot controller to external automatic mode.

Following is the procedure to select external automatic mode in ANSI type controller. (Note: The ext button

**1**2.330

on RobMaster does not work for ANSI type robot controllers.)

(4) Mode selection procedure using the teach pendant

After the following procedure is completed and robot is set to automatic mode, robot mode will be changed to the selected (internal or external) automatic mode.

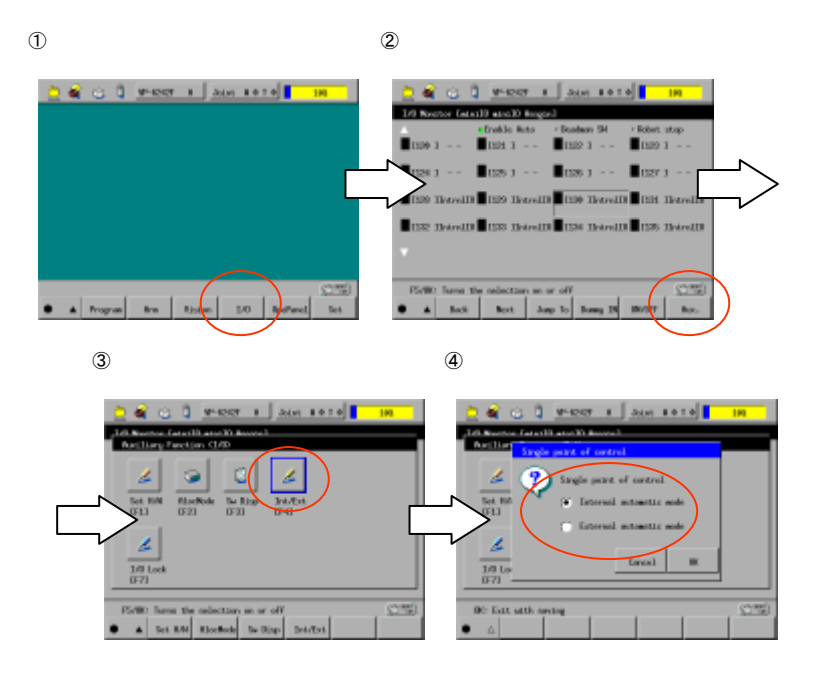

Figure 2-11 Internal/external automatic mode selection by teach pendant

(5) Mode selection procedure using the mini pendant

After the following procedure is completed and robot is set to automatic mode, robot mode will be changed to the selected (internal or external) automatic mode.

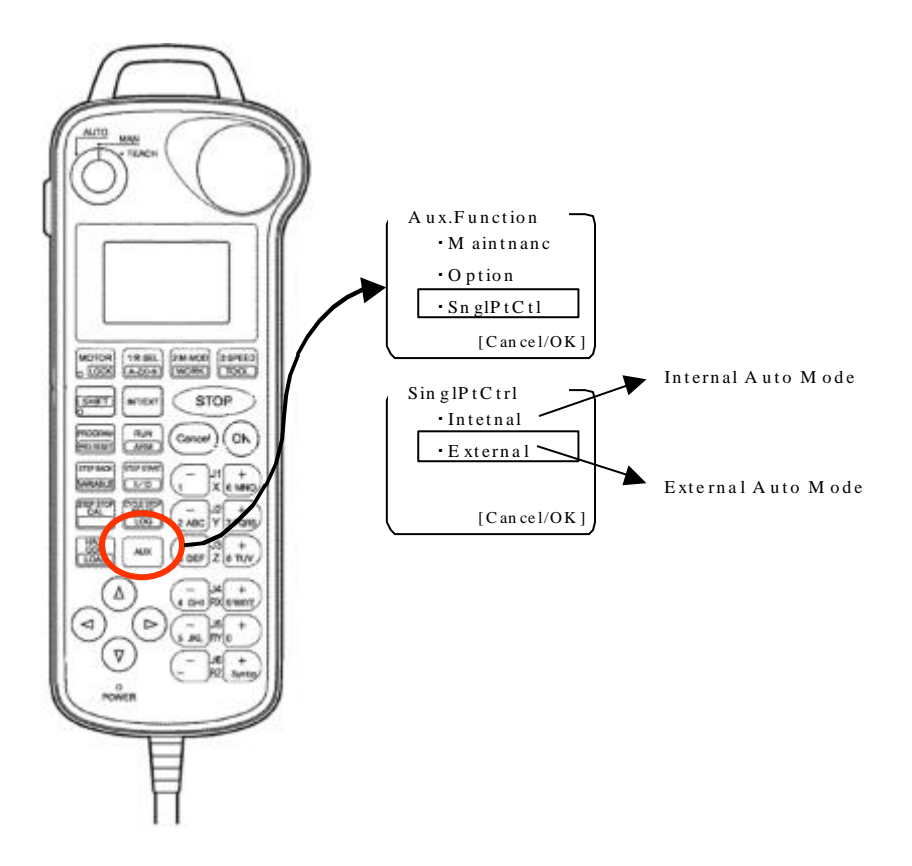

Figure 2-12 Internal/external automatic mode selection by mini pendant

# 2.5. Transferring PAC program

To execute robot motion commands (refer to Table 4-8) with NetwoRC provider, following PAC programs, RobSlave.pac, RobSlave.h and UserExtention.pac, need to be sent to the robot controller and need to be executed.

To transfer PAC program to a robot controller, Using RobMaster.exe tool included ORiN SDK. Mini pendant (mini TP) or Teach pendant (TP) is necessary for these method.

RobMaster.exe<sup>4</sup> is a tool to show robot controller status and to control RobSlave task directly from PC, and the tool program is stored in NetwoRC provider installation folder.

<OriN2 installation folder>\U00e7CAO\U00e7ProviderLib\U00e7DENSO\U00e7NetwoRC\U00e7Bin

Start RobMaster.exe and follow this procedure to setup the controller.

- 1. Start robot controller, and change to [manual] mode.
- 2. Start RobMaster.exe program.

Start > All Programs > ORiN2 > CAO > ProviderLib > RobMaster

- 3. Press [Connect] button to connect the program to the robot controller.
- 4. Press [Setup] button of RobMaster.exe and follow the instructions to send necessary PAC programs to the robot controller.

# 2.6. Introduction of RobMaster

Bundled tool RobMaster is connected to a robot controller, and offers the following function.

- 1. Set up a robot controller to be used with ORiN.
- 2. Start and stop the controller's RobSlave task.
- 3. Turn on and off the motor power of the controller.
- 4. Display robot controller error status and clear error.
- 5. Display robot controller tatues.

Following is the introduction of RobMaster functions.

**1**2.330

2.330

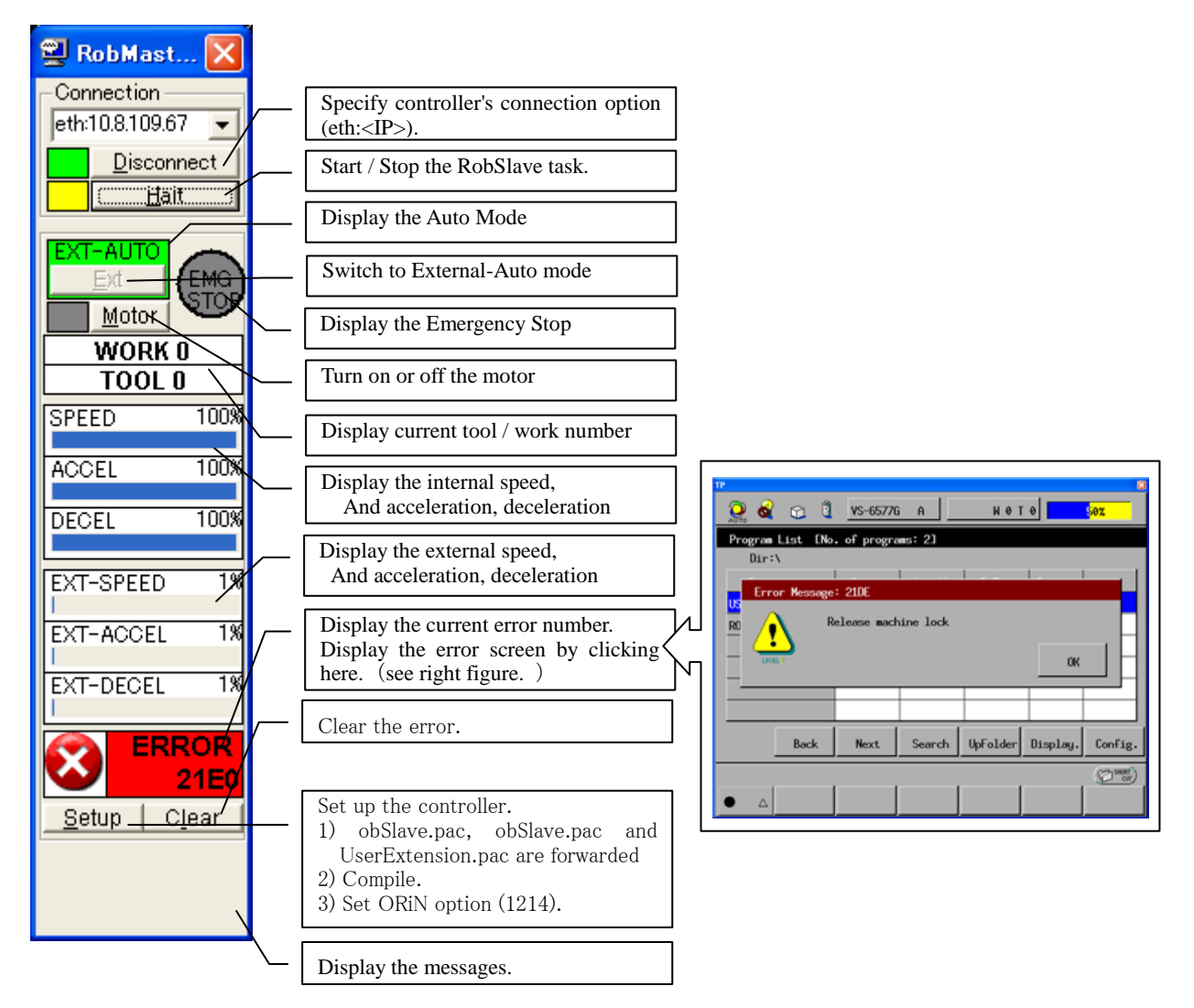

Figure 2-13 Function introduction of RobMaster

DENSO WAVE Inc.

# 3. Programming with NetwoRC provider

# 3.1. Connection

To control robot with NetwoRC provider, communication between an ORiN installed PC and the robot controller should be established with RS232C or Ethernet. Some commands also require the robot controller setup. For details of setup, please refer chapter 2, and for details of commands, please refer chapter 4.

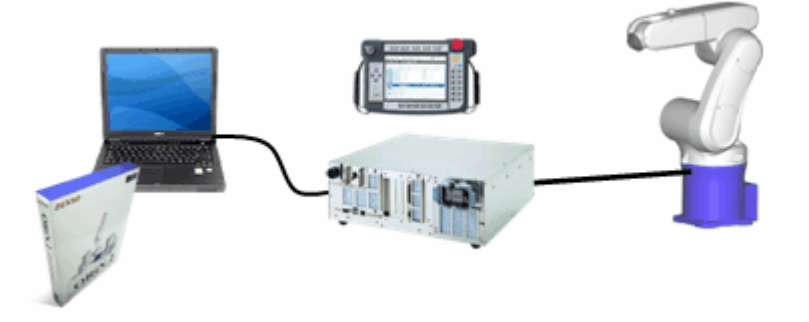

Figure 3-1 Robot connection

The developed program uses NetwoRC provider to communicate with the robot controller, by generating NetwoRC proprietary communication (RoboTALK) packet. An special program called RobSlave runs on the controller for handshaking and operating robot. For details please refer chapter 5.

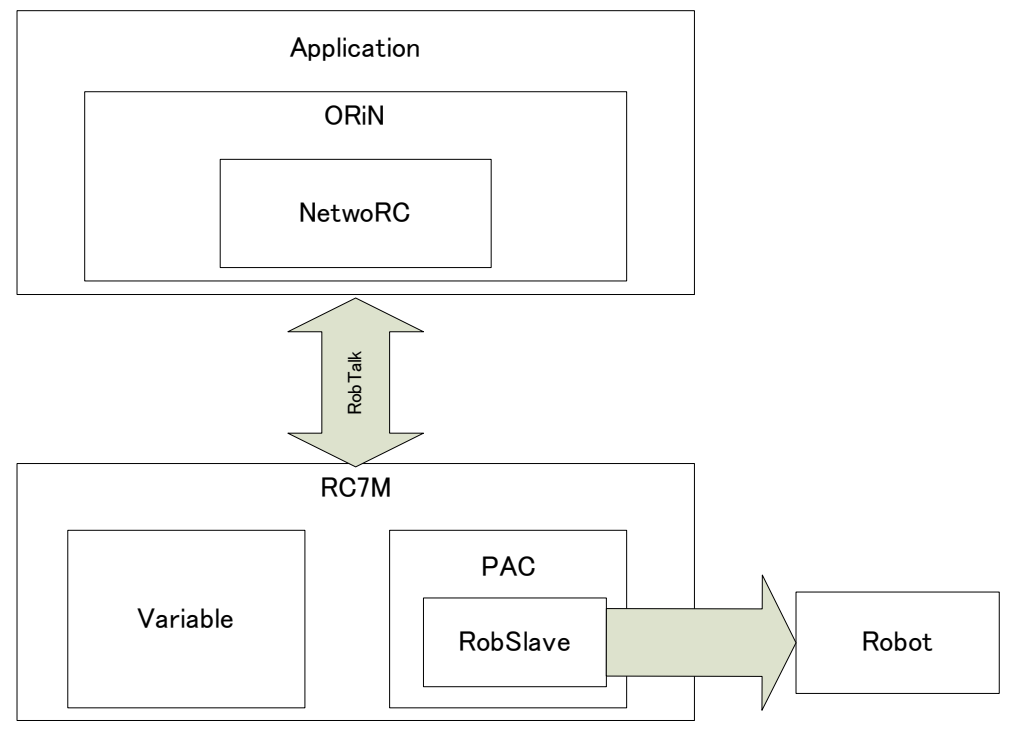

Figure 3-2 Outline of programing

NetwoRC provider establishes communication between the PC and the robot controller by the following procedure.

- Create CaoEngine
- Create CaoWorkspace
- Create CaoController

After the communication is established, variables in the controller will be access by creating CaoVariable object, and robot motions will be initiated by creating CaoRobot object. Examples in the following section explain the procedure of robot programming.

# 3.2. Variable Read/Write

Figure 3-3 shows the procedure to read and write variables.

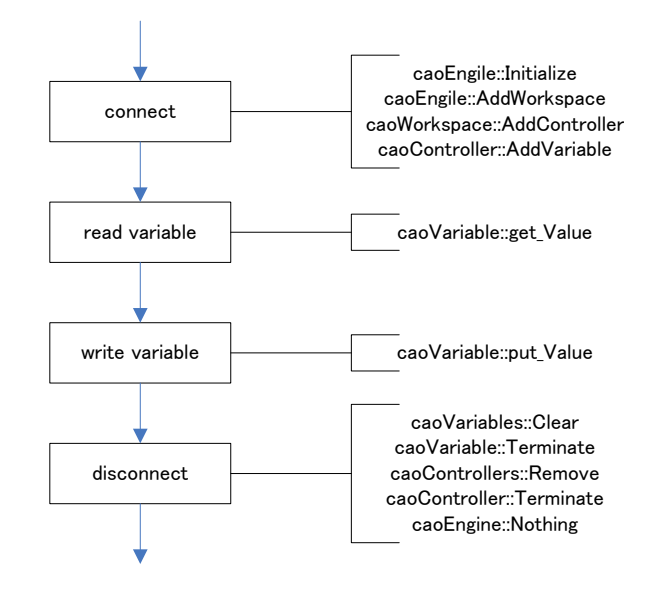

Figure 3-3 Read and write variable

#### 3.2.1. Connection

Following is the procedure to establish connection to the robot controller.

(1) Create a variable to store object

CaoEngine object, CaoWorkspace object and CaoController object are required to establish communication to the robot controller. CaoWorkSpace need not prepare a variable if it is directory acquired from CaoWorkspaces. CaoVariable object is also necessary to access to variables. Following is a code example in VB6.

- Dim g\_wrks as caoWorkspace 'CaoWorkspace object variable
- Dim g\_val as CaoVariable 'CaoVariable object variable
- (2) Create CaoEngine object

CaoEngine object is created with New keyword..

- 26 -

Set g\_eng = New CaoEngine 'CaoEngine object creation

(3) Acquire or create CaoWorkspace object

When created, CaoEngine object automatically creates one Caoworkspaces object and one Caoworkspace object. The next sample program uses the automatically created workspace. Following is a code example of creating new CaoWorkspace object.

g\_wrks = g\_ctrl.Addworkspace("NewWrks", "")

#### (4) Create CaoController object

To create a CaoController object, specify the provider name and its parameters. NetwoRC provider specifies destination controller IP address as an option. Following is an example code.

g\_ctrl = g\_wrks.AddController("RC", "CaoProv.DENSO.NetwoRC", "", "conn=eth:192.168.0.1")

#### (5) Create CaoVariable object

Create an object of CaoVariable for the accessed variable. Following is an example code of accessing the  $10^{th}$  element of P type variable.

g\_val = g\_ctrl.AddVariable("P10", "")

#### 3.2.2. Read/Write Variabl

To read and write the connected variable value, use Value property of CaoVariable object. To read and write value, another variable with the suitable type for the connected variable should be prepared. Following is an example code.

| Dim vntPotision as Variant                   |               |
|----------------------------------------------|---------------|
| vntPotision = g_val.Value                    | ' Read value  |
| g_val.Value = Array(50, 50, 50, 0, 0, 0, -1) | ' Write value |

#### 3.2.3. Disconnection

To disconnect from the controller, delete not only created object itself, but also delete the object from a collection class that manages the object. Following is an example code.

| g_ctrl.Variables.Clear        | ' Delete all objects from CaoVariables               |
|-------------------------------|------------------------------------------------------|
| Set g_val = Nothing           | ' Delete CaoVariable                                 |
| g_wrks.Controllers.Remove g_c | ctrl.Index 'Delete CaoController from CaoControllers |
| Set g_ctrl = Nothing          | ' Delete CaoCtonroller                               |
| g_eng.Workspaces.Remove g_v   | vrks.Index ' Delete CaoWorkspace from CaoWorkspaces  |
| Set g_wrks = Nothing          | ' Delete CaoWorkspace                                |
| Set g_eng = Nothing           | ' Delete CaoEngine                                   |

### 3.2.4. Sample program

Following is an example program written with VB6. IP and Port should be set to the value for the target controller. This sample program uses following value.

IP:192.168.0.1

Port:4112

```
List 3-1
                     Variable.frm
               Dim g eng As CaoEngine
               Dim g_ctrl As CaoController
               Dim g_val As CaoVariable
               Private Sub Form_Load()
                   Set g_eng = New CaoEngine
                    ' connect RC : IP/Port setting depends on your RC setting.
                   Set g_ctrl = g_eng. Workspaces (0). AddController ("RC7", "caoProv. DENSO. NetwoRC", "",
               "conn=eth:192.168.0.1:4112")
                    'variable name "I0150"
                   Set g_val = g_ctrl. AddVariable("I0150", "")
               End Sub
               Private Sub Form_Unload(Cancel As Integer)
                    destroy variable
                   g_ctrl.Variables.Clear
                   Set g_val = Nothing
                    ' destroy contoroller
                   g_eng.Workspaces(0).Controllers.Remove g_ctrl.Index
                   Set g_ctrl = Nothing
                    ' Destroy CaoEngine
                   Set g_eng = Nothing
               End Sub
               Private Sub Command1_Click()
                     read variable
                   Text1. Text = g_val. Value
               End Sub
               Private Sub Command2_Click()
                     write variable
                   g_val. Value = Cbool(Text2.Text)
               End Sub
```

# 3.3. Start and stop PAC program PAC

To start and stop PAC program, used the procedure described in Figure 3-4. The controller should be set to external auto mode to start PAC program. Also, the controller start right should be given to the IP address of the ORiN installed PC. For details, please refer chapter 2.4.

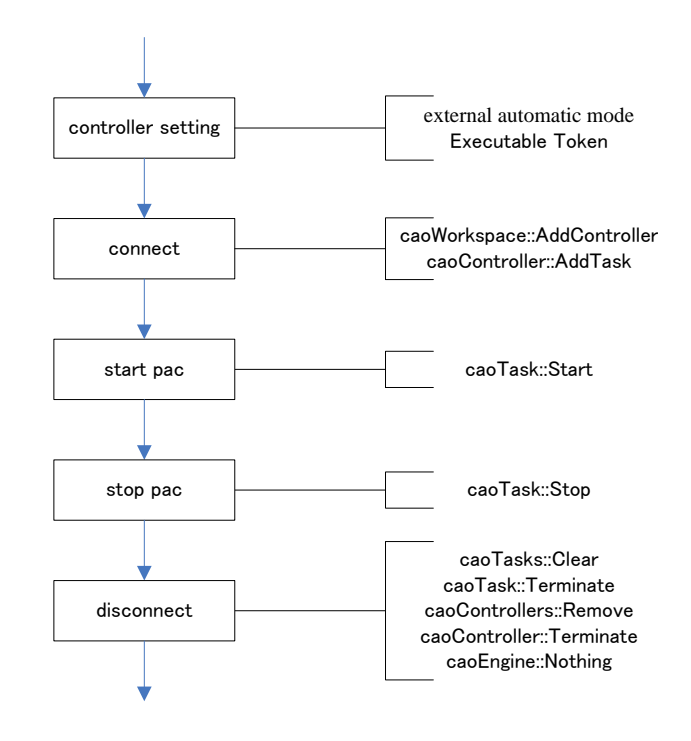

Figure 3-4 Start and stop pac program

# 3.3.1. Connection

Please refer 3.2.1 for the procedure of creating CaoController object. Create CaoTask object to start and stop PAC program. Following is an example code.

Dim g\_task as CaoTask ' A variable to store CaoTask

```
Set g_task = g_ctrl.AddTask("PRO01", "")
```

#### 3.3.2. Start/Stop PAC program

To start and stop PAC program, use Start method and Stop method of CaoTask object. Following is an example.

| g_task.Start 2 | ' Continuous execution |  |  |
|----------------|------------------------|--|--|
| g_task.Stop 3  | ' Cycle stop           |  |  |

#### 3.3.3. Sample Program

| List 3-2 | Task.frm                                                                                                    |
|----------|----------------------------------------------------------------------------------------------------|
|          | Dim g_eng As CaoEngine<br>Dim g_ctrl As CaoController<br>Dim g_task As CaoTask<br>Private Sub Command1_Click()<br>g_task.Start 2<br>End Sub |
|          |                                                                                                    |

```
Private Sub Command2_Click()
g_task.Stop 3
End Sub
Private Sub Form Load()
    Set g_eng = New CaoEngine
     ' connect RC : IP/Port setting depends on your RC setting.
    Set g_ctrl = g_eng. Workspaces (0). AddController ("RC7", "caoProv. DENSO. NetwoRC", "",
"conn=eth: 192. 168. 0. 1")
     ' Task Name "PRO1"
    Set g_task = g_ctrl.AddTask("PR01", "")
End Sub
Private Sub Form_Unload(Cancel As Integer)
    g_ctrl. Tasks. Clear
    Set g_task = Nothing
    g_eng.Workspaces(0).Controllers.Remove g_ctrl.Index
    Set g_ctrl = Nothing
    Set g_eng = Nothing
End Sub
```

### 3.4. Robot motion

To move robot, the controller should be set auto mode and RobSlave program should be started on the contoller. For RobSlave, please refer to chapter 2.5. Motor power can be also controlled with NetwoRC provider. For details, please refer to CaoTask:Execute motor command in 4.2.39.

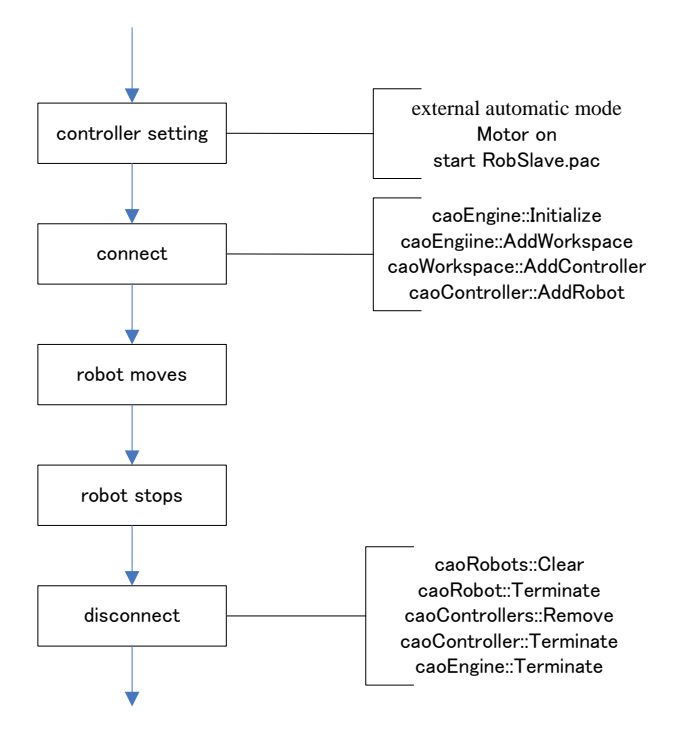

### 3-5 Robot Moves

### 3.4.1. Connection

Please refer 3.2.1 for the procedure of creating CaoController object. To move robot, create CaoRobot object. Following is an example code.

Dim g\_robot as CaoRobot ' A variable to store CaoRobot object

```
Set g_robot = g_ctrl.AddRobot("Arm", "")
```

### 3.4.2. Move and stop robot

CaoRobot::Move method moves the robot. Please refer chapter 4.2.36. for the details of Move. By adding NEXT option to Move, CaoRobot:Halt method can stop the robot motion while it is moving.

| List 3-3 | Robot.frm                                                                                                    |
|----------|----------------------------------------------------------------------------------------------------|
|          | Dim g_eng As CaoEngine<br>Dim g_ctrl As CaoController<br>Dim g_robot As CaoRobot                                                                                                    |
|          | 'Stop Move<br>Private Sub Command2_Click()<br>g_robot.Halt<br>End Sub                                                                                                    |
|          | <pre>' Start Move Private Sub Command1_Click() g_robot.Move 1, "@P P10", "NEXT" End Sub</pre>                                                                                                    |
|          | <pre>Private Sub Form_Load()    Set g_eng = New CaoEngine    Set g_ctrl = g_eng.Workspaces(0).AddController("RC7M", "caoProv.DENSO.NetwoRC", "",    "conn=eth:10.6.235.60")    Set g_robot = g_ctrl.AddRobot("Arm") End Sub</pre> |
|          | Private Sub Form_Unload(Cancel As Integer)<br>g_ctrl.Robots.Clear<br>Set g_robot = Nothing<br>g_eng.Workspaces(0).Controllers.Remove g_ctrl.Index<br>Set g_ctrl = Nothing<br>Set g_eng = Nothing<br>End Sub                       |

# 3.5. Another samples

Please refer to ORiN2¥CAO¥ProviderLib¥DENSO¥NetwoRC¥Sample and its subdirectories of ORiN2 SDK for other samples.

| Sample name | Division      | Content                                                             |  |  |
|-------------|---------------|---------------------------------------------------------------------|--|--|
| Variable    | CaoVariable   | Read/Write controller variable, I/O and CNF.                        |  |  |
| File        | CaoFile       | Read/Write file of controller.                                      |  |  |
| Tree        | CaoFile       | Display folder list and get file in the controller.                 |  |  |
| Log         | CaoFile       | Get controller's error log and operation log.                       |  |  |
| Task        | CaoTask       | Display information and operate (start and stop) controller's task. |  |  |
|             |               | [note] The task cannot start with RC5.                              |  |  |
|             |               | (2.330)                                                             |  |  |
| Robot       | CaoRobot      | Execute robot motion command, get robot current position, call      |  |  |
|             |               | user extension command.                                             |  |  |
|             |               | [note] RobSlave.pac, UserExtention.pac and RobSlave.h files         |  |  |
|             |               | stored at ORiN2¥CAO¥ProviderLib¥DENSO¥NetwoRC¥Bin are               |  |  |
|             |               | necessary.                                                          |  |  |
|             |               | [note] Cannot use this with RC5.                                    |  |  |
|             |               | <b>(1)</b> 2.330                                                    |  |  |
| Trans       | CaoController | Backup and restore Controller's all data.                           |  |  |
|             | CaoVariable   |                                                                     |  |  |
|             | CaoFile       |                                                                     |  |  |
| Info        | CaoController | Display information of controller.                                  |  |  |
|             | CaoVariable   |                                                                     |  |  |
|             | CaoRobot      |                                                                     |  |  |
| Tracking    | CaoRobot      | Sample code for the Conveyer Tracking function.                     |  |  |
|             |               | [note] Cannot use this with RC5.                                    |  |  |
|             |               | <b>(1)</b> 2.330                                                    |  |  |
| SrvLog      | CaoRobot      | Single axis control log acquisition.                                |  |  |
|             |               | [note] Cannot use Run and Motor command with RC5.                   |  |  |
|             |               | <b>3</b> 2.330                                                      |  |  |

| Table 3- | 1 Sample | program list |
|----------|----------|--------------|
|----------|----------|--------------|

# 4. Outline of provider

# 4.1. List of method

| Category      | Method/Property      | Function                                      |       |
|---------------|----------------------|-----------------------------------------------|-------|
| caoWorkspace  | -                    |                                               |       |
|               | Addcontroller        | Connects communication to RC.                 | P. 34 |
| caoController |                      |                                               |       |
|               | AddCommand           |                                               | P. 36 |
|               | AddFile              | Connects to file or folder(PAC, system file). | P. 36 |
|               | AddRobot             | Connects robot.                               | P. 37 |
|               | AddTask              | Connects task.                                | P. 38 |
|               | AddVariable          | Connects variable.                            | P. 38 |
|               | get_TaskNames        | Get list of tasks.                            | P. 39 |
|               | get_VariableNames    | Get list of variables.                        | P. 39 |
|               | Execute              | Execute command of controller.                | P. 39 |
|               | OnMessage            | Event of OnMessage                            | P. 43 |
| CaoCommand    |                      |                                               |       |
|               | Execute              | Execute command.                              | P. 44 |
|               | get_Parameters       | Get parameter of execution.                   | P. 44 |
|               | put_parammeters      | Set parameter of execution.                   | P. 44 |
| CaoFile       |                      |                                               |       |
|               | AddFile              | Connect pac file or controller folder.        | P. 44 |
|               | AddVariable          | Connect system variable of files.             | P. 45 |
|               | get_VariableNames    | Get list of system variable name.             | P. 45 |
|               | Сору                 | Copy file.                                    | P. 45 |
|               | Delete               | Delete file.                                  | P. 45 |
|               | Move                 | Move file.                                    | P. 45 |
|               | get_DateCreated      | Get created date.                             | P. 45 |
|               | get_DateLastAccessed | Get accessed date.                            | P. 45 |
|               | get_DateLastModified | Get Modified date.                            | P. 45 |
|               | get_FileNames        | Get list of files.                            | P. 45 |
|               | get_Attribute        | Get attributes of file.                       | P. 45 |
|               | get_Path             | Get path of file.                             | P. 46 |
|               | get_Size             | Get size of file.                             | P. 46 |
|               | get_Type             | Get extension of file.                        | P. 46 |
|               | get_Value            | Get value of file.                            | P. 46 |
|               | put_Value            | Set value of file.                            | P. 46 |
| CaoRobot      |                      |                                               |       |

# Table 4-1 List of method

|             | Accelerate        | Set the internal acceleration and deceleration ratio of the robot. | P. 46 |
|-------------|-------------------|--------------------------------------------------------------------|-------|
|             | AddVariable       | Connect the system variable                                        | P. 46 |
|             | get_VariableNames | Get catelogue of the system variable.                              | P. 46 |
|             | Halt              | Stop the robot motion.                                             | P. 46 |
|             | Change            | Change the tool / user coordinate system of robot.                 | P. 47 |
|             | Drive             | This method is not supported directly in this provider.            | P. 47 |
|             | Move              | Robot moves.                                                       | P. 47 |
|             | Rotate            | Robot rotates around the specified axis.                           | P. 51 |
|             | Speed             | Set the internal movement speed of the robot.                      | P. 52 |
|             | Execute           | Execute command of robot.                                          | P. 53 |
| CaoTask     |                   |                                                                    |       |
|             | AddVariable       | Connect the system variable of the robot.                          | P. 72 |
|             | get_VariableNames | Get list of the system variable.                                   | P. 73 |
|             | Start             | Start the pac program.                                             | P. 73 |
|             | Stop              | Stop the pac program                                               | P. 73 |
| CaoVariable |                   |                                                                    |       |
|             | get_Value         | Get value.                                                         | P. 73 |
|             | put_Value         | Set value.                                                         | P. 73 |
|             | put_ID            | Set variable number.                                               | P. 73 |
|             | get_ID            | Get variable number.                                               | P. 74 |
|             | get_Microsecond   | Get Timestamp.                                                     | P. 74 |
| CaoMessage  |                   |                                                                    |       |
|             | Clear             | Clear error.                                                       | P. 74 |

# 4.2. Method and Property

# 4.2.1. CaoWorkspace::AddController method

At AddController, NetwoRC provider refers communication connection parameters and connects communication.

Option specifies communication method, connection parameter and time-out time. Option and option are delimited by "," .

Syntax AddController( <bstrCtrlName:BSTR>,<bstrProvName:BSTR>,

```
<bstrPcName:BSTR > [,<bstrOption:BSTR>] )
```

| bstrCtrlName | : | [in] | Controller name                                                        |
|--------------|---|------|------------------------------------------------------------------------|
| bstrProvName | : | [in] | Provider name (Fixed to "CaoProv.DENSO.NetwoRC")                       |
| bstrPcName   | : | [in] | Provider execution machine name                                        |
| bstrOption   | : | [in] | Option character string = " <option1>, <option2>,"</option2></option1> |

Following is a list of option string items.

#### Table 4-2 Option cstring of CaoWorkspace::AddController

| Option                                          | Explanation                                                 |  |  |  |  |  |
|-------------------------------------------------|-------------------------------------------------------------|--|--|--|--|--|
| Conn=< connected parameter >                    | Mandatory. Communication method and connection              |  |  |  |  |  |
|                                                 | parameters are set.                                         |  |  |  |  |  |
|                                                 | Refer 2.2.1.1 for details.                                  |  |  |  |  |  |
| MyIP=[ <local address="" ip="">]:[local</local> | Specify the IP address and UDP port number of the local     |  |  |  |  |  |
| UDP port number]                                | machine.                                                    |  |  |  |  |  |
|                                                 | In case of multiple NICs, MyIP option is used to specify a  |  |  |  |  |  |
|                                                 | NIC. If this option was omitted, the first NIC is selected  |  |  |  |  |  |
|                                                 | automatically. If an invalid IP was set, an error occurs.   |  |  |  |  |  |
|                                                 | If the UDP port number is not specified, the system assigns |  |  |  |  |  |
|                                                 | an appropriate port number automatically.                   |  |  |  |  |  |
|                                                 | In case of RS232c, this option is ignored.                  |  |  |  |  |  |
| Timeout =< Time-out time >                      | Communication time-out time. (default: 400) msec            |  |  |  |  |  |
| TORetry= <retry count=""></retry>               | Communication retry count. 1 – 7 (default:5)                |  |  |  |  |  |
|                                                 | It is treated as 1 in case of 1 or less.                    |  |  |  |  |  |
|                                                 | It is treated as 7 in case of 7 or more.                    |  |  |  |  |  |
| CtrlChk=True/False                              | Connection check. (default: False)                          |  |  |  |  |  |

In case of RS232C, only one CaoController object is creatable for one RS232C port.

# 4.2.1.1. Conn option

Following is communication parameter string for Comm option. Square blanket ("[]") means the parameter can be omitted. Underline part shows the default value when the option is not specified.

# • RS232C device

"com:[<COM Port>[:<BaudRate>[:<Parity>:<DataBits>:<StopBits>]]]"

| <com port=""></com>   | : | COM port number. <u>'1'-COM1</u> , '2'-COM2,                    |
|-----------------------|---|-----------------------------------------------------------------|
| <baudrate></baudrate> | : | Transmission rate. 4800,9600,19200, <u>38400</u> ,57600,115200. |
| <parity></parity>     | : | Parity. <u>'N'-NONE</u> , 'E'-EVEN, 'O'-ODD.                    |
| <databits></databits> | : | Number of data bits. '7'-7bit, <u>'8'-8bit</u> .                |
| <stopbits></stopbits> | : | Number of stop bits. <u>'1'-1bit</u> , '2'-2bit.                |

# • EtherNet device

"eth:<IP Address>[:<Port No>]"

<IP Address> : Internet Protocol address.

Example:"127.0.0.1","192.168.0.1"
<Port No> : UDP connection port number. 4112,4113... any port number
can be assigned.

#### 4.2.2. CaoController::AddCommand method

The argument of the AddCommand method of the CaoController class specifies the command name (BSTR type).

### 4.2.3. CaoController::AddFile method

The argument of the AddFile method of the CaoController class specifies the file name (BSTR type). The specified "File name" is PAC program name or the system reserved file name.

An directory can be specified as an argument by designating only file path. If the path is not specified, files in the default directory "/rom/prj" are specified.

Following shows the argument specification of AddFile.

Syntax AddFile( <bstrName:BSTR > [,<bstrOption:BSTR>] )

| bstrName   | : [in] | File name               |
|------------|--------|-------------------------|
| bstrOption | : [in] | Option character string |

The option uses the following character strings.

| Table | 4–3 | Option | character | string o | of | CaoController::AddFile |
|-------|-----|--------|-----------|----------|----|------------------------|
|-------|-----|--------|-----------|----------|----|------------------------|

| Option                   | Meaning                                                                                   |  |
|--------------------------|-------------------------------------------------------------------------------------------|--|
| @Create[=<0 to 2>]       | When the specified file does not exist, the file is created according to this option.     |  |
|                          | 0:The file is not created. (default)                                                      |  |
|                          | 1:The file is made.                                                                       |  |
| 2:The directory is made. |                                                                                           |  |
|                          | If the specified file exists, or the file name is the drive name, this option is ignored. |  |

The table below shows the list of the file. Please refer to the file specification for a detailed format of the file.

|   | ORiN2 file name | Form | Explanation      |
|---|-----------------|------|------------------|
| 1 | *.PAC           | text | PAC source       |
| 2 | *.Н             | text | PAC header       |
| 3 | *.NIC           | bin  | PAC execute form |

#### Table 4-4 File implementation status list
| 4  | *.MAP          | text | Refer between PAC.                        |
|----|----------------|------|-------------------------------------------|
| 5  | @VAR_INT       | bin  | I type variable                           |
| 6  | @VAR_SNG       | bin  | F type variable                           |
| 7  | @VAR_DBL       | bin  | D type variable                           |
| 8  | @VAR_VEC       | bin  | V type variable                           |
| 9  | @VAR_POS       | bin  | P type variable                           |
| 10 | @VAR_JNT       | bin  | J type variable                           |
| 11 | @VAR_TRN       | bin  | T type variable                           |
| 12 | @VAR_STR       | bin  | S type variable                           |
| 13 | @VAR_TOOL      | bin  | Tool coordinates definition               |
| 14 | @VAR_WORK      | bin  | Work coordinates definition               |
| 15 | @VAR_AREA      | bin  | Area definition                           |
| 16 | @LOG_ERROR     | bin  | Error log                                 |
| 17 | @LOG_OPERATION | bin  | Operation log                             |
| 18 | @LOG_CONTROL   | bin  | Control log                               |
| 19 | @CNF_ITP       | bin  | Interpreter environment setting           |
| 20 | @CNF_PAC       | bin  | Program environment setting               |
| 21 | @CNF_DIO       | bin  | I/O environment setting                   |
| 22 | @CNF_ARM       | bin  | Trajectory generation environment setting |
| 23 | @CNF_SRV       | bin  | Servo environment setting                 |
| 24 | @CNF_SPD       | bin  | Usage condition setting                   |
| 25 | @CNF_VIS       | bin  | Vision environment setting                |
| 26 | @CNF_COM       | bin  | Communication environment setting         |

# [ attention ]

CaoFile object does not support simultaneous access to a file.

Be sure to implement exclusive file access control routine in the application.

# 4.2.4. CaoController::AddRobot method

The argument of the AddRobot method of the CaoController class specifies the robot name (BSTR type). "Robot name" specified here is an arbitrary string. For instance, specify like AddRobot("ROBOTalk1"). A CaoRobot object is retrieved by calling the AddRobot method.

Syntax AddRobot( <bstrName:BSTR > [,<bstrOption:BSTR>] )

bstrName : [in] Robot name

bstrOption : [in] Option character string (unused)

#### 4.2.5. CaoController::AddTask method

The argument of the AddTask method of the CaoController class specifies the task name (BSTR type). "Task name" specified here specifies a PAC program name. For instance, the CaoTask object is retreieved in the expression like AddTask("pro1").

 Syntax
 AddTask( <bstrName:BSTR > [,<bstrOption:BSTR>] )

 bstrName
 : [in]
 Task name

 bstrOption
 : [in]
 Option character string (unused)

If "@ALL" is specified as a task name, a created CaoTask object provides CaoTask::Start method and CaoTask::Stop method for the all tasks.

#### 4.2.6. CaoController::AddVariable method

The AddVariable method of this CaoController class is a method for the access to the variable. In the NetwoRC provider, both the user variable and the system variable can be specified for the variable name.

User variable supports following variables, i.e., controller variable (I,F,V,P,J,D,T,S), I/O, and system parameter (CNF). Following is the argument specification of AddVariable.

Syntax AddVariable( <bstrName:BSTR > [,<bstrOption:BSTR>] )

| bstrName             | :   | [in] | Variable name                                                                  |
|----------------------|-----|------|--------------------------------------------------------------------------------|
| bstrOption           | :   | [in] | Option character string                                                        |
| Variable identifie   | *   |      |                                                                                |
| < variable identifie | ×1> | :    | I, F, V, P, J, D, I, S, IO, IOOL, WORK, AREA, _ IIP, _ PAC, _ DIO, _           |
|                      |     |      | ARM, _SRV, _SPD, _VIS, COM, WDIn, WDOut                                        |
|                      |     |      | The character is not case-sensitive (uppercase and lowercase has same          |
|                      |     |      | meaning).                                                                      |
|                      |     |      | System variable (CNF) begins with "_" (underscore).                            |
| < number >           |     | :    | Variable index or '*' or '*_ <index>'</index>                                  |
|                      |     |      | The number is specified by a decimal number.                                   |
|                      |     |      | In case of '*', the initial index is 0. The index can be retrieved and changed |
|                      |     |      | by 'ID' property.                                                              |
| < option >           |     | :    | "LEN= <bit length="">" (valid only for I/O variables)</bit>                    |
|                      |     |      | <br>bit length>: 1 or 8 or 16. (default = 1)                                   |

"[" and "]" ca be omitted.

| (example 1) | "i0", "I[0]"       | ••• | specify the 0 <sup>th</sup> I type variables.  |
|-------------|--------------------|-----|------------------------------------------------|
| (example 2) | "IO128", "io[128]" | ••• | specify the 128 <sup>th</sup> I/O variables.   |
| (example 3) | "_ARM0", "_arm[0]" | ••• | specify the 0 <sup>th</sup> element of ARMCNF. |
|             |                    |     | (The number of elements of ???CNF is stored    |

| (example 4) | "_itp19", "_i       | tp[19]" ••• | in ???CNF[0]. )<br>specify the 19 <sup>th</sup> element of ITPCNF. |
|-------------|---------------------|-------------|--------------------------------------------------------------------|
| (example 5) | "tool10", "tool[10] | ]" •••      | specify the 10 <sup>th</sup> element of Tool.                      |
| (example 6) | "I*", "_PAC[*]"     | •••         | specify the index by ID property.                                  |
| (example 7) | "I*_1", "I*_2",     | "I*_3" ···  | create various I*                                                  |

Please note that the number of CNF variable (\_ITP,\_PAC,\_DIO,\_ARM,\_SRV,\_SPD,\_VIS,\_COM) is not as same as the number displayed on NetwoRC teach pendant. The value shifts because the 0<sup>th</sup> number of elements is not displayed in the pendant. (in many cases, CNF variable = pendant display +1)

When a system variable is specified, <u>"@" is applied at the beginning of the variable name</u>. All variable names without "@" at the beginning is treated as an user variable.

Please refer 4.3Variable list about the system variable implemented in the NetwoRC provider.

### 4.2.7. CaoController::get\_TaskNames property<sup>5</sup>

A list of the PAC program name that can be specified by the AddTask method is acquired.

#### 4.2.8. CaoController::get\_VariableNames property

A list of the variable identifier and the system variable identifier that can be specified by the AddVariable method is acquired.

### 4.2.9. CaoController::Execute method

The argument of the Execute method of the CaoController class specifies the command name (BSTR type). The list of the command that can be specified is shown in Table 4-5.

Syntax [<vntRet:VARIANT> = ] Execute( <bstrCmd:BSTR > [,<vntParam:VARIANT>])

| bstrCmd  | : | [in]  | Command      |
|----------|---|-------|--------------|
| vntParam | : | [in]  | Parameter    |
| vntRet   | : | [out] | Return value |

Example

Dim vRes as Variant
vRes = caoCtrl.Execute("GetAutoMode")

<sup>&</sup>lt;sup>5</sup> = VT\_ARRAY|VT\_VARIANT (less than Ver1.1.0, VT\_ARRAY|VT\_BSTR)

| Command          | Parameter                   | Return value                | Operation              |
|------------------|-----------------------------|-----------------------------|------------------------|
| GetAutoMode      | None                        | <mode:vt_i2> =</mode:vt_i2> | Get auto mode          |
|                  |                             | 0:Unkown                    |                        |
|                  |                             | 1:Internal auto             |                        |
|                  |                             | 2:External auto             |                        |
| PutAutoMode      | <mode:vt_i2> =</mode:vt_i2> | None                        | Set auto mode          |
|                  | 1:Internal auto             |                             |                        |
|                  | 2:External auto             |                             |                        |
| StartLog         | None                        | None                        | Start log recording    |
| StopLog          | None                        | None                        | Stop log recording     |
| ClearLog         | None                        | None                        | Clear log data         |
| SaveFile         | None                        | None                        | Request to save file   |
| GetFileTransMode | None                        | <mode :vt_i4=""> :=</mode>  | Get file transfer mode |
|                  |                             | File transfer mode          |                        |
|                  |                             | 0= normal transfer          |                        |
|                  |                             | Obit: Old procedure         |                        |
|                  |                             | 1bit: ROM operation         |                        |
|                  |                             | 2bit: Status notification   |                        |
|                  |                             | (with OnMessage             |                        |
|                  |                             | event.)                     |                        |
| PutFileTransMode | <mode :vt_i4=""> =</mode>   | None                        | Set file transfer mode |
| <mode></mode>    | File transfer mode          |                             |                        |
|                  | 0=normal transfer           |                             |                        |
|                  | Obit: Old procedure         |                             |                        |
|                  | 1bit: ROM operation         |                             |                        |
|                  | 2bit: Status notification   |                             |                        |
|                  | (With OnMessage event.)     |                             |                        |

Table 4-5 CaoController::Execute method implemented command list

| ChangeConfig                            | <cnfid:vt_i2> =</cnfid:vt_i2>           | None                          | Change notice of CNF          |
|-----------------------------------------|-----------------------------------------|-------------------------------|-------------------------------|
| <cnfid></cnfid>                         | 1 : COMCNF                              |                               |                               |
|                                         | 2 : ARMCNF                              |                               |                               |
|                                         | 3 : VISCNF                              |                               |                               |
|                                         | 4 : PACCNF                              |                               |                               |
|                                         | 5 : SRVCNF                              |                               |                               |
|                                         | 6 : SPDCNF                              |                               |                               |
|                                         | 7 : ITPCNF                              |                               |                               |
|                                         | 8 : DIOCNF                              |                               |                               |
|                                         | 9 : SYSCNF                              |                               |                               |
| SetDummyIO                              | <io:vt_i2> =</io:vt_i2>                 | None                          | Set pseudo input              |
| <10>                                    | I/O number                              |                               | All setting is cleared        |
| <value></value>                         | <value:vt_i2> =</value:vt_i2>           |                               | when < IO>=-1                 |
| [ <range>]</range>                      | State 0: OFF 1:ON                       |                               | ( <value> is ignored.</value> |
|                                         | [ <range:vt_i2>] =</range:vt_i2>        |                               | Range must be omitted         |
|                                         | Range(default: 1.)                      |                               | or specify 1)                 |
|                                         | ex. 1 -> Only < IO >                    |                               |                               |
|                                         | 8 -> From < IO >                        |                               |                               |
|                                         | To < IO>+7                              |                               |                               |
| GetDummyIO                              | <io:vt_i2> =</io:vt_i2>                 | <value:vt_i2> =</value:vt_i2> | Get pseudo input              |
| <10>                                    | I/O number                              | State 0: OFF 1:ON             |                               |
| <value></value>                         |                                         |                               |                               |
| LoadNIC                                 | < WaitForCompletion :VT_BOOL> =         | None                          | Load NIC file.                |
| <waitforcompletion></waitforcompletion> | Wait load completion.                   |                               |                               |
|                                         | (True/False)                            |                               |                               |
| DoSignal                                | < Mode :VT_I4>= mode                    | None                          | Notify the timing of          |
| <mode></mode>                           | < Action :VT_I4>= action                |                               | process start to              |
| <action></action>                       |                                         |                               | controller                    |
| GetVarSize                              | <type of="" variable:vt_bstr=""></type> | <size:vt_i4></size:vt_i4>     | Get the variable              |
| <type></type>                           | "I","F","D","V","P","J","T","S"         |                               | number.                       |
| Compile                                 | None                                    | None                          | Execute the                   |
|                                         |                                         |                               | compilation.                  |
|                                         |                                         |                               | <b>1</b> 2.330                |

| GetCompileState                 | None                         | <mode:vt_i4> :=</mode:vt_i4> | Get the progress report |
|---------------------------------|------------------------------|------------------------------|-------------------------|
|                                 |                              | 1 : Compiling. ( or          | of the compilation.     |
|                                 |                              | Loading)                     | <b>1</b> 2.330          |
|                                 |                              | 0:Normal termination         |                         |
|                                 |                              | -1 : Abnormal                |                         |
|                                 |                              | termination ( Compile        |                         |
|                                 |                              | error)                       |                         |
|                                 |                              | -2 : Abnormal                |                         |
|                                 |                              | termination ( Excluding      |                         |
|                                 |                              | the compile error)           |                         |
| SetExtension                    | <mode:vt_i2>=</mode:vt_i2>   | None                         | Add or remove robot     |
|                                 | 1:Add,2:Remove               |                              | controller extension.   |
|                                 | <key:vt_i4></key:vt_i4>      |                              |                         |
| ClearError                      | <error no.:vt_i4=""></error> | <res:vt_i2>=</res:vt_i2>     | Clear robot controller  |
|                                 |                              | 0:OK, -1:NG                  | error.                  |
| InitNonStopPathLib <sup>6</sup> | None                         | None                         | Initializate non-stop   |
|                                 |                              |                              | trajectory generation   |
|                                 |                              |                              | process                 |

<sup>&</sup>lt;sup>6</sup> [Attention] Additional license for "Non-Stop Motion Calculator" is required to use this Command.

| GenerateNonStopPath <sup>7</sup> | <teaching <position="" points:="">  </teaching>      | <motion points:<="" td=""><td>Generate non-stop</td></motion> | Generate non-stop       |
|----------------------------------|------------------------------------------------------|---------------------------------------------------------------|-------------------------|
|                                  | VT_ARRAY>,                                           | <position>  </position>                                       | trajectory.             |
|                                  | <area: <area="">   VT_ARRAY&gt;,</area:>             | VT_ARRAY>                                                     | The first Teaching      |
|                                  | <teaching number:="" point="" vt_i4="">,</teaching>  |                                                               | The first < reaching    |
|                                  | <total rate:="" speed="" vt_r4(0.0~1.0)="">,</total> |                                                               |                         |
|                                  | < Convergence Coefficient: VT_R4(0.0                 |                                                               | Point> is Start Point,  |
|                                  | ~1.0)>,                                              |                                                               |                         |
|                                  | [ <adjustment method:="" vt_i4=""> = 1:</adjustment> |                                                               | and the Last point is   |
|                                  | Synchronous motion with                              |                                                               |                         |
|                                  | Extended-Joint(default), 0:                          |                                                               | End Point.              |
|                                  | Asynchronous motion with                             |                                                               |                         |
|                                  | Extended-Joint]                                      |                                                               | For detailed            |
|                                  |                                                      |                                                               | information, refer to   |
|                                  |                                                      |                                                               | "6.1.3.Appendix         |
|                                  |                                                      |                                                               | F.Non-Stop Motion       |
|                                  |                                                      |                                                               | Calculator - Trajectory |
|                                  |                                                      |                                                               | Generator Command       |
|                                  |                                                      |                                                               | for Non Stop            |
|                                  |                                                      |                                                               | Inspection "            |

# 4.2.10. CaoController::OnMessage event

The table below shows the implemented OnMessage event of the CaoController class.

| Number | Data type | Content of notification         | Meaning                                                     |
|--------|-----------|---------------------------------|-------------------------------------------------------------|
| 1      | VT_BSTR   | Error message                   | The error occurs.                                           |
| 2      | VT_BSTR   | Error message                   | There is no response.                                       |
| 3      | VT_I4     | <long:rangemax></long:rangemax> | GetText: Start                                              |
|        |           |                                 | Progress status notification starts. Maximun range is       |
|        |           |                                 | <rangemax>.</rangemax>                                      |
|        |           |                                 | The bit2 of Execute("Put_FileTransMode <mode>") need</mode> |
|        |           |                                 | to be set as 1.                                             |
| 4      | VT_I4     | <long:range></long:range>       | GetText: Progressing and returns status.                    |
|        |           |                                 | The bit2 of Execute("Put_FileTransMode <mode>") need</mode> |
|        |           |                                 | to be set as 1.                                             |

<sup>&</sup>lt;sup>7</sup> [Attention] Additional license for "Non-Stop Motion Calculator" is required to use this Command.

| 5 | VT_I4 | < LONG:RangeMax >                  | GetText: Completed. Returns maximum range size if           |
|---|-------|------------------------------------|-------------------------------------------------------------|
|   |       | or -1(error)                       | normally finished. Returns -1 if NG.                        |
|   |       |                                    | The bit2 of Execute("Put_FileTransMode <mode>") need</mode> |
|   |       |                                    | to be set as 1.                                             |
| 6 | VT_I4 | <long:rangemax></long:rangemax>    | PutText: Start                                              |
|   |       |                                    | Progress status notification starts. Maximun range is       |
|   |       |                                    | <rangemax>.</rangemax>                                      |
|   |       |                                    | The bit2 of Execute("Put_FileTransMode <mode>") need</mode> |
|   |       |                                    | to be set as 1.                                             |
| 7 | VT_I4 | <long:range></long:range>          | PutText: Progressing and returns status.                    |
|   |       |                                    | The bit2 of Execute("Put_FileTransMode <mode>") need</mode> |
|   |       |                                    | to be set as 1.                                             |
| 8 | VT_I4 | <long:rangemax> or</long:rangemax> | PutText: Completed. Returns maximum range size if           |
|   |       | -1(error)                          | normally finished. Returns -1 if NG.                        |
|   |       |                                    | The bit2 of Execute("Put_FileTransMode <mode>") need</mode> |
|   |       |                                    | to be set as 1.                                             |

# 4.2.11. CaoCommand::Execute method

A command is executed.

Please refer to Table 4-5 for necessary parameters for command execution and returned result.

Parameters necessary to execute command need to be specified by PutParameters property beforehand.

# 4.2.12. CaoCommand::get\_Parameters property

Get currently set execution parameters.

# 4.2.13. CaoCommand::put\_Parameters property

Set command execution parameters.

Required parameters differ depending on the command to be executed. Please refer Table 4-5 for command name and parameters to be set.

Even if the content of the parameter doesn't match the specification of executed command, this property doesn't return an error. The error is returned when the command is executed.

# 4.2.14. CaoFile::AddFile method

Create an file object like in the same way as 4.2.3. The file path corresponding to the created CaoFile object is "<path of the parent object>/<fine name specified in AddFile>".

### 4.2.15. CaoFile::AddVariable method

The argument of the AddVariable method of the CaoFile class specifies the system variable name.

Please refer Table 4-14 for the list of implemented system variables.

# 4.2.16. CaoFile::get\_VariableNames property

A list of the variable identifier and the system variable identifier that can be specified by the AddVariable method is acquired.

# 4.2.17. CaoFile::Copy method

Copy a file corresponding to the object to the specified place.

# 4.2.18. CaoFile::Delete method

Delete a file corresponding to the object. After de deletion of the file, object is not deleted. If the object is not necessary, client program need to delete the object.

# 4.2.19. CaoFile::Move method

Move a file corresponding to the object The placement of the corresponding file is changed, but object name is not changed.

# 4.2.20. CaoFile::get\_DateCreated property

Get the file creation date of the file corresponding to the object.

# 4.2.21. CaoFile::get\_DateLastAccessed property

Get the last file access date of the file corresponding to the object.

# 4.2.22. CaoFile::get\_DateLastModified property

Get the last file modification date of the file corresponding to the object.

# 4.2.23. CaoFile::get\_FileNames property <sup>8</sup>

Get a list of file in the directory.

Only executable when the path corresponding to the object is a directory.

# 4.2.24. CaoFile::get\_Attribute property

Get the attribute of the file corresponding to the object.

- 45 -

<sup>&</sup>lt;sup>8</sup> = VT\_ARRAY|VT\_VARIANT (less than Ver1.1.0, VT\_ARRAY|VT\_BSTR)

#### 4.2.25. CaoFile::get\_Path property

Get the path to the file corresponding to the object. The retrieved value does not include file name.

#### 4.2.26. CaoFile::get\_Size property

Get the size of the file corresponding to the object.

#### 4.2.27. CaoFile::get\_Type property

Get the extension of the file corresponding to the object.

#### 4.2.28. CaoFile::get\_Value property

Get the contents of the file corresponding to the object.

#### 4.2.29. CaoFile::put\_Value property

Set the contents of the file corresponding to the object.

#### 4.2.30. CaoRobot::Accelerate method

Set the internal acceleration and deceleration ratio of the robot.

This method corresponds to ACCEL instruction of PAC language.

Following is the argument specifications of Accelerate.

Syntax Accelerate <lAxis:LONG >, <fAccel:FLOAT> [,<fDecel:FLOAT>]

| lAxis  | : | [in] | Axis number -1: Tool accel (ACCEL), 0: All axes (JACCEL) |
|--------|---|------|----------------------------------------------------------|
| fAccel | : | [in] | Acceleration (-1: keep current setting)                  |
| fDecel | : | [in] | Deceleration (-1: keep current setting)                  |

| Example 1. | Accelerate 0, 50.0, -1 | // acceleration =50%, deceleration = no change. |
|------------|------------------------|-------------------------------------------------|
| Example 2  | Accelerate 0, -1, 60.0 | // acceleration = no change, deceleration =60%  |

#### 4.2.31. CaoRobot::AddVariable method

The argument of the AddVariable method of the CaoRobot class specifies the system variable name. The list of the implemented system variable is shown on Table 4-12.

#### 4.2.32. CaoRobot::get\_VariableNames property

A list of the variable identifier and the system variable identifier that can be specified by the AddVariable method is acquired.

#### 4.2.33. CaoRobot::Halt method

By adding "NEXT" option to a CaoRobot class motion method like Move, Drive or Rotate, the motion

- 46 -

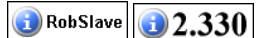

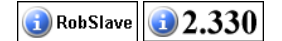

method are executed asynchronously. While a robot moves with an asynchronously executed motion method, Halt method can stop the robot motion.

However, if two or more asynchronous motion methods are executed in succession, halt method cannot stop robot motion. In this case, before the preceding motion method execution is finished, next motion method goes into "wait" status. In this status, OnMessage event of CaoController class is periodically issued, and Halt method is not accepted. To stop robot motion in this status, one of following action is necessary.

- (6) Stop the execution of "ROBSLAVE" task using Stop method of CaoTask class
- (7) Input robot stop signal from dedicated I/O port.

Executing Halt method while robot is not moving has no effect on robot motion.

### 4.2.34. CaoRobot::Change method

Change the tool / user coordinate system of robot.

This method corresponds to CHANGETOOL and the CHANGEWORK instruction of PAC language.

Following is the argument specifications of Change method.

Syntax Change <bstrName:BSTR>

bstrName : [in] for CHANETOOL= "Tool <number>" for CHANGEWORK= "Work <number>"

<number> : numerical value expressed by decimal number

### 4.2.35. CaoRobot::Drive method

This method is not supported directly in this provider.

Instead, please use "DriveEx" or "DriveAEx" command of CaoRobot::Execute that can operate two or more axes all at once.

### 4.2.36. CaoRobot::Move method

Robot moves to the specified coordinates.

This method corresponds to MOVE instruction PAC language.

Following is the Move argument specifications.

Syntax Move <lComp:LONG >, <vntPose:POSEDATA>, < bstrOpt:BSTR>

- IComp : [in] Interpolation 1:MOVE P,..., 2:MOVE L,..., 3:MOVE C,..., 4:MOVE S,...
- vntPose [in] Pose data
- bstrOpt [in] Motion option, "NEXT" =Asynchronus call

Please refer to "6.1.3. Appendix APOSEDATA type definition" for the POSEDATA type..

The form and the meaning when the character string is specified by the POSEDATA type are as follows.

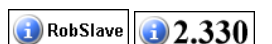

2.330

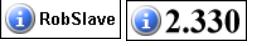

### In case of VT\_BSTR

• If Comp = 1, 2

"[<@pass motion beginning displacement>] < pose > [<extended-joints>]" ex. "P1", "@P T100", "@E J520"

• If Comp = 3

"cose 1> [<extended-joints>], [<@ pass motion beginning displacement>] cose 2>
[<extended-joints>]"

- \*\*\* pose 1 and pose 2 need to be same variable type. \*\*\*

ex. "P1, @E P2", "T100, @P T101"

```
• If Comp = 4
```

"[<@pass motion beginning displacement>] <free curve trajectory number> [<extended-joints>]" ex. "1", "@P 20", "@E 5"

| <free curve="" th="" trajecto<=""><th>ory :</th><th>a decimal number (1 to 20)</th></free> | ory : | a decimal number (1 to 20)                                                                                            |
|--------------------------------------------------------------------------------------------|-------|----------------------------------------------------------------------------------------------------|
| number>                                                                                    |       |                                                                                                    |
| <pose></pose>                                                                              | :     | " <variable type=""><variable number="">" or</variable></variable>                                                    |
|                                                                                            |       | "[ <variable type="">](<element1>,<element2>,)"</element2></element1></variable>                                      |
|                                                                                            | :     | <variable type=""> : One character either 'P', 'T' or 'J'</variable>                                                  |
|                                                                                            |       | <variable number=""> : a decimal number</variable>                                                                    |
|                                                                                            |       | <element n=""> : an element of variable either 'P', 'T' or</element>                                                  |
|                                                                                            |       | ٬J,                                                                                                    |
|                                                                                            |       | P( <x>,<y>,<z>,<rx>,<ry>,<rz>,<fig>)</fig></rz></ry></rx></z></y></x>                                                 |
|                                                                                            |       | J( <j1>,<j2>,<j3>,<j4>,<j5>,<j6>,<j7>,<j8>)</j8></j7></j6></j5></j4></j3></j2></j1>                                   |
|                                                                                            |       | T( <x>,<y>,<z>,<ox>,<oy>,<oz>,<ax>,<ay>,<az>,<fig>)</fig></az></ay></ax></oz></oy></ox></z></y></x>                   |
|                                                                                            |       | [Note] For 4-axis robot, T element of P type variable corresponds to <rz>. <rx> and <ry> are not used.</ry></rx></rz> |
| <@pass moti                                                                                | ion : | "@0", "@P", "@E", or "@ <i><value></value></i> "                                                                      |
| beginning                                                                                  |       |                                                                                                    |
| displacement>                                                                              |       |                                                                                                    |
| <extended-joints></extended-joints>                                                        | :     | The syntax of an exteded-joints option is shown below. <sup>9</sup> .                                                 |
|                                                                                            |       | (Please specify the extended-joints option after the pose data and                                                    |

<sup>&</sup>lt;sup>9</sup> To use extended joint option, please define extended joint related settings (e.g. arm group definition) on the controller, and use TakeArm command to select arm group for controlled extended joint.

blank.)

''EX((<JointNumber1>, <RelativeDistance1>)[, (<JointNumber2>, <RelativeDistance2>)...])'' or ''EXA((<JointNumber1>, <AxisCoordinates1>)[, (<JointNumber2>, <AxisCoordinates2>)...])''

| Example 1. | Move 1, "@P P1", "NEXT" |                       |        | ' MOVE P, @P P1, NEXT                |                |  |
|------------|-------------------------|-----------------------|--------|--------------------------------------|----------------|--|
| Example 2  | Move 3, "P1,@E P2"      |                       |        | ' MOVE C, P1,@E P2                   |                |  |
| Example 3  | Move 2, "@0             |                       | ' MOVE | L,@0                                 |                |  |
|            | P(307.1856,-157.82      | 44,107.0714,160,0,0,1 | )"     | P(307.1856,-157.8244,107.0714,160,0, |                |  |
|            |                         |                       |        | 0,1)                                 |                |  |
| Example 4  | Move 4, "@E 2"          |                       |        | ' MOVE S, @E 2                       |                |  |
| Example 5  | Move 1, "@PP10          | EX((7, 30.5))","NEX   | T"     | ' MOVE P, @P P10                     | EX((7,30.5)),  |  |
|            |                         |                       |        | NEXT                                 |                |  |
| Example 6  | Move 2, "@E P20         | EXA((7, 30.8), (8, 90 | .5))   | 'MOVE L, @E P20 I                    | EXA((7, 30.8), |  |
|            |                         |                       |        | (8, 90.5))"                          |                |  |

If <NEXT option> is added, the robot proceeds to the next no-movement instruction without waiting for movement to finish.

When two or more Move method is executed consecutively, the latter motion method is in "wait" status until the preceding motion method execution ends, and application seems to be not responding. In this wait state, OnMessage event #9 of CaoController class is periodically issued, so catch the event and pass the program control to application program if necessary.

The following table shows the PAC MOVE command supported by Move method.

### Table 4-7 Move command list

| Division | PAC command                 | Move method                 |
|----------|-----------------------------|-----------------------------|
| MOVE P,  | MOVE P, P <n1></n1>         | Move 1, "P< <i>n1</i> >"    |
|          | MOVE P, @P $P < nl >$       | Move 1, "@P P< <i>n1</i> >" |
|          | MOVE P, @E P< <i>n1</i> >   | Move 1, "@E P< <i>n1</i> >" |
|          | MOVE P, T $<$ <i>n</i> $l>$ | Move 1, "T< <i>n1</i> >"    |
|          | MOVE P, @P T $<$ n $l>$     | Move 1, "@P T< <i>n1</i> >" |
|          | MOVE P, @E T $<$ n $l>$     | Move 1, "@E T< <i>n1</i> >" |
|          | MOVE P, $J < nl >$          | Move 1, "J< <i>n</i> 1>"    |

|                 | MOVE P, @P J $<$ n1 $>$                                                         | Move 1, "@P J< <i>n1</i> >"                                                                               |
|-----------------|---------------------------------------------------------------------------------|----------------------------------------------------------------------------------------------------|
|                 | MOVE P, @E J $<$ n $l>$                                                         | Move 1, "@E J< <i>n1</i> >"                                                                               |
| MOVE L,         | MOVE L, P< <i>n</i> 1>                                                          | Move 2, "P< <i>n1</i> >"                                                                                  |
|                 | MOVE L, @P $P < nl >$                                                           | Move 2, "@P P< <i>n1</i> >"                                                                               |
|                 | MOVE L, @E P< <i>n</i> 1>                                                       | Move 2, "@E P< <i>n1</i> >"                                                                               |
|                 | MOVE L, T $<$ <i>n1</i> $>$                                                     | Move 2, "T< <i>n1</i> >"                                                                                  |
|                 | MOVE L, @P T $<$ <i>n</i> $l>$                                                  | Move 2, "@P T< <i>n1</i> >"                                                                               |
|                 | MOVE L, @E T< <i>n</i> 1>                                                       | Move 2, "@E T< <i>n1</i> >"                                                                               |
|                 | MOVE L, $J < nl >$                                                              | Move 2, "J< <i>n1</i> >"                                                                                  |
|                 | MOVE L, @P J< <i>n</i> 1>                                                       | Move 2, "@P J< <i>n1</i> >"                                                                               |
|                 | MOVE L, @E J< <i>n1</i> >                                                       | Move 2, "@E J< <i>n1</i> >"                                                                               |
| MOVE C,         | MOVE C, P< <i>n1</i> >, P< <i>n2</i> >                                          | Move 3, "P< <i>n</i> 1>, P< <i>n</i> 2>"                                                                  |
|                 | MOVE C, P< <i>n1</i> >, @P P< <i>n2</i> >                                       | Move 3, "P< <i>n1</i> >, @P P< <i>n2</i> >"                                                               |
|                 | MOVE C, P< <i>n1</i> >, @E P< <i>n2</i> >                                       | Move 3, "P< <i>n1</i> >, @E P< <i>n2</i> >"                                                               |
|                 | MOVE C, T< <i>n1</i> >, T< <i>n2</i> >                                          | Move 3, "T< <i>n1</i> >, T< <i>n</i> 2>"                                                                  |
|                 | MOVE C, T< <i>n1</i> >, @P T< <i>n2</i> >                                       | Move 3, "T< <i>n1</i> >, @P T< <i>n</i> 2>"                                                               |
|                 | MOVE C, T< <i>n</i> 1>, @E T< <i>n</i> 2>                                       | Move 3, "T< <i>n</i> 1>, @E T< <i>n</i> 2>"                                                               |
|                 | MOVE C, J< <i>n</i> 1>, J< <i>n</i> 2>                                          | Move 3, "J< <i>n1</i> >, J< <i>n2</i> >"                                                                  |
|                 | MOVE C, J< <i>n</i> 1>, @P J< <i>n</i> 2>                                       | Move 3, "J< <i>n</i> 1>, @P J< <i>n</i> 2>"                                                               |
|                 | MOVE C, J< <i>n</i> 1>, @E J< <i>n</i> 2>                                       | Move 3, "J< <i>n1</i> >, @E J< <i>n2</i> >"                                                               |
| MOVE S,         | MOVE S, <i>n1</i>                                                               | Move 4, " <i>n1</i> "                                                                                     |
|                 | MOVE S, @P n1                                                                   | Move 4, "@P <i>n1</i> "                                                                                   |
|                 | MOVE S, @E nl                                                                   | Move 4, "@E <i>n1</i> "                                                                                   |
| Extended-joints | MOVE P, P< <i>n</i> 1> EX(( <i>j</i> 1, <i>v</i> 1))                            | Move 1, "P< <i>n1</i> > EX(( <i>j1</i> , <i>v1</i> ))"                                                    |
|                 | MOVE P, P< <i>n</i> 1> EX(( <i>j</i> 1, <i>v</i> 1),( <i>j</i> 2, <i>v</i> 2))  | Move 1, "P< <i>n1</i> > EX(( <i>j1</i> , <i>v1</i> ),( <i>j2</i> , <i>v2</i> ))"                          |
|                 | MOVE P, P< <i>n</i> 1> EXA(( <i>j</i> 1, <i>v</i> 1))                           | Move 1, "P< <i>n</i> 1> EXA(( <i>j</i> 1, <i>v</i> 1))"                                                   |
|                 | MOVE P, P< <i>n</i> 1> EXA(( <i>j</i> 1, <i>v</i> 1),( <i>j</i> 2, <i>v</i> 2)) | Move 1, "P< <i>n1</i> > EXA(( <i>j1</i> , <i>v1</i> ),( <i>j2</i> , <i>v2</i> ))"                         |
| Misc.           | MOVE P, $P < nl > + (x,y,z,rx,ry,rz)$                                           | Move 1, DEV("P< <i>n</i> 1>", "P( <i>x</i> , <i>y</i> , <i>z</i> , <i>rx</i> , <i>ry</i> , <i>rz</i> )")  |
|                 | MOVE P, $P < nl > + (x,y,z,rx,ry,rz)H$                                          | Move 1, DEVH("P< <i>n1</i> >", "P( <i>x</i> , <i>y</i> , <i>z</i> , <i>rx</i> , <i>ry</i> , <i>rz</i> )") |
|                 |                                                                                 | *Please refer to CaoRobot::Execute for DEV and                                                            |
|                 |                                                                                 | DEVH.                                                                                                    |

< n1 > ,< n2>: integer 0-65535

Please refer to the sample of CAO robot class robot motion command coding supplied with ORiN2 SDK, which is stored at ORiN2¥CAO¥ProviderLib¥DENSO¥NetwoRC¥Sample¥Robot.

# [ essential requisites ]

<u>At the current implementation, "RobSlave.pac" program need to be executed beforehand on the robot</u> controller to execute robot motion command of CaoRobot class (Table 4-8). RobSlave.pac is in <u>ORiN2¥CAO¥ProviderLib¥DENSO¥NetwoRC¥Bin.</u>

Robot controller's T[0], T[1], and I[0] variable are used for the communication. DO NOT use these variables for other purposes.

| Method                    | Command name                                                                                                    |
|---------------------------|----------------------------------------------------------------------------------------------------|
| CcaoProvRobot::Accelerate |                                                                                                    |
| CcaoProvRobot::Change     |                                                                                                    |
| CcaoProvRobot::Halt       |                                                                                                    |
| CcaoProvRobot::Move       |                                                                                                    |
| CcaoProvRobot::Rotate     |                                                                                                    |
| CcaoProvRobot::Speed      |                                                                                                    |
| CcaoProvRobot::Execute    | Approach, Depart, Draw, Motor, ClrSplinePoint,<br>SetSplinePoint, GetSplinePoint, WaitSplinePoint,<br>WaitMotionEnd, MotionSkip, MotionComp, DefTool,<br>DefWork, DefArea, Interrupt, PosClr, Arrive,<br>RotateH, DriveEx, DriveAEx, Delay, SYSSTATE,<br>J2P, J2T, P2J, P2T, T2J, T2P, TINV,<br>NORMTRN,TMUL, DEV, DEVH, FIGAPRP,<br>FIGAPRL, TrackDataInitialize, TrackDataSet,<br>TrackDataGet, TrackDataInfo, TrackDataNum,<br>CurTrackPos, CurTrackSpd, WaitTrackMove,<br>CalcWorkPos, CurTrackPosEx, WaitTrackMoveEx,<br>SetTrackMove, ResetTrackMove, SetTrackStartArea,<br>UserExt, ST_*, TakeArm, GiveArm, |

Table 4-8 Motion Commands requiring "RobSlave.pac"

# [ attention ]

All global variables (I, F, D, V, P, J, T, S) from [0] to [9] have been reserved with the system. Please do not access these variables in the user's program.

# 4.2.37. CaoRobot::Rotate method

Robot rotates around the specified axis.

This method corresponds to ROTATE instruction PAC language.

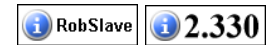

- 51 -

Following is the Rotate argument specifications.

Syntax Rotate <vntRotSuf:POSEDATA >, <fDeg:FLOAT>, <vntPivot:POSEDATA>, <br/>bsreOpt:BSTR>

| vntRotSuf | : | [in] | rotation surface                                      |
|-----------|---|------|-------------------------------------------------------|
| fDeg      | : | [in] | angle(deg)                                            |
| vntPivot  | : | [in] | rotation center                                       |
| bstrOpt   |   | [in] | motion option                                         |
|           |   |      | motion option, "@0", "@P", "@E" , "@ <value>"</value> |
|           |   |      | or "pose= <n>"</n>                                    |
|           |   |      | or "NEXT"                                             |

Please refer to "6.1.3. Appendix APOSEDATA type definition" for the POSEDATA type..

The form and the meaning when the character string is specified by the POSEDATA type are as follows.

### In case of VT\_BSTR

vntRotSuf: [in] rotation surface
"V < n1 >, V < n2 >, V < n3 > " or "XY", "YZ", "ZX", "XYH", "YZH", "ZXH"
or "V(<x>,<y>,<z>),V(...),V(...)"
ex. "V100,V101,V102"

vntPivot: [in] rotation center
 "V < n4 >" or "V(<x>,<y>,<z>)"
 ex. "V103"

| Example 1. | Rotate "V1,V2,V3", 45.8, "V4", "@E"       | ' ROTATE V1,V2,V3, @E 45.8, V4 |
|------------|-------------------------------------------|--------------------------------|
| Example 2. | Rotate "V(0,0,1),V(0,1,0),V(0,0,0)", 30.0 | , "V(0,0,0)", "@E,pose=1,NEXT" |
| Example 3. | Rotate "XY", 90.0, "V(0,0,0)", "@P"       |                                |
| Example 4. | Rotate "XYH", -45.0, "V(250,0,0)", "@1    | 50"                            |

Rotation surface is specified by three V type variables. The three points in base coordinate system defines the surfaces. Argument vntRotSuf specifies three V type variables in BSTR (string) type variable separated by comma, space or tab.

Rotation center point vntPivot is specified by a V type variable expressed in BSTR(string) type.

#### 4.2.38. CaoRobot::Speed method

The internal movement speed of the robot is specified.

This method corresponds to SPEED and JSPEED instruction PAC language.

About the external movement speed of the robot, please use "ExtSpeed" command of CaoRobot::Execute.

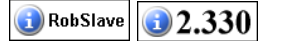

| Following is | the Speed arg | ument specifications |
|--------------|---------------|----------------------|
|--------------|---------------|----------------------|

Syntax Speed <1Axis:LONG >, <fSpeed:FLOAT>

 lAxis
 : [in]
 axis number

 -1:effective to Tool axis(SPEED), 0:effective to all axis(JSPEED)

 fSpeed
 : [in]
 speed

### 4.2.39. CaoRobot::Execute method

The Execute method defines peculiar operation commands to the robot that isn't supported by the CaoRobot class, and offers the function to implement them.

Syntax [<vntRet:VARIANT> = ] Execute( <bstrCmd:BSTR > [,<vntParam:VARIANT>] )

| bstrCmd  | : | [in]  | Commad       |
|----------|---|-------|--------------|
| vntParam | : | [in]  | Parameter    |
| vntRet   | : | [out] | Return value |

The list shows available commands.

# Table 4-9 List of implemented Execute command of CaoRobot class10

| Command    | Parameter                                                                            | Return value     | PAC command                  |
|------------|--------------------------------------------------------------------------------------|------------------|------------------------------|
| UserExt    | <command number:vt_i4=""/> ,                                                         | VT_R4   VT_ARRAY | Execute extension method.    |
|            | <pre><parameter 1:vt_r4=""></parameter></pre>                                        |                  |                              |
| GetJntData | <data number:vt_i4="">,<axis< td=""><td>VT_R4</td><td>GetJntData</td></axis<></data> | VT_R4            | GetJntData                   |
|            | number:VT_I2>                                                                        |                  | Gets the internal servo data |
|            |                                                                                      |                  | of a specified joint.        |
| GetSrvData | <data number:vt_i4=""></data>                                                        | VT_R4   VT_ARRAY | GetSrvData                   |
|            |                                                                                      |                  | Gets the internal servo data |
|            |                                                                                      |                  | of robot joints.             |

**1**2.330

<sup>&</sup>lt;sup>10</sup> Please refer to "6.1.3. Appendix APOSEDATA type definition" for the POSEDATA type.

| Approach       | < Interpolation method:VT_I2                                                                                                    | None                                                                        | APPROACH < Interpolation                              |
|----------------|----------------------------------------------------------------------------------------------------|-----------------------------------------------------------------------------|-------------------------------------------------------|
|                | (=1:P, 2:L) >                                                                                                    |                                                                             | method>, <pose td="" variable<=""></pose>             |
|                | < base variable :POSEDATA-C0>                                                                                                   |                                                                             | type> <pose td="" variable<=""></pose>                |
|                | < [pass] approach length :                                                                                                    |                                                                             | number>, <pass> <approach< td=""></approach<></pass>  |
|                | POSEDATA-C2>                                                                                                    |                                                                             | length>[, NEXT]                                       |
|                | [,option :VT_BSTR "NEXT"]                                                                                                    |                                                                             | Execute the absolute                                  |
|                |                                                                                                    |                                                                             | movement designated in the                            |
|                |                                                                                                    |                                                                             | tool coordinate                                       |
|                |                                                                                                    |                                                                             | system.                                               |
|                |                                                                                                    |                                                                             | 🚺 RobSlave                                            |
| Depart         | < Interpolation method:VT_I2                                                                                                    | None                                                                        | DEPART < Interpolation                                |
|                | (=1:P, 2:L) >                                                                                                    |                                                                             | method >, <pass> <approach< td=""></approach<></pass> |
|                | < [pass] approach length :                                                                                                    |                                                                             | length>[, NEXT]                                       |
|                | POSEDATA-C2 >                                                                                                    |                                                                             | Executes the relative motion                          |
|                | [,option :VT_BSTR "NEXT"]                                                                                                    |                                                                             | in the tool coordinate                                |
|                |                                                                                                    |                                                                             | system.                                               |
|                |                                                                                                    |                                                                             | 📵 RobSlave                                            |
| ExtSpeed       | <external (="0.1" speed:vt_r4="" td="" to<=""><td>None</td><td>ExtSpeed,ExtAcc,ExtDec</td></external>                           | None                                                                        | ExtSpeed,ExtAcc,ExtDec                                |
|                | 100.0)>,                                                                                                    |                                                                             | Sets the external speed.                              |
|                | <external acceleration:vt_r4<="" td=""><td></td><td></td></external>                                                            |                                                                             |                                                       |
|                | (=0.0001 to 100.0)>,                                                                                                    |                                                                             |                                                       |
|                | < external deceleration:VT_R4                                                                                                   |                                                                             |                                                       |
|                | (=0.0001 to 100.0)>                                                                                                    |                                                                             |                                                       |
| SetSplinePoint | <free curve="" td="" trajectory<=""><td>None</td><td>SETSPLINEPOINT <free< td=""></free<></td></free>                           | None                                                                        | SETSPLINEPOINT <free< td=""></free<>                  |
|                | number:VT_I2(=1 to 20)>,                                                                                                    |                                                                             | curve trajectory number>                              |
|                | <viapoint :="" posedata-c0(p,j)=""></viapoint>                                                                                  |                                                                             | <viapoint></viapoint>                                 |
|                |                                                                                                    |                                                                             | Registers viapoints in the                            |
|                |                                                                                                    |                                                                             | free curve motion.                                    |
|                |                                                                                                    |                                                                             | 📵 RobSlave                                            |
| GetSplinePoint | <free curve="" td="" trajectory<=""><td><p :<="" td="" type=""><td><approach (p)="" point=""> =</approach></td></p></td></free> | <p :<="" td="" type=""><td><approach (p)="" point=""> =</approach></td></p> | <approach (p)="" point=""> =</approach>               |
|                | number:VT_I2>,                                                                                                    | VT_R4 VT_ARRAY>                                                             | GETSPLINEPOINT ( <free< td=""></free<>                |
|                | <viapoint number:vt_i4=""></viapoint>                                                                                           |                                                                             | curve trajectory number>,                             |
|                |                                                                                                    |                                                                             | <viapoint number="">)</viapoint>                      |
|                |                                                                                                    |                                                                             | Gets the viapoints for a                              |
|                |                                                                                                    |                                                                             | registered free curve motion.                         |
|                |                                                                                                    |                                                                             | 📵 RobSlave                                            |

| ClrSplinePoint  | <free curve="" td="" trajectory<=""><td>None</td><td>CLRSPLINEPOINT <free< td=""></free<></td></free> | None                   | CLRSPLINEPOINT <free< td=""></free<>       |
|-----------------|----------------------------------------------------------------------------------------------------|------------------------|--------------------------------------------|
|                 | number:VT_I2 (=0 to 20)>                                                                              |                        | curve trajectory number>                   |
|                 |                                                                                                    |                        | Clears all viapoints for free              |
|                 |                                                                                                    |                        | curvemotion.                               |
|                 |                                                                                                    |                        | 🕕 RobSlave                                 |
| WaitSplinePoint | <viapoint number:vt_i4="">,</viapoint>                                                                | None                   | xdWAITSPLINE <viapoint< td=""></viapoint<> |
|                 | <pre><waiting (="0:&lt;/pre" condition:vt_i2=""></waiting></pre>                                      |                        | number>, <waiting< td=""></waiting<>       |
|                 | command value, Not 0: encoder                                                                         |                        | condition>                                 |
|                 | value)>                                                                                               |                        | Waits for the free curve to                |
|                 |                                                                                                    |                        | pass the designated viapoint.              |
|                 |                                                                                                    |                        | 🕦 RobSlave                                 |
| WaitMotionEnd   | None                                                                                                  | None                   | Wait for robot motion end                  |
|                 |                                                                                                    |                        | (1) RobSlave                               |
| MotionSkip      | None                                                                                                  | None                   | MotionSkip                                 |
|                 |                                                                                                    |                        | Aborts running motion                      |
|                 |                                                                                                    |                        | commands.                                  |
|                 |                                                                                                    |                        | RobSlave                                   |
| MotionComp      | None                                                                                                  | VT_I2 0:running/1:done | MotionComp                                 |
|                 |                                                                                                    |                        | Judges whether execution of                |
|                 |                                                                                                    |                        | running motion commands is                 |
|                 |                                                                                                    |                        | complete.                                  |
|                 |                                                                                                    |                        | RobSlave                                   |
| Motor           | VT_I2 1:ON/0:OFF                                                                                      | None                   | Motor ON/OFF                               |
|                 |                                                                                                    |                        | 🕕 RobSlave                                 |
| DefTool         | <no:vt_i2>,<p td="" type:<=""><td>None</td><td>For define tool in auto mode.</td></p></no:vt_i2>      | None                   | For define tool in auto mode.              |
|                 | POSEDATA-C0>                                                                                          |                        | RobSlave                                   |
| DefWork         | <no:vt_i2>,<p td="" type:<=""><td>None</td><td>For define work in auto</td></p></no:vt_i2>            | None                   | For define work in auto                    |
|                 | POSEDATA-C0>                                                                                          |                        | mode.                                      |
|                 | [,<0:Normal/1:Fixed>]                                                                                 |                        | RobSlave                                   |
| DefArea         | <no:vt_i2>,</no:vt_i2>                                                                                | None                   | For define area in auto                    |
|                 | , <p posedata-c0="" type:="">,</p>                                                                    |                        | mode.                                      |
|                 | , <v posedata-c1="" type:="">,</v>                                                                    |                        |                                            |
|                 | <io:vt_i4>,<pos:vt_i4>,<err:vt< td=""><td></td><td></td></err:vt<></pos:vt_i4></io:vt_i4>             |                        |                                            |
|                 | _I4>, <enable:vt_i2(0,1)></enable:vt_i2(0,1)>                                                         |                        | 🕕 RobSlave                                 |

| Draw     | < Interpolation method:VT_I2                                                                                     | None | DRAW < Interpolation                    |
|----------|----------------------------------------------------------------------------------------------------|------|-----------------------------------------|
|          | (=1:P, 2:L) >                                                                                                    |      | method >, <pass></pass>                 |
|          | < [pass] vector : POSEDATA-C1>                                                                                   |      | ( <x>,<y>,<z>)[, NEXT]</z></y></x>      |
|          | [,option :VT_BSTR "NEXT"]                                                                                        |      | Executes the relative                   |
|          |                                                                                                    |      | movement designated in the              |
|          |                                                                                                    |      | work coordinate system.                 |
|          |                                                                                                    |      | 🕕 RobSlave                              |
| DriveAEx | < [pass] ( <axis1 number="">,</axis1>                                                                            | None | DRIVEA < Pass start                     |
|          | <axis1< td=""><td></td><td>displacement&gt; (<axis1< td=""></axis1<></td></axis1<>                               |      | displacement> ( <axis1< td=""></axis1<> |
|          | coordinate>):POSEDATA-C3>,                                                                                       |      | number>, <axis1< td=""></axis1<>        |
|          | [( <axis2 number="">, <axis2< td=""><td></td><td>Coordinate&gt;), (<axis2< td=""></axis2<></td></axis2<></axis2> |      | Coordinate>), ( <axis2< td=""></axis2<> |
|          | coordinate>),                                                                                                    |      | number>, <axis2< td=""></axis2<>        |
|          |                                                                                                    |      | Coordinate>),( <axis8< td=""></axis8<>  |
|          | [( <axis8 number="">, <axis8< td=""><td></td><td>number&gt;, <axis8< td=""></axis8<></td></axis8<></axis8>       |      | number>, <axis8< td=""></axis8<>        |
|          | coordinate>)]]                                                                                                   |      | Coordinate>) [,NEXT]                    |
|          | [,option :VT_BSTR "NEXT"]                                                                                        |      | Executes the absolute                   |
|          |                                                                                                    |      | motion of each axis.                    |
|          |                                                                                                    |      | 🚺 RobSlave                              |
| DriveEx  | < [pass] ( <axis1 number="">,</axis1>                                                                            | None | DRIVE <pass start<="" td=""></pass>     |
|          | <axis1< td=""><td></td><td>displacement&gt; (<axis1< td=""></axis1<></td></axis1<>                               |      | displacement> ( <axis1< td=""></axis1<> |
|          | coordinate>):POSEDATA-C3>,                                                                                       |      | number>, <axis1< td=""></axis1<>        |
|          | [( <axis2 number="">, <axis2< td=""><td></td><td>Coordinate&gt;), (<axis2< td=""></axis2<></td></axis2<></axis2> |      | Coordinate>), ( <axis2< td=""></axis2<> |
|          | coordinate>),                                                                                                    |      | number>, <axis2< td=""></axis2<>        |
|          |                                                                                                    |      | Coordinate>),( <axis8< td=""></axis8<>  |
|          | [( <axis8 number="">, <axis8< td=""><td></td><td>number&gt;, <axis8< td=""></axis8<></td></axis8<></axis8>       |      | number>, <axis8< td=""></axis8<>        |
|          | coordinate>)]]                                                                                                   |      | Coordinate>) [,NEXT]                    |
|          | [,option :VT_BSTR "NEXT"]                                                                                        |      | Executes the relative motion            |
|          |                                                                                                    |      | of each axis.                           |
|          |                                                                                                    |      | 📵 RobSlave                              |

| RotateH    | < [pass] <relative angle<="" rotation="" td=""><td>None</td><td>ROTATEH <pass start<="" td=""></pass></td></relative> | None | ROTATEH <pass start<="" td=""></pass> |
|------------|----------------------------------------------------------------------------------------------------|------|---------------------------------------|
|            | around approach                                                                                                    |      | displacement> < Relative              |
|            | vector>:POSEDATA-C2>,                                                                                                 |      | rotation angle around                 |
|            | [,option :VT_BSTR "NEXT"]                                                                                             |      | approach vector> [,NEXT]              |
|            |                                                                                                    |      | Executes rotary motion by             |
|            |                                                                                                    |      | taking an approach vector as          |
|            |                                                                                                    |      | an axis.                              |
|            |                                                                                                    |      | 📵 RobSlave                            |
| Arrive     | <motionratio:vt_r4></motionratio:vt_r4>                                                                               | None | ARRIVE < Motionratio>                 |
|            |                                                                                                    |      | Defines the motion ratio              |
|            |                                                                                                    |      | relative to the programmed            |
|            |                                                                                                    |      | full travel distance to the           |
|            |                                                                                                    |      | target point in order to make         |
|            |                                                                                                    |      | the current program stand by          |
|            |                                                                                                    |      | to execute the next step until        |
|            |                                                                                                    |      | the robot reaches the defined         |
|            |                                                                                                    |      | motion ratio.                         |
|            |                                                                                                    |      | RobSlave                              |
| PosClr     | <jntnumber:vt_i2></jntnumber:vt_i2>                                                                                   | None | POSCLR <jntnumber></jntnumber>        |
|            |                                                                                                    |      | Forcibly restores the current         |
|            |                                                                                                    |      | position of a joint to 0 mm           |
|            |                                                                                                    |      | or 0 degree.                          |
|            |                                                                                                    |      | 📵 RobSlave                            |
| Interrupt  | <vt_i2:0:off 1:on=""></vt_i2:0:off>                                                                                   | None | INTERRUPT ON/OFF                      |
|            |                                                                                                    |      | Interrupts a robot motion.            |
|            |                                                                                                    |      | 📵 RobSlave                            |
| ST_aspACLD | <mass of="" payload:vt_r4="">,</mass>                                                                                 | None | ST_aspACLD                            |
|            | <payload center="" gravity<="" of="" td=""><td></td><td>Changes the internal load</td></payload>                      |      | Changes the internal load             |
|            | coordinate X :VT_R4>, <payload< td=""><td></td><td>condition values.</td></payload<>                                  |      | condition values.                     |
|            | center of gravity coordinate                                                                                          |      |                                       |
|            | Y:VT_R4>, <payload center="" of<="" td=""><td></td><td></td></payload>                                                |      |                                       |
|            | gravity coordinate Z:VT_R4>                                                                                           |      | 🕦 RobSlave                            |

| ST_aspChange      | <mode:vt_i2></mode:vt_i2>              | None | ST_aspChange                  |
|-------------------|----------------------------------------|------|-------------------------------|
|                   |                                        |      | Selects the internal mode for |
|                   |                                        |      | proper control setting of     |
|                   |                                        |      | motion optimization.          |
|                   |                                        |      | 🕦 RobSlave                    |
| ST_SetGravity     | None                                   | None | ST_SetGravity                 |
|                   |                                        |      | Compensates for the static    |
|                   |                                        |      | load (gravity torque) applied |
|                   |                                        |      | to each joint and attains     |
|                   |                                        |      | balance with gravity torque.  |
|                   |                                        |      | 🕦 RobSlave                    |
| ST_ResetGravity   | None                                   | None | ST_ResetGravity               |
|                   |                                        |      | Disables the balance setting  |
|                   |                                        |      | between the limited motor     |
|                   |                                        |      | torque and gravity torque,    |
|                   |                                        |      | which is made with            |
|                   |                                        |      | ST_SetGravity.                |
|                   |                                        |      | 🚺 RobSlave                    |
| ST_SetGrvOffset   | None                                   | None | ST_SetGrvOffset               |
|                   |                                        |      | Compensates the torque of     |
|                   |                                        |      | each joint programmed with    |
|                   |                                        |      | ST_SetGravity for gravity     |
|                   |                                        |      | torque.                       |
|                   |                                        |      | 🕕 RobSlave                    |
| ST_ResetGrvOffset | None                                   | None | ST_ResetGrvOffset             |
|                   |                                        |      | Disables the gravity offset   |
|                   |                                        |      | function.                     |
|                   |                                        |      | 🕕 RobSlave                    |
| ST_SetCurLmt      | <axisnumber:vt_i2>,</axisnumber:vt_i2> | None | ST_SetCurLmt                  |
|                   | <value:vt_r4></value:vt_r4>            |      | Sets the limit of motor       |
|                   |                                        |      | current to be applied to the  |
|                   |                                        |      | specified axis.               |
|                   |                                        |      | 🕕 RobSlave                    |

| ST_ResetCurLmt     | <axisnumber:vt_i2></axisnumber:vt_i2>  | None | ST_ResetCurLmt                |
|--------------------|----------------------------------------|------|-------------------------------|
|                    |                                        |      | Resets the motor current      |
|                    |                                        |      | limit of the specified axis.  |
|                    |                                        |      | 🕕 RobSlave                    |
| ST_SetEralw        | <axisnumber:vt_i2>,</axisnumber:vt_i2> | None | ST_SetEralw                   |
|                    | <value:vt_r4></value:vt_r4>            |      | Modifies the allowable        |
|                    |                                        |      | deviation of the specified    |
|                    |                                        |      | axis.                         |
|                    |                                        |      | (i) RobSlave                  |
| ST_ResetEralw      | <axisnumber:vt_i2></axisnumber:vt_i2>  | None | ST_ResetEralw                 |
|                    |                                        |      | Resets the allowable          |
|                    |                                        |      | deviation value of the        |
|                    |                                        |      | specified axis to the initial |
|                    |                                        |      | value.                        |
|                    |                                        |      | (1) RobSlave                  |
| ST_OnSrvLock       | <specified axis:vt_i2=""></specified>  | None | ST_OnSrvLock                  |
|                    |                                        |      | Servo-locks a specified axis  |
|                    |                                        |      | (exclusively designed for     |
|                    |                                        |      | four-axis robots).            |
|                    |                                        |      | (1) RobSlave                  |
| ST_OffSrvLock      | <specified axis:vt_i2=""></specified>  | None | ST_OffSrvLock                 |
|                    |                                        |      | Releases servo lock for the   |
|                    |                                        |      | specified axis (exclusively   |
|                    |                                        |      | designed for four-axis        |
|                    |                                        |      | robots).                      |
|                    |                                        |      | <b>(1)</b> RobSlave           |
| ST_SetCompControl  | None                                   | None | ST_SetCompControl             |
|                    |                                        |      | Enables the compliance        |
|                    |                                        |      | function (exclusively         |
|                    |                                        |      | designed for 6-axis robots).  |
|                    |                                        |      | <b>(1)</b> RobSlave           |
| ST_SetCompFControl | None                                   | None | ST_SetCompFControl            |
|                    |                                        |      | Enables the compliance        |
|                    |                                        |      | control function (exclusively |
|                    |                                        |      | designed for 6-axis robots).  |
|                    |                                        |      | 📵 RobSlave                    |

| ST_ResetCompControl | None                                               | None | ST_ResetCompControl            |
|---------------------|----------------------------------------------------|------|--------------------------------|
|                     |                                                    |      | Disables the compliance        |
|                     |                                                    |      | control function (exclusively  |
|                     |                                                    |      | designed for 6-axis robots).   |
|                     |                                                    |      | (i) RobSlave                   |
| ST_SetFrcCoord      | <set value:vt_r4=""></set>                         | None | ST_SetFrcCoord                 |
|                     |                                                    |      | Selects a force limiting       |
|                     |                                                    |      | coordinate system              |
|                     |                                                    |      | (exclusively designed for      |
|                     |                                                    |      | 6-axis robots).                |
|                     |                                                    |      | (1) RobSlave                   |
| ST_SetFrcLimit      | <limiting along="" rate="" x:vt_r4="">,</limiting> | None | ST_SetFrcLimit                 |
|                     | <limiting along="" rate="" y:vt_r4="">,</limiting> |      | Sets the force limiting rates  |
|                     | <limiting along="" rate="" z:vt_r4="">,</limiting> |      | (exclusively designed for      |
|                     | <limiting about="" rate="" x:vt_r4="">,</limiting> |      | 6-axis robots).                |
|                     | <limiting about="" rate="" y:vt_r4="">,</limiting> |      |                                |
|                     | <limiting about="" rate="" z:vt_r4=""></limiting>  |      | (1) RobSlave                   |
| ST_ResetFrcLimit    | None                                               | None | ST_ResetFrcLimit               |
|                     |                                                    |      | Initializes the force limiting |
|                     |                                                    |      | rates (exclusively designed    |
|                     |                                                    |      | for 6-axis robots).            |
|                     |                                                    |      | (1) RobSlave                   |
| ST_SetCompRate      | <compliance along="" x:vt_r4="">,</compliance>     | None | ST_SetCompRate                 |
|                     | <compliance along="" y:vt_r4="">,</compliance>     |      | Sets the compliance rates      |
|                     | <compliance along="" z:vt_r4="">,</compliance>     |      | under the compliance control   |
|                     | <compliance about="" x:vt_r4="">,</compliance>     |      | (exclusively designed for      |
|                     | <compliance about="" y:vt_r4="">,</compliance>     |      | 6-axis robots).                |
|                     | <compliance about="" z:vt_r4=""></compliance>      |      | (1) RobSlave                   |
| ST_ResetCompRate    | None                                               | None | ST_ResetCompRate               |
|                     |                                                    |      | Initializes the compliance     |
|                     |                                                    |      | rates (exclusively designed    |
|                     |                                                    |      | for 6-axis robots).            |
|                     |                                                    |      | (1) RobSlave                   |

| ST SetFre Assist   | -Force assistance along                                                                          | None | ST SetErcAssist                |
|--------------------|--------------------------------------------------------------------------------------------------|------|--------------------------------|
| 51_5cu teAssist    | VIVIT D4                                                                                         | None | Sate the force excistence      |
|                    | A: VI_K4>, <foice assistance<="" td=""><td></td><td>Sets the force assistance</td></foice>       |      | Sets the force assistance      |
|                    | along Y:VI_R4>, <force< td=""><td></td><td>under the compliance control</td></force<>            |      | under the compliance control   |
|                    | assistance along Z:VT_R4>,                                                                       |      | (special compliance control    |
|                    | <moment about<="" assistance="" td=""><td></td><td>function statement)</td></moment>             |      | function statement)            |
|                    | X:VT_R4>, <moment assistance<="" td=""><td></td><td>(exclusively designed for</td></moment>      |      | (exclusively designed for      |
|                    | about Y:VT_R4>,                                                                                  |      | 6-axis robots).                |
|                    | <moment about<="" assistance="" td=""><td></td><td></td></moment>                                |      |                                |
|                    | Z:VT_R4>                                                                                         |      | (i) RobSlave                   |
| ST_ResetFrcAssist  | None                                                                                             | None | ST_ResetFrcAssist              |
|                    |                                                                                                  |      | Initializes the force          |
|                    |                                                                                                  |      | assistance (special            |
|                    |                                                                                                  |      | compliance control function    |
|                    |                                                                                                  |      | statement) (exclusively        |
|                    |                                                                                                  |      | designed for 6-axis robots).   |
|                    |                                                                                                  |      | 📵 RobSlave                     |
| ST_SetCompJLimit   | <j1 :vt_r4="" current="" limit="">, <j2< td=""><td>None</td><td>ST_SetCompJLimit</td></j2<></j1> | None | ST_SetCompJLimit               |
|                    | current limit :VT_R4>, <j3 current<="" td=""><td></td><td>Sets the current limit under</td></j3> |      | Sets the current limit under   |
|                    | limit :VT_R4>, <j4 current<="" td=""><td></td><td>the compliance control</td></j4>               |      | the compliance control         |
|                    | limit :VT_R4>, <j5 current<="" td=""><td></td><td>(special compliance control</td></j5>          |      | (special compliance control    |
|                    | limit :VT_R4>, <j6 current<="" td=""><td></td><td>function statement)</td></j6>                  |      | function statement)            |
|                    | limit :VT_R4>                                                                                    |      | (exclusively designed for      |
|                    |                                                                                                  |      | 6-axis robots).                |
|                    |                                                                                                  |      | (1) RobSlave                   |
| ST_ResetCompJLimit | None                                                                                             | None | ST_ResetCompJLimit             |
|                    |                                                                                                  |      | aInitializes the current limit |
|                    |                                                                                                  |      | under the compliance control   |
|                    |                                                                                                  |      | (special compliance control    |
|                    |                                                                                                  |      | function statement)            |
|                    |                                                                                                  |      | (exclusively designed for      |
|                    |                                                                                                  |      | 6-axis robots).                |
|                    |                                                                                                  |      | (1) RobSlave                   |

| ST_SetCompVMode   | None                                                 | None | ST_SetCompVMode               |
|-------------------|------------------------------------------------------|------|-------------------------------|
|                   |                                                      |      | Sets the velocity control     |
|                   |                                                      |      | mode under the compliance     |
|                   |                                                      |      | control (special compliance   |
|                   |                                                      |      | control function statement)   |
|                   |                                                      |      | (exclusively designed for     |
|                   |                                                      |      | 6-axis robots).               |
|                   |                                                      |      | (1) RobSlave                  |
| ST_ResetCompVMode | None                                                 | None | ST_ResetCompVMode             |
|                   |                                                      |      | Disables the velocity control |
|                   |                                                      |      | mode under the compliance     |
|                   |                                                      |      | control (special compliance   |
|                   |                                                      |      | control function statement)   |
|                   |                                                      |      | (exclusively designed for     |
|                   |                                                      |      | 6-axis robots).               |
|                   |                                                      |      | (1) RobSlave                  |
| ST_SetCompEralw   | <allowable :vt_r4="" deviation="" x="">,</allowable> | None | ST_SetCompEralw               |
|                   | <allowable :vt_r4="" deviation="" y="">,</allowable> |      | Sets the allowable deviation  |
|                   | <allowable :vt_r4="" deviation="" z="">,</allowable> |      | values of the position and    |
|                   | <allowable :vt_r4="" deviation="" x="">,</allowable> |      | the posture of the tool tip   |
|                   | <allowable :vt_r4="" deviation="" y="">,</allowable> |      | under the compliance control  |
|                   | <allowable :vt_r4="" deviation="" z=""></allowable>  |      | (exclusively designed for     |
|                   |                                                      |      | 6-axis robots).               |
|                   |                                                      |      | (1) RobSlave                  |
| ST_ResetCompEralw | None                                                 | None | ST_ResetCompEralw             |
|                   |                                                      |      | Initializes the allowable     |
|                   |                                                      |      | deviation values of the       |
|                   |                                                      |      | position and the posture of   |
|                   |                                                      |      | the tool end under the        |
|                   |                                                      |      | compliance control            |
|                   |                                                      |      | (exclusively designed for     |
|                   |                                                      |      | 6-axis robots).               |
|                   |                                                      |      | 👔 RobSlave                    |

| ST_SetDampRate   | <damprate along="" x:vt_r4="">,</damprate> | None | ST_SetDampRate                |
|------------------|--------------------------------------------|------|-------------------------------|
|                  | <damprate along="" y:vt_r4="">,</damprate> |      | Sets the damping rates under  |
|                  | <damprate along="" z:vt_r4="">,</damprate> |      | the compliance control        |
|                  | <damprate about="" x:vt_r4="">,</damprate> |      | (exclusively designed for     |
|                  | <damprate about="" y:vt_r4="">,</damprate> |      | 6-axis robots).               |
|                  | <damprate about="" z:vt_r4=""></damprate>  |      | 📵 RobSlave                    |
| ST_ResetDampRate | None                                       | None | ST_ResetDampRate              |
|                  |                                            |      | Initializes the damping rates |
|                  |                                            |      | under the compliance control  |
|                  |                                            |      | (exclusively designed for     |
|                  |                                            |      | 6-axis robots).               |
|                  |                                            |      | 🚺 RobSlave                    |
| ST_SetZBalance   | None                                       | None | ST_SetZBalance                |
|                  |                                            |      | Sets the gravity              |
|                  |                                            |      | compensation value of the Z   |
|                  |                                            |      | and T axes (exclusively       |
|                  |                                            |      | designed for 4-axis robots).  |
|                  |                                            |      | (1) RobSlave                  |
| ST_ResetZBalance | None                                       | None | ST_ResetZBalance              |
|                  |                                            |      | Disables the gravity          |
|                  |                                            |      | compensation function         |
|                  |                                            |      | (exclusively designed for     |
|                  |                                            |      | 4-axis robots).               |
|                  |                                            |      | (1) RobSlave                  |
| DELAY            | <value:vt_i2></value:vt_i2>                | None | Msec                          |
|                  |                                            |      | Suspends program              |
|                  |                                            |      | processing for a designated   |
|                  |                                            |      | period time.                  |
|                  |                                            |      | 🕕 RobSlave                    |
| SYSSTATE         | None                                       | None | SYSSTATE                      |
|                  |                                            |      | Gets the system status of the |
|                  |                                            |      | robot controller.             |
|                  |                                            |      | (1) RobSlave                  |

| J2P  | <j type:posedata-c0=""></j> | <p td="" type:<=""><td>J2P</td></p>      | J2P                           |
|------|-----------------------------|------------------------------------------|-------------------------------|
|      |                             | VT_R4 VT_ARRAY>                          | Transforms joint type data to |
|      |                             |                                          | position type data.           |
|      |                             |                                          | 📵 RobSlave                    |
| J2T  | <j type:posedata-c0=""></j> | <t :<="" td="" type=""><td>J2T</td></t>  | J2T                           |
|      |                             | VT_R4 VT_ARRAY>                          | Transforms joint type data to |
|      |                             |                                          | homogeneous transformation    |
|      |                             |                                          | type data.                    |
|      |                             |                                          | 📵 RobSlave                    |
| P2J  | <p type:posedata-c0=""></p> | <j td="" type:<=""><td>P2J</td></j>      | P2J                           |
|      |                             | VT_R4 VT_ARRAY>                          | Transforms position type      |
|      |                             |                                          | data to joint type data.      |
|      |                             |                                          | (1) RobSlave                  |
| P2T  | <p type:posedata-c0=""></p> | <t :<="" td="" type=""><td>P2T</td></t>  | P2T                           |
|      |                             | VT_R4 VT_ARRAY>                          | Transforms position type      |
|      |                             |                                          | data to homogeneous           |
|      |                             |                                          | transformation type data.     |
|      |                             |                                          | (i) RobSlave                  |
| T2J  | <t type:posedata-c0=""></t> | <j td="" type:<=""><td>T2J</td></j>      | T2J                           |
|      |                             | VT_R4 VT_ARRAY>                          | Transforms homogeneous        |
|      |                             |                                          | transformation type data to   |
|      |                             |                                          | joint type data.              |
|      |                             |                                          | 📵 RobSlave                    |
| T2P  | <t type:posedata-c0=""></t> | <p td="" type:<=""><td>T2P</td></p>      | T2P                           |
|      |                             | VT_R4 VT_ARRAY>                          | Transforms homogeneous        |
|      |                             |                                          | transformation type data to   |
|      |                             |                                          | position type data.           |
|      |                             |                                          | 📵 RobSlave                    |
| TINV | <t type:posedata-c0=""></t> | <t :<="" td="" type=""><td>TINV</td></t> | TINV                          |
|      |                             | VT_R4 VT_ARRAY>                          | Calculates an inverse matrix  |
|      |                             |                                          | of homogeneous                |
|      |                             |                                          | transformation type data.     |
|      |                             |                                          | (i) RobSlave                  |

| NORMTRN | <t type:posedata-c0=""></t>             | <t< th=""><th>NORMTRN</th></t<>                        | NORMTRN                        |
|---------|-----------------------------------------|--------------------------------------------------------|--------------------------------|
|         |                                         | type :VT R4 VT ARRA                                    | Normalizes                     |
|         |                                         | Y>                                                     | homogeneous-transformatio      |
|         |                                         |                                                        | n data                         |
| ТМІЦ    | T type n1 .DOSEDATA CO                  | T type :                                               | -T <n1> * T<n2></n2></n1>      |
| INICL   | <t .fosedata-co="" iii="" type="">,</t> |                                                        |                                |
|         | <1 type n2 :POSEDATA-C0>                | V1_K4 V1_AKKA1>                                        | Matrix operation for           |
|         |                                         |                                                        | transformation type data.      |
|         |                                         |                                                        | (1) RobSlave                   |
| DEVH    | <p n1:posedata-c0="" type="">,</p>      | <p td="" type:<=""><td>Calculates destination</td></p> | Calculates destination         |
|         | <p n2:posedata-c0="" type=""></p>       | VT_R4 VT_ARRAY>                                        | coordinates based on tool      |
|         |                                         |                                                        | coordinates.                   |
|         |                                         |                                                        |                                |
|         |                                         |                                                        | If n1>1 then                   |
|         |                                         |                                                        | =P <n1>+ (P<n2>.x,</n2></n1>   |
|         |                                         |                                                        | P <n2>.y, P<n2>.z,</n2></n2>   |
|         |                                         |                                                        | P <n2>.rx, P<n2>.ry,</n2></n2> |
|         |                                         |                                                        | P <n2>.rz )H</n2>              |
|         |                                         |                                                        |                                |
|         |                                         |                                                        | If n1=0 then                   |
|         |                                         |                                                        | =DESTPOS + (P <n2>.x,</n2>     |
|         |                                         |                                                        | P <n2>.y, P<n2>.z,</n2></n2>   |
|         |                                         |                                                        | P <n2>.rx, P<n2>.ry,</n2></n2> |
|         |                                         |                                                        | P <n2>.rz )H</n2>              |
|         |                                         |                                                        |                                |
|         |                                         |                                                        | If n1=-1 then                  |
|         |                                         |                                                        | =CURPOS + (P <n2>.x,</n2>      |
|         |                                         |                                                        | P <n2>.y, P<n2>.z,</n2></n2>   |
|         |                                         |                                                        | P <n2>.rx, P<n2>.ry,</n2></n2> |
|         |                                         |                                                        | P <n2>.rz )H</n2>              |
|         |                                         |                                                        | 📵 RobSlave                     |

| DEV                 | <p n1:posedata-c0="" type="">,</p>                                                                                                    | <p td="" type:<=""><td>Calculates destination</td></p>                                    | Calculates destination         |
|---------------------|----------------------------------------------------------------------------------------------------|-------------------------------------------------------------------------------------------|--------------------------------|
|                     | <p n2:posedata-c0="" type=""></p>                                                                                                    | VT_R4 VT_ARRAY>                                                                           | coordinates based on base      |
|                     |                                                                                                    |                                                                                           | coordinates.                   |
|                     |                                                                                                    |                                                                                           |                                |
|                     |                                                                                                    |                                                                                           | If n1>1 then                   |
|                     |                                                                                                    |                                                                                           | =P <n1>+ (P<n2>.x,</n2></n1>   |
|                     |                                                                                                    |                                                                                           | P <n2>.y, P<n2>.z,</n2></n2>   |
|                     |                                                                                                    |                                                                                           | P <n2>.rx, P<n2>.ry,</n2></n2> |
|                     |                                                                                                    |                                                                                           | P <n2>.rz)</n2>                |
|                     |                                                                                                    |                                                                                           |                                |
|                     |                                                                                                    |                                                                                           | If n1=0 then                   |
|                     |                                                                                                    |                                                                                           | =DESTPOS + (P <n2>.x,</n2>     |
|                     |                                                                                                    |                                                                                           | P <n2>.y, P<n2>.z,</n2></n2>   |
|                     |                                                                                                    |                                                                                           | P <n2>.rx, P<n2>.ry,</n2></n2> |
|                     |                                                                                                    |                                                                                           | P <n2>.rz)</n2>                |
|                     |                                                                                                    |                                                                                           |                                |
|                     |                                                                                                    |                                                                                           | If n1=-1 then                  |
|                     |                                                                                                    |                                                                                           | =CURPOS + (P <n2>.x,</n2>      |
|                     |                                                                                                    |                                                                                           | P <n2>.y, P<n2>.z,</n2></n2>   |
|                     |                                                                                                    |                                                                                           | P <n2>.rx, P<n2>.ry,</n2></n2> |
|                     |                                                                                                    |                                                                                           | P <n2>.rz)</n2>                |
|                     |                                                                                                    |                                                                                           | <b>(1)</b> RobSlave            |
| TrackDataInitialize | <initialization mode:vt_i2=""></initialization>                                                                                                    | None                                                                                      | TRACKDATAINITIALIZE            |
|                     |                                                                                                    |                                                                                           | Initializes data within the    |
|                     |                                                                                                    |                                                                                           | conveyer tracking data         |
|                     |                                                                                                    |                                                                                           | buffer.                        |
|                     |                                                                                                    |                                                                                           | 📵 RobSlave                     |
| TrackDataSet        | <conveyer_number:vt_i2>,<num< td=""><td>None</td><td>TRACKDATASET</td></num<></conveyer_number:vt_i2>                                                      | None                                                                                      | TRACKDATASET                   |
|                     | ber_of_recognized_workpieces:VT                                                                                                    |                                                                                           | Saves data in the conveyer     |
|                     | _I2>, <recognized_workpiece_posit< td=""><td></td><td>tracking buffer.</td></recognized_workpiece_posit<>                                                  |                                                                                           | tracking buffer.               |
|                     | ion:POSEDATA-C0>                                                                                                    |                                                                                           | 🕦 RobSlave                     |
| TrackDataGet        | <conveyer_number:vt_i2>,<data_< td=""><td><number_of_remaining_< td=""><td>TRACKDATAGET</td></number_of_remaining_<></td></data_<></conveyer_number:vt_i2> | <number_of_remaining_< td=""><td>TRACKDATAGET</td></number_of_remaining_<>                | TRACKDATAGET                   |
|                     | number:VT_I2>                                                                                                    | data_items:VT_I2>,                                                                        | Obtains data from the          |
|                     |                                                                                                    | <recognized_workpiece_< td=""><td>conveyer tracking buffer.</td></recognized_workpiece_<> | conveyer tracking buffer.      |
|                     |                                                                                                    | position:                                                                                 |                                |
|                     |                                                                                                    | VT_R4 VT_ARRAY >                                                                          | 📵 RobSlave                     |

| TrackDataInfo   | <conveyer_number:vt_i2>,<data_< td=""><td><encoder_value_at_reco< td=""><td>TRACKDATAINFO</td></encoder_value_at_reco<></td></data_<></conveyer_number:vt_i2>               | <encoder_value_at_reco< td=""><td>TRACKDATAINFO</td></encoder_value_at_reco<>        | TRACKDATAINFO                        |
|-----------------|----------------------------------------------------------------------------------------------------|--------------------------------------------------------------------------------------|--------------------------------------|
|                 | number:VT_I2>                                                                                                    | gnition:VT_I4>, <availabi< td=""><td>Obtains information within</td></availabi<>     | Obtains information within           |
|                 |                                                                                                    | lity:VT_I2>, <recognized< td=""><td>the conveyer tracking buffer.</td></recognized<> | the conveyer tracking buffer.        |
|                 |                                                                                                    | _workpiece_position:                                                                 |                                      |
|                 |                                                                                                    | VT_R4 VT_ARRAY >                                                                     | 🕕 RobSlave                           |
| TrackDataNum    | <conveyer_number:vt_i2></conveyer_number:vt_i2>                                                                                                    | <number_of_saved_data< td=""><td>TRACKDATANUM</td></number_of_saved_data<>           | TRACKDATANUM                         |
|                 |                                                                                                    | _items:VT_I2>                                                                        | Obtains the number of data           |
|                 |                                                                                                    |                                                                                      | items retained with                  |
|                 |                                                                                                    |                                                                                      | TRACKDATASET.                        |
|                 |                                                                                                    |                                                                                      | 🚺 RobSlave                           |
| CurTrackPos     | <conveyer_number:vt_i2>,<reco< td=""><td><position:< td=""><td>CURTRACKPOS</td></position:<></td></reco<></conveyer_number:vt_i2>                                           | <position:< td=""><td>CURTRACKPOS</td></position:<>                                  | CURTRACKPOS                          |
|                 | gnized_workpiece_position P                                                                                                    | VT_R4 VT_ARRAY >                                                                     | Obtains the position of the          |
|                 | type:POSEDATA-C0>, <mode:vt_< td=""><td></td><td>workpiece subject to</td></mode:vt_<>                                                                                      |                                                                                      | workpiece subject to                 |
|                 | I2>                                                                                                    |                                                                                      | tracking as a P type.                |
|                 |                                                                                                    |                                                                                      | 🕕 RobSlave                           |
| CurTrackPosEx   | <conveyer_number:vt_i2>,<reco< td=""><td><position:< td=""><td>CURTRACKPOSEX</td></position:<></td></reco<></conveyer_number:vt_i2>                                         | <position:< td=""><td>CURTRACKPOSEX</td></position:<>                                | CURTRACKPOSEX                        |
|                 | gnized_workpiece_position P                                                                                                    | VT_R4 VT_ARRAY >                                                                     | Obtains a tracking-target            |
|                 | type:POSEDATA-C0>, <mode:vt_< td=""><td></td><td>workpiece position in the</td></mode:vt_<>                                                                                 |                                                                                      | workpiece position in the            |
|                 | I2>                                                                                                    |                                                                                      | P-type form.                         |
|                 |                                                                                                    |                                                                                      | RobSlave                             |
| WaitTrackMove   | <conveyer_number:vt_i2>,<reco< td=""><td>None</td><td>WAITTRACKMOVE</td></reco<></conveyer_number:vt_i2>                                                                    | None                                                                                 | WAITTRACKMOVE                        |
|                 | gnized_workpiece_position P                                                                                                    |                                                                                      | Waits for tracking-target            |
|                 | type:POSEDATA-C0>, <timeout:v< td=""><td></td><td>workpiece to enter into a</td></timeout:v<>                                                                               |                                                                                      | workpiece to enter into a            |
|                 | T_I2>                                                                                                    |                                                                                      | tracking start area.                 |
|                 |                                                                                                    |                                                                                      | RobSlave                             |
| WaitTrackMoveEx | <conveyer_number:vt_i2>,<reco< td=""><td><pre><error_information:vt_i< pre=""></error_information:vt_i<></pre></td><td>WAITTRACKMOVEEX</td></reco<></conveyer_number:vt_i2> | <pre><error_information:vt_i< pre=""></error_information:vt_i<></pre>                | WAITTRACKMOVEEX                      |
|                 | gnized_workpiece_position P                                                                                                    | 2>                                                                                   | Waits for tracking-target            |
|                 | type:POSEDATA-C0>, <timeout:v< td=""><td></td><td>workpiece to enter into a</td></timeout:v<>                                                                               |                                                                                      | workpiece to enter into a            |
|                 | T_I2>                                                                                                    |                                                                                      | tracking start area.                 |
|                 |                                                                                                    |                                                                                      | RobSlave                             |
| CurTrackSpd     | <conveyer_number:vt_i2></conveyer_number:vt_i2>                                                                                                    | <conveyer_speed:vt_r4< td=""><td>CURTRACKSPD</td></conveyer_speed:vt_r4<>            | CURTRACKSPD                          |
|                 |                                                                                                    | >                                                                                    | Obtains the speed of the             |
|                 |                                                                                                    |                                                                                      | conveyer specified in                |
|                 |                                                                                                    |                                                                                      | <conveyer_number>.</conveyer_number> |
|                 |                                                                                                    |                                                                                      | 🕕 RobSlave                           |

| CalcWorkPos       | <conveyer_number:vt_i2>,<work< th=""><th><position:< th=""><th>CALCWORKPOS</th></position:<></th></work<></conveyer_number:vt_i2> | <position:< th=""><th>CALCWORKPOS</th></position:<> | CALCWORKPOS                   |  |
|-------------------|----------------------------------------------------------------------------------------------------|-----------------------------------------------------|-------------------------------|--|
|                   | piece_position_at_recognitin P                                                                                                    | VT_R4 VT_ARRAY >                                    | Obtains the current position  |  |
|                   | type:POSEDATA-C0>, <encode_va< td=""><td></td><td>of the specified workpiece.</td></encode_va<>                                   |                                                     | of the specified workpiece.   |  |
|                   | lue_at_recognition:VT_I4>                                                                                                    |                                                     | 📵 RobSlave                    |  |
| SetTrackMove      | <conveyer_number:vt_i2></conveyer_number:vt_i2>                                                                                   | None                                                | SETTRACKMOVE                  |  |
|                   |                                                                                                    |                                                     | Starts the tracking operation |  |
|                   |                                                                                                    |                                                     | for the specified conveyer.   |  |
|                   |                                                                                                    |                                                     | 🚺 RobSlave                    |  |
| ResetTrackMove    | None                                                                                                    | None                                                | RESETTRACKMOVE                |  |
|                   |                                                                                                    |                                                     | Switches from the tracking    |  |
|                   |                                                                                                    |                                                     | operation mode to the         |  |
|                   |                                                                                                    |                                                     | normal operation mode.        |  |
|                   |                                                                                                    |                                                     | 📵 RobSlave                    |  |
| SetTrackStartArea | <conveyer_number:vt_i2>,<conv< td=""><td>None</td><td>SETTRACKSTARTAREA</td></conv<></conveyer_number:vt_i2>                      | None                                                | SETTRACKSTARTAREA             |  |
|                   | eyer_upstream_(-)side_tracking_st                                                                                                 |                                                     | Sets the tracking start range |  |
|                   | art_position:VT_I2>, <conveyer_do< td=""><td></td><td>at the time of</td></conveyer_do<>                                          |                                                     | at the time of                |  |
|                   | wnstream_(+)side_tracking_start_p                                                                                                 |                                                     | WAITTRACKMOVE.                |  |
|                   | osition:VT_I2>                                                                                                    |                                                     | 📵 RobSlave                    |  |
| ClearSrvLog       | None                                                                                                    | None                                                | Clearness of single axis      |  |
|                   |                                                                                                    |                                                     | control log                   |  |
|                   |                                                                                                    |                                                     | =PAC:ClearSrvMonitor          |  |
| StartSrvLog       | None                                                                                                    | None                                                | Beginning of single axis      |  |
|                   |                                                                                                    |                                                     | control log                   |  |
|                   |                                                                                                    |                                                     | =PAC:StartSrvMonitor          |  |
| StopSrvLog        | None                                                                                                    | None                                                | End of single axis control    |  |
|                   |                                                                                                    |                                                     | log                           |  |
|                   |                                                                                                    |                                                     | =PAC:StopSrvMonitor           |  |
| SetSrvLogCond     | <axis :="" number="" vt_i2="">,<data< td=""><td>None</td><td colspan="2">Condition setting of single</td></data<></axis>          | None                                                | Condition setting of single   |  |
|                   | number 1:VT_I2>, <data number<="" td=""><td></td><td>axis control log</td></data>                                                 |                                                     | axis control log              |  |
|                   | 2 : VT_I2>, <sampling :<="" rate="" td=""><td></td><td>=PAC:SetMonitorCond</td></sampling>                                        |                                                     | =PAC:SetMonitorCond           |  |
|                   | VT_I2>                                                                                                    |                                                     |                               |  |

| GetSrvLogCond         | None                                                                                     | <axis :<="" number="" td=""><td>Condition acquisition of</td></axis>      | Condition acquisition of               |
|-----------------------|------------------------------------------------------------------------------------------|---------------------------------------------------------------------------|----------------------------------------|
|                       |                                                                                          | VT_I2>, <data number<="" td=""><td>single axis control log</td></data>    | single axis control log                |
|                       |                                                                                          | 1:VT_I2>, <data number<="" td=""><td></td></data>                         |                                        |
|                       |                                                                                          | 2 : VT_I2>, <sampling< td=""><td></td></sampling<>                        |                                        |
|                       |                                                                                          | rate : VT_I2>, <sampling< td=""><td></td></sampling<>                     |                                        |
|                       |                                                                                          | counts:VT_I2>                                                             |                                        |
| GetSrvLog             | None                                                                                     | <servo (two<="" data="" td=""><td>Acquisition of single axis</td></servo> | Acquisition of single axis             |
|                       |                                                                                          | dimension array): VT_R4                                                   | control log                            |
|                       |                                                                                          | VT_ARRAY>                                                                 |                                        |
| TakeArm               | <arm :="" group="" vt_i4=""> [, <keep< td=""><td>None</td><td>TakeArm</td></keep<></arm> | None                                                                      | TakeArm                                |
|                       | option:VT_I4>]                                                                           |                                                                           | <keep option="">:= 0 (default):</keep> |
|                       |                                                                                          |                                                                           | 0: The tool coordinate and             |
|                       |                                                                                          |                                                                           | the work coordinate are                |
|                       |                                                                                          |                                                                           | returned to the origin, and            |
|                       |                                                                                          |                                                                           | the internal speed, the                |
|                       |                                                                                          |                                                                           | internal acceleration, and the         |
|                       |                                                                                          |                                                                           | internal deceleration are              |
|                       |                                                                                          |                                                                           | set to 100.                            |
|                       |                                                                                          |                                                                           | 1: The tool coordinate, the            |
|                       |                                                                                          |                                                                           | work coordinate, the internal          |
|                       |                                                                                          |                                                                           | speed, the internal                    |
|                       |                                                                                          |                                                                           | acceleration, and the internal         |
|                       |                                                                                          |                                                                           | deceleration are maintained            |
|                       |                                                                                          |                                                                           | to their current setting.              |
|                       |                                                                                          |                                                                           | Obtains visual process                 |
|                       |                                                                                          |                                                                           | priority.                              |
|                       |                                                                                          |                                                                           | 🚺 RobSlave                             |
| GiveArm               | None                                                                                     | None                                                                      | GiveArm                                |
|                       |                                                                                          |                                                                           | Releases robot control                 |
|                       |                                                                                          |                                                                           | priority.                              |
|                       |                                                                                          |                                                                           | (1) RobSlave                           |
| SetHighPathAccuracy   | None                                                                                     | None                                                                      | High path accuracy mode                |
|                       |                                                                                          |                                                                           | ON                                     |
| ResetHighPathAccuracy | None                                                                                     | None                                                                      | High path accuracy mode                |
|                       |                                                                                          |                                                                           | OFF                                    |

| SetSingularAvoid    | <mode: 1:on="" vt_i2="0:OFF,"></mode:>                                                          | None                                                                          | Singular-point avoidance       |
|---------------------|-------------------------------------------------------------------------------------------------|-------------------------------------------------------------------------------|--------------------------------|
|                     |                                                                                                 |                                                                               | mode ON/OFF                    |
|                     |                                                                                                 |                                                                               | <mode> = 0:OFF, 1:ON</mode>    |
| FigAprp             | <reference :<="" position="" td=""><td><fig:vt_i2></fig:vt_i2></td><td>FIGAPRP</td></reference> | <fig:vt_i2></fig:vt_i2>                                                       | FIGAPRP                        |
|                     | POSEDATA-C0 (P type only)> ,                                                                    |                                                                               | Calculates figures at an       |
|                     | <approach :="" length="" vt_r4=""></approach>                                                   |                                                                               | approach position and a        |
|                     |                                                                                                 |                                                                               | standard position available    |
|                     |                                                                                                 |                                                                               | to move in PTP motion.         |
|                     |                                                                                                 |                                                                               | 📵 RobSlave                     |
| FigAprl             | <reference :<="" position="" td=""><td><fig:vt_i2></fig:vt_i2></td><td>FIGAPRL</td></reference> | <fig:vt_i2></fig:vt_i2>                                                       | FIGAPRL                        |
|                     | POSEDATA-C0 (P type only)> ,                                                                    |                                                                               | Calculates figures at an       |
|                     | <approach :="" length="" vt_r4=""></approach>                                                   |                                                                               | approach position and a        |
|                     |                                                                                                 |                                                                               | standard position available    |
|                     |                                                                                                 |                                                                               | to move in CP motion.          |
|                     |                                                                                                 |                                                                               | <b>(1)</b> RobSlave            |
| GetCollisionForce   | None                                                                                            | <max td="" value:<=""><td>Get a maximum external</td></max>                   | Get a maximum external         |
|                     |                                                                                                 | VT_R4 VT_ARRAY>                                                               | force value.                   |
| ClearCollisionForce | None                                                                                            | None                                                                          | Clear a maximum external       |
|                     |                                                                                                 |                                                                               | force value.                   |
| ResetCollisionJnt   | <axis no:="" vt_i2=""></axis>                                                                   | None                                                                          | Disable collision detection    |
|                     |                                                                                                 |                                                                               | for the specified axis         |
| SetCollisionJnt     | <axis no:="" vt_i2=""></axis>                                                                   | None                                                                          | Enable collision detection     |
|                     |                                                                                                 |                                                                               | for the specified axis.        |
| SetCollisionLevel   | <axis no:="" vt_i2="">,</axis>                                                                  | None                                                                          | Set collision detection level. |
|                     | <detection <math="" level:="" vt_i4(1="">\sim</detection>                                       |                                                                               |                                |
|                     | 500)>                                                                                           |                                                                               |                                |
| SetExtForceDetect   | <enable: 1)="" vt_i2(0=""></enable:>                                                            | None                                                                          | Enable/Disable collision       |
|                     |                                                                                                 |                                                                               | detection.                     |
| RPM                 | <axis no:="" vt_i2="">,</axis>                                                                  | <speed (%):<="" td="" value=""><td>Convert the rotation speed of</td></speed> | Convert the rotation speed of  |
|                     | <rpm value:="" vt_r4=""></rpm>                                                                  | VT_R4>                                                                        | the specified joint, which is  |
|                     |                                                                                                 |                                                                               | specified in rpm, to the       |
|                     |                                                                                                 |                                                                               | percentage (%) of the          |
|                     |                                                                                                 |                                                                               | maximum                        |
|                     |                                                                                                 |                                                                               | internal speed in PTP          |
|                     |                                                                                                 |                                                                               | motion.                        |
|                     |                                                                                                 |                                                                               |                                |

| MPS | <mps value:="" vt_r4=""></mps> | <speed< th=""><th>value</th><th>(%):</th><th>Convert the speed value</th></speed<> | value | (%): | Convert the speed value    |
|-----|--------------------------------|------------------------------------------------------------------------------------|-------|------|----------------------------|
|     |                                | VT_R4>                                                                             |       |      | specified in mm/sec to the |
|     |                                |                                                                                    |       |      | percentage (%) of the      |
|     |                                |                                                                                    |       |      | maximum internal speed in  |
|     |                                |                                                                                    |       |      | CP motion.                 |

The argument of the Execute method of the CaoRobot class specifies command number + parameter by the

# VARIANT array.

Example:

```
Dim vRes as Variant
vRes=caoRobot.Execute("GetJntData", Array(1,6)) '6<sup>th</sup> joint motor current speed[rpm]
caoRobot.Execute("ExtSpeed", Array(50.0, 25.0, 25.0))
'external speed =50%, acceleration =25%, deceleration =25%
caoRobot.Execute "APPROACH", Array(1, "P11", "@P 100", "NEXT")
'APPROACH P, P11, @P 100, NEXT
```

The user can enhance an original command by defining an additional command in the UserExtention program of the UserExtention.pac file, and describing the execution code corresponding to it. Following is an concrete code example when GETSRVDATA and the GETJNTDATA command are added

# 1. UserExtention.pac and RobSlave.h are acquired.

Refer to ORiN2¥CAO¥ProviderLib¥DENSO¥NetwoRC¥Bin¥ folder.

# 2. Define the corresponding command number into RobSlave.h.

Define the corresponding command number and add it into RobSlave.h.

The value of RBS\_CMD\_EXTENTION is 10000. It is defined by RobSlave.h.

| 'User Extention Commands Def.                                |                                                  |  |
|--------------------------------------------------------------|--------------------------------------------------|--|
| #define RBS_CMDEX_APPROACH_L<br>#define RBS_CMDEX_APPROACH_P | (RBS_CMD_EXTENTION +1)<br>(RBS_CMD_EXTENTION +2) |  |
| #define RBS_CMDEX_GETSRVDATA<br>#define RBS_CMDEX_GETJNTDATA | (RBS_CMD_EXTENTION +3)<br>(RBS_CMD_EXTENTION +4) |  |
|                                                              |                                                  |  |

### 3. Describe the execution code to an additional command.

Pv.x (=T[RBS\_IDX\_COMMAND].X) stores execution command ID. Refer this value and branch to the actual execution code using SELECT-CASE statement. Command arguments are stored in pv.Y, pv.Z,

ov.X, ov.Y, ov.Z, av.X, av.Y, and av.Z (=  $T[RBS\_IDX\_COMMAND]$ . Y and Z etc.).

```
' User Extention Commands Impl.
'______
PROGRAM UserExtention(pv as VECTOR, ov as VECTOR, av as VECTOR)
DEFSNG ret
DEFINT index, path
DEFINT vartype, varindex
DEFSNG length
DEFJNT jv
select case POSX(pv)
```

|                               | case         | e RBS_CMDEX_GETJNTDATA 'Get                                                                                       | tJntData( <index>, <jontno>)</jontno></index>                    |
|-------------------------------|--------------|----------------------------------------------------------------------------------------------------|------------------------------------------------------------------|
|                               | case         | LETX T[RBS_IDX_RESULT] = GetJntData ( F<br>I[RBS_IDX_STATE] = RBS_STA_RETVAL ' Ret<br>e RBS_CMDEX_GETSRVDATA 'Get | POSY(pv), POSZ(pv))<br>oturn value<br>tSrvData( <index>)</index> |
| #ifdef _<br>JOINT(6,<br>#else | _VER<br>jv), | jv = GetSrvData ( POSY(pv) )<br>RTICAL_ROBOT<br>T[RBS_IDX_RESULT] = ( JOINT(1,jv), JOIN<br>, 0,0,0, -1 )          | NT (2, jv), JOINT (3, jv), JOINT (4, jv), JOINT (5, jv),         |
| #endif                        |              | $T[RBS_IDX_RESULT] = (JOINT(1, jv), JOINT$                                                                        | 「(2, jv), JOINT(3, jv), JOINT(4, jv), 0, 0, 0, 0, 0, -1)         |
| #churr                        |              | I[RBS_IDX_STATE] = RBS_STA_RETVAL ' Ret<br>'                                                                      | eturn value                                                      |
|                               | case<br>end  | e else<br>I[RBS_IDX_STATE] = RBS_STA_ERR<br>select                                                                |                                                                  |

If the call does not return value, set I[RBS\_IDX\_STATE] = RBS\_STA\_DONE.

When a value is returned, substitute the value in T[RBS\_IDX\_RESULT] and set I[RBS\_IDX\_STATE]

= RBS\_STA\_RETVAL. In this case, Execute method of CaoRobot class will have return value of

VARIANT array, and each elements of T[RBS\_IDX\_RESULT] is stored in the array.

# 4. Update CRC32 information of the UserExtention.pac file.

CRC32 information of UserExtension.pac is recorded in RobSlave.h.

| ,CRC code                 |            |
|---------------------------|------------|
| #define RBS_SLVCRC_CODE11 | &H62cb2dc4 |
| #define RBS_EXTCRC_CODE   | &H1e5d8368 |

Calculate CRC32 of UserExtension.pac and update the value of RBS\_EXTCRC\_CODE.

Otherwise, the error occurs when the operation command is executed.

The value of CRC32 can be acquired in the @CRC system variable of the CaoFile class.

# 5. Execute CaoRobot::Execute method with "UserExt" command.

Command="UserExt"

Parameter=<additional command >,<arg1>,<arg2>,... (array of VARIANT)

Example: vRes = CaoRobot.Execute( "UserExt", Array(10004, 1, 6)) '= GetJntData(1,6)

# [ essential requisites ]

<u>At the current implementation, "RobSlave.pac" and "UserExtention.pac" programs need to be executed</u> beforehand on the robot controller to execute Execute method of CaoRobot class. RobSlave.pac and <u>UserExtention.pac are in ORiN2¥CAO¥ProviderLib¥DENSO¥NetwoRC¥Bin.</u>

# 4.2.40. CaoTask::AddVariable method

The argument of the AddVariable method of the CaoTask class specifies the system variable name. Please refer Table 4-13 for the list of implemented system variables.
#### 4.2.41. CaoTask::get\_VariableNames property

A list of the variable identifier and the system variable identifier that can be specified by the AddVariable method is acquired.

#### 4.2.42. CaoTask::Start method

Start PAC program corresponding to the object.

This method has the following two arguments.

Syntax Start <lMode:LONG>, <bstrOpt:BSTR>

| lMode   | : [in] | Start mode                                                        |
|---------|--------|-------------------------------------------------------------------|
|         |        | 1: One cycle execution, 2: Cyclic execution, 3: One step forward, |
|         |        | 4: 1-Step backword, 5: Resume all                                 |
| bstrOpt | : [in] | Option character string (unused)                                  |

If this method is called with mode 5 (Resume), then all suspended programs in the robot controller are resumed.

#### 4.2.43. CaoTask::Stop method

Stop PAC program corresponding to the object. This method has the following two arguments.

Syntax Stop <lMode:LONG>, <bstrOpt:BSTR>

| lMode   | : [in] | Stop mode                                                         |
|---------|--------|-------------------------------------------------------------------|
|         |        | 0: Default stop, 1: Instant stop, 2: Step stop, 3: Cycle stop, 4: |
|         |        | Initialized stop, 5: Suspend all                                  |
| bstrOpt | : [in] | Option character string (unused)                                  |

"0: Default stop" is the same as "1: Instant stop".

If this method is called with mode 5 (Suspend), then all programs in the robot controller are suspeneded.

#### 4.2.44. CaoVariable::get\_Value property

Get the value of the variable that corresponds to the object.

Please refer 2.3 for implementation situation and supported data type.

#### 4.2.45. CaoVariable::put\_Value property

Set the value of the variable that corresponds to the object.

Please refer 2.3 for implementation situation and supported data type.

#### 4.2.46. CaoVariable::put\_ID property

Set the index of the variable that corresponds to the object.

**1**2.330

This property can be used for the object created with '\*'.

```
Example (VB):

Set objIO = caoCtrl.AddVariable("IO[*]")

objIO.ID = 128

boolValue = objIO.Value

' Specify a wild card (*) for I/O.

' Specify the index by ID property

' get IO[128] value
```

#### 4.2.47. CaoVariable::get\_ID property

Get the index of the varible that corresponds to the object.

#### 4.2.48. CaoVariable::get\_Microsecond property

Get time stamp of the variable corresponding to the object.

Time stamp counter is incremented by one on every 500 microsecond after controller boot, with counter value 0 at the controller startup.

As the counter value increases, the value goes around as following.

[Note] If the object does not support time stamp, the property returns 0.

#### 4.2.49. CaoMessage::Clear method

Clear the occurring error status by using the Clear method of the CaoController class.

#### 4.3. Variable list

#### 4.3.1. Controller class

| Variable identifier | Data type | Explanation                                              | Attri        | bute         |
|---------------------|-----------|----------------------------------------------------------|--------------|--------------|
|                     |           |                                                          | get          | put          |
| Ι                   | VT_I4     | I type variable. The variable number is specified behind | $\checkmark$ | $\checkmark$ |
|                     |           | the variable name.                                       |              |              |
| F                   | VT_R4     | F type variable. The variable number is specified        | $\checkmark$ | $\checkmark$ |
|                     |           | behind the variable name.                                |              |              |
| D                   | VT_R8     | D type variable. The variable number is specified        | $\checkmark$ | $\checkmark$ |
|                     |           | behind the variable name.                                |              |              |
| V                   | VT_ARRAY  | V type variable. The variable number is specified        |              | $\checkmark$ |
|                     | VT_R4     | behind the variable name.                                |              |              |
|                     |           | The data type has three elements.                        |              |              |
| Р                   | VT_ARRAY  | P type variable. The variable number is specified        |              |              |
|                     | VT_R4     | behind the variable name.                                |              |              |
|                     |           | The data type has seven elements.                        |              |              |
| J                   | VT_ARRAY  | J type variable. The variable number is specified behind |              |              |
|                     | VT_R4     | the variable name.                                       |              |              |
|                     |           | The data type has six elements.                          |              |              |
| Т                   | VT_ARRAY  | T type variable. The variable number is specified        |              |              |
|                     | VT_R4     | behind the variable name.                                |              |              |
|                     |           | The data type has ten elements.                          |              |              |
| S                   | VT_BSTR   | S type variable. The variable number is specified        |              |              |
|                     |           | behind the variable name.                                |              |              |
| Ю                   | VT_BOOL   | IO type variable. The variable number is specified       |              |              |
|                     |           | behind the variable name.                                |              |              |
| TOOL                | VT_ARRAY  | TOOL. The variable number (0 or greater) is specified    |              |              |
|                     | VT_R4     | behind the variable name.                                |              |              |
| WORK                | VT_ARRAY  | WORK. The variable number (0 or greater) is specified    |              | $\checkmark$ |
|                     | VT_R4     | behind the variable name.                                |              |              |

|  | Table 4-10 | Controller | class | user | variable | list |
|--|------------|------------|-------|------|----------|------|
|--|------------|------------|-------|------|----------|------|

| AREA | VT_ARRAY | AREA. The variable number (0 or greater) is specified |              | $\checkmark$ |
|------|----------|-------------------------------------------------------|--------------|--------------|
|      | VT_R4    | behind the variable name.                             |              |              |
|      |          | (V[0],,V[8],IO,Pos,Err,Enable)                        |              |              |
|      |          | V[0]~V[8]: area                                       |              |              |
|      |          | IO : I/O port number                                  |              |              |
|      |          | Pos : position number                                 |              |              |
|      |          | Err : error flag                                      |              |              |
|      |          | Enable : function enable/disable                      |              |              |
| _ITP | VT_I4    | ITPCNF . The variable number is specified behind the  | $\checkmark$ | $\checkmark$ |
|      |          | variable name.                                        |              |              |
| _PAC | VT_I4    | PACCNF. The variable number is specified behind the   | $\checkmark$ | $\checkmark$ |
|      |          | variable name.                                        |              |              |
| _DIO | VT_I4    | DIOCNF . The variable number is specified behind the  | $\checkmark$ | $\checkmark$ |
|      |          | variable name.                                        |              |              |
| _ARM | VT_I4    | ARMCNF . The variable number is specified behind      | $\checkmark$ | $\checkmark$ |
|      |          | the variable name.                                    |              |              |
| _SRV | VT_I4    | SRVCNF. The variable number is specified behind the   | $\checkmark$ | $\checkmark$ |
|      |          | variable name.                                        |              |              |
| _SPD | VT_I4    | SPDCNF . The variable number is specified behind the  | $\checkmark$ | $\checkmark$ |
|      |          | variable name.                                        |              |              |
| _VIS | VT_I4    | VISCNF . The variable number is specified behind the  | $\checkmark$ | $\checkmark$ |
|      |          | variable name.                                        |              |              |
| _COM | VT_I4    | COMCNF . The variable number is specified behind      |              | $\checkmark$ |
|      |          | the variable name.                                    |              |              |

#### Table 4-11 Controller class system variable list

| Variable identifier | Data type | Evelopetion                                              | Attribute    |              |
|---------------------|-----------|----------------------------------------------------------|--------------|--------------|
| variable identifier |           | Explanation                                              |              | put          |
| @CURRENT_TIME       | VT_DATE   | Current time held in the controller                      | $\checkmark$ | $\checkmark$ |
| @FREE_USER_MEM      | VT_I4     | Free user memory size (byte)                             | $\checkmark$ | ×            |
| @NORMAL_STATUS      | VT_BOOL   | true = normal, false = abnormal (an error is occurring.) | $\checkmark$ | ×            |
| @AUTO_MODE          | VT_BOOL   | true = automatic mode, false = not in automatic mode     | $\checkmark$ | ×            |

| @MODE              | VT_I2   | 1: manual, 2: teach check, 3: auto, 4: external auto |              | × |
|--------------------|---------|------------------------------------------------------|--------------|---|
| @BUSY_STATUS       | VT_BOOL | true = program is executed.                          | $\checkmark$ | × |
|                    |         | False = program is not executed.                     |              |   |
| @EMERGENCY_STOP    | VT_BOOL | true = emergency stop is active.                     |              | × |
|                    |         | False = emergency stop is not active.                |              |   |
| @ERROR_CODE        | VT_I4   | Currently occurring error code.                      | $\checkmark$ | × |
|                    |         | Returns 0 if no error is occurring                   |              |   |
| @ERROR_CODE_HEX    | VT_BSTR | Currently occurring error code by hexadecimal        |              | × |
|                    |         | character string.                                    |              |   |
| @ERROR_LEVEL       | VT_I4   | Currently occurring error level.                     |              | × |
| @ERROR_DESCRIPTION | VT_BSTR | Currently occurring error description.               |              | × |
| @MAKER_NAME        | VT_BSTR | "DENSO CORPORATION"                                  |              | × |
| @TYPE              | VT_BSTR | "NetwoRC Controller"                                 |              | × |
| @VERSION           | VT_BSTR | Controller's version                                 | $\checkmark$ | × |
| @SERIAL_NO         | VT_BSTR | Controller's serial number                           | $\checkmark$ | × |

#### 4.3.2. Robot class

| Variable identifier       | Data tura           | Evelopetion                                                                      | Attribute    |     |
|---------------------------|---------------------|----------------------------------------------------------------------------------|--------------|-----|
| variable identifier       | Data type           | Explanation                                                                      | get          | put |
| @CURRENT_POSITION         | VT_ARRAY<br>  VT_R4 | Current robot position. The unit is arbitrary.<br>P type variable.               |              | ×   |
| @CURRENT_ANGLE            | VT_ARRAY<br>  VT_R4 | Current robot position (each axis value). The unit is arbitrary. J type variable | $\checkmark$ | ×   |
| @SERVO_ON                 | VT_BOOL             | True = servo ON, false = servo OFF                                               | $\checkmark$ | ×   |
| @ZERO_RETURN_REQUIR<br>ED | VT_BOOL             | True = zero return is necessary, false = zero return is not necessary.           | $\checkmark$ | ×   |
| @BUSY_STATUS              | VT_BOOL             | true=arm moving, false=arm stopping                                              | $\checkmark$ | ×   |
| @TYPE_NAME                | VT_BSTR             | Robot type name<br>"VM-D","VS-D","VSS-D","DM-D","Unknown"                        | $\checkmark$ | ×   |
| @TYPE                     | VT_I4               | Robot type data                                                                  | $\checkmark$ | ×   |
| @CURRENT_TRANS            | VT_ARRAY<br>  VT_R4 | Current robot position expressed in T type                                       |              | ×   |
| @CURRENT_TOOL             | VT_I2               | Currently used tool number                                                       |              | ×   |
| @CURRENT_WORK             | VT_I2               | Currently used work number                                                       |              | ×   |
| @SPEED                    | VT_R4               | Internal speed                                                                   | $\checkmark$ | ×   |
| @ACCEL                    | VT_R4               | Internal acceleration (2.330)                                                    | $\checkmark$ | ×   |
| @DECEL                    | VT_R4               | Internal deceleration (2.330)                                                    |              | ×   |
| @JSPEED                   | VT_R4               | Internal joint speed                                                             |              | ×   |
| @JACCEL                   | VT_R4               | Internal joint acceleration <b>(2.330</b>                                        |              | ×   |
| @JDECEL                   | VT_R4               | Internal joint deceleration (2.330)                                              |              | ×   |
| @EXTSPEED                 | VT_R4               | External speed                                                                   |              | ×   |
| @EXTACCEL                 | VT_R4               | External acceleration                                                            |              | ×   |

DENSO WAVE Inc.

| @EXTDECEL            | VT_R4    | External deceleration                                   | $\checkmark$ | × |
|----------------------|----------|---------------------------------------------------------|--------------|---|
| @HIGH_CURRENT_POSITI | VT_ARRAY | Current robot position. The unit is arbitrary.          |              | × |
| ON                   | VT_R4    | P type variable.                                        |              |   |
|                      |          | The value is indefinite under machine-locked because it |              |   |
|                      |          | is retrieved from an encoder directly.                  |              |   |
|                      |          | When the controller is not in machine-lock mode, the    |              |   |
|                      |          | current encoder value is returned. (update resolution:  |              |   |
|                      |          | 500 microsecond)                                        |              |   |
|                      |          | When the controller is in machine-lock mode, the        |              |   |
|                      |          | internal position target value is returned. (update     |              |   |
|                      |          | resolution: 8 msec)                                     |              |   |
|                      |          | The time stamp of data acquisition can be referred by   |              |   |
|                      |          | Microsecond property of CaoVariable class.              |              |   |
|                      |          | [Note]                                                  |              |   |
|                      |          | Controllers prior to Version 2.90 do not support time   |              |   |
|                      |          | stamp. On machine-lock mode, current position is        |              |   |
|                      |          | indefinite.                                             |              |   |
| @HIGH_CURRENT_ANGLE  | VT_ARRAY | Current robot position (each axis value). The unit is   |              | × |
|                      | VT_R4    | arbitrary. J type variable.                             |              |   |
|                      |          | (1) 2.330                                               |              |   |
|                      |          | For function specification, please refer to             |              |   |
|                      |          | @HIGH_CURRENT_POSITION.                                 |              |   |
| @HIGH_CURRENT_TRANS  | VT_ARRAY | Current robot position expressed in T type.             |              | × |
|                      | VT_R4    | <b>(1)</b> 2.330                                        |              |   |
|                      |          | For function specification, please refer to             |              |   |
|                      |          | @HIGH_CURRENT_POSITION.                                 |              |   |

#### 4.3.3. Task class

| Variable identifier | Data type | Explanation                                                 | Attribute    |              |
|---------------------|-----------|-------------------------------------------------------------|--------------|--------------|
| variable identifier |           | Explanation                                                 |              | put          |
| @STATUS             | VT_I4     | State of task.                                              | $\checkmark$ | ×            |
|                     |           | 1: DORMANT                                                  |              |              |
|                     |           | 2: READY                                                    |              |              |
|                     |           | 3: RUN                                                      |              |              |
|                     |           | 4: WAIT                                                     |              |              |
|                     |           | 6: SUSPEND                                                  |              |              |
|                     |           | 0: NON_EXISTENT                                             |              |              |
| @PRIORITY           | VT_I4     | Priority of task.                                           | $\checkmark$ | ×            |
| @LINE_NO            | VT_I4     | Line – number of currently executing main program.          | $\checkmark$ | ×            |
| @CYCLE_TIME         | VT_I4     | One cycle execution time of task.                           | $\checkmark$ | ×            |
| @START              | VT_I4     | Start task. The meaning of the value is the same as the     | ×            | $\checkmark$ |
|                     |           | Mode argument of the CaoTask::Start method.                 |              |              |
|                     |           | The mode is 1: one cycle execution, 2: continuous           |              |              |
|                     |           | executes, 3: 1 step forward, 4: 1 step backward., 5:        |              |              |
|                     |           | resume all                                                  |              |              |
|                     |           | (Note) If the value is set to 5 (resume all), then all      |              |              |
|                     |           | suspended programs in the controller are resumed.           |              |              |
| @STOP               | VT I4     | Stop task. The meaning of the value is the same as the      | ×            |              |
|                     | _         | Mode argument of the CaoTask::Stop method.                  |              |              |
|                     |           | The mode is 0: default stop, 1: Instant stop, 2: step stop, |              |              |
|                     |           | 3: Cycle stop, 4: Initialization stop, 5: Suspend all       |              |              |
|                     |           | If an option is required, please use CaoTask::Stop          |              |              |
|                     |           | method instead. Default stop (0) is the same as Instant     |              |              |
|                     |           | stop (1).                                                   |              |              |
|                     |           | (Note) If the value is set to 5 (resume all), then all      |              |              |
|                     |           | programs in the controller are suspended.                   |              |              |

#### 4.3.4. File class

| Variable identifier | Data tuma | Evaluation                                                        | Attribute    |              |
|---------------------|-----------|-------------------------------------------------------------------|--------------|--------------|
| variable identifier | Data type | Explanation                                                       | get          | put          |
| @ACTIVE             | VT_I4     | Active of file(compile flag). (2.330)<br>0: Inactive<br>1: Active | $\checkmark$ | $\checkmark$ |
| @CRC                | VT_I4     | CRC32                                                             | $\checkmark$ | ×            |

| Γable 4−14 File | class | system | variable | list |
|-----------------|-------|--------|----------|------|
|-----------------|-------|--------|----------|------|

#### 5. Outline of robot operation command execution

The execution of the robot motion commands of the CaoRobot class (Move, GoHome, Accelerate, Change, Speed, and Execute method) has been achieved in the following way. NetwoRC provider communicate with a PAC program RobSlave (RobSlave.pac) running on the robot controller, and the PAC program executes specified PAC command. Controller global variables I[0], T[0] and T[1] are used for communication between NetwoRC provider and RobSlave. I[0] is uses to express the executing command status, e.g., running, completed, or error. T[0] is used to pass command and parameters from NetwoRC provider to RobSlave. T[1] is used to return value from RobSlave to NetwoRC provider.

Following diagram shows the execution procedure of robot motion command.

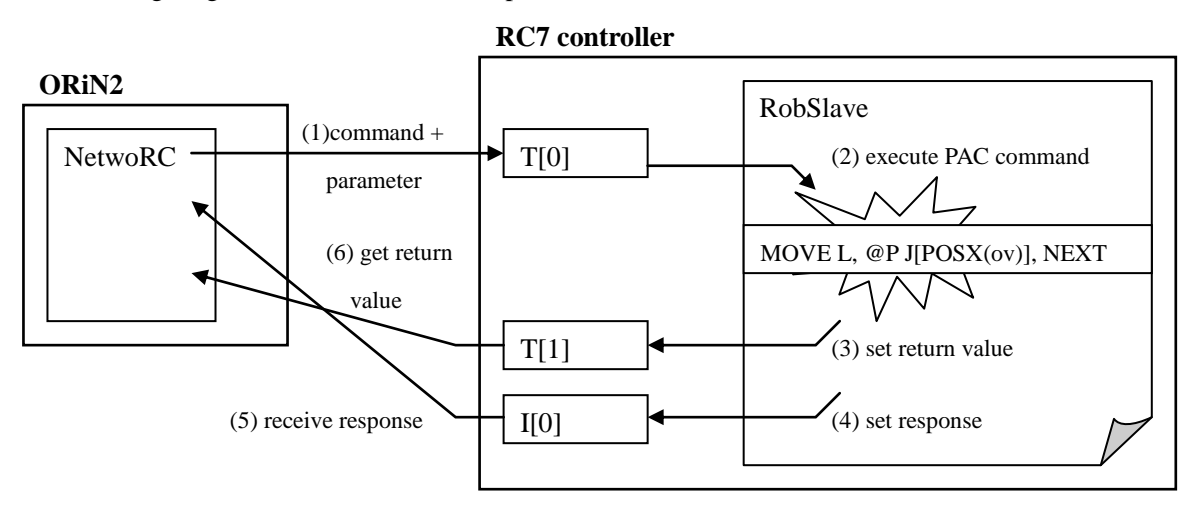

Figure 5-1 Execution procedure of robot motion command

#### [ attention ]

All global variables (I,F,D,V,P,J,T,S) from [0] to [9] have been reserved with the system. Please do not access these variables in the user's program. **1**2.330

#### 6. Tips

#### 6.1. How to write data in an error state

NetwoRC controller rejects all writing data request (ex. Variable, I/O) when an error occurred because of safety reason. By using a suprevisory task (PAC) in the controller, the limitation can be solved.

The suprevisory tasks (TSR1, TSR2, ...) can write data during an error state, and those can be invoked at the startup of the controller. The procedure is as follows.

- (1) Enable a suprevisory task
- (2) Make a suprevisory task program which writes data when got notification from an external PC, and invoke the program.
- (3) Notify to the suprevisory task from the PC.

The following figure shows an outline of the system using a suprevisory task and NetwoRC provider simultaneously.

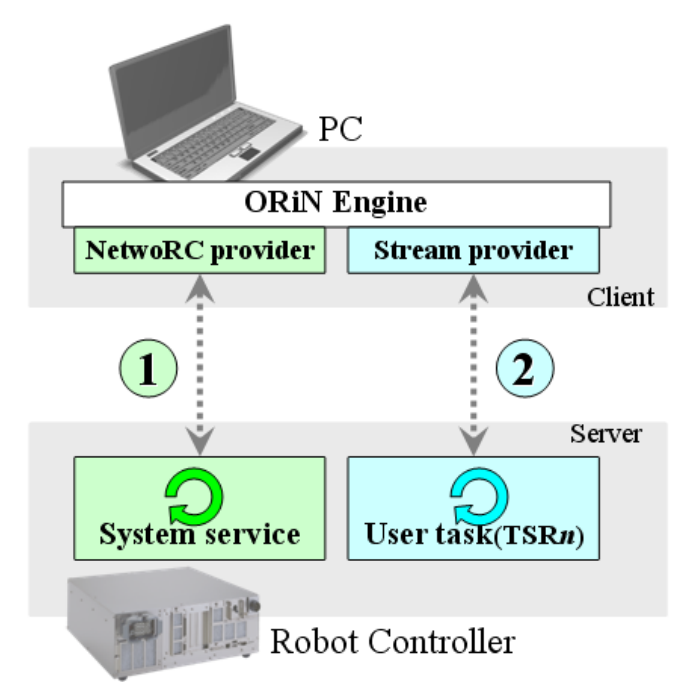

Figure 6-1 Expanded system using a suprevisory task (PAC)

By combining Stream provider<sup>12</sup> and a suprevisory task, it becomes possible to write data (ex. Variable, I/O) while an error occurred.

NetwoRC provider is much faster than this way, but it is useful for the manufacturing system recovery and so on(Table 6-1).

<sup>&</sup>lt;sup>12</sup> Regarding Stream provider, please refer "Stream provider user's guide" in the ORiN2 SDK.

| Method              | Speed | Supervisory Task    | Write data in an error state |
|---------------------|-------|---------------------|------------------------------|
| 1. NetwoRC provider | Fast  | Not required        | Impossible                   |
| (ROBOTalk/UDP/IP)   |       | (System + RobSlave) |                              |
| 2. Stream provider  | Slow  | Required            | Possible                     |
| (TCP/IP)            |       | (PAC program)       |                              |

Table 6-1 A comparison of communication methods

For the details of a supervisory task, please refer the following manual.

DENSO ROBOT SETTING-UP MANUAL

Chapter 3 General Introduction to Operation Modes and Additional Functions

Supervisory Task (Software PLC)

#### 6.1.1. Enable a supervisory task

To enable a supervisory task, the following steps are required.

(1) Add [1111] and [1112] options.

Top screen -> Set[F6] -> Options[F7] -> Extension[F8]

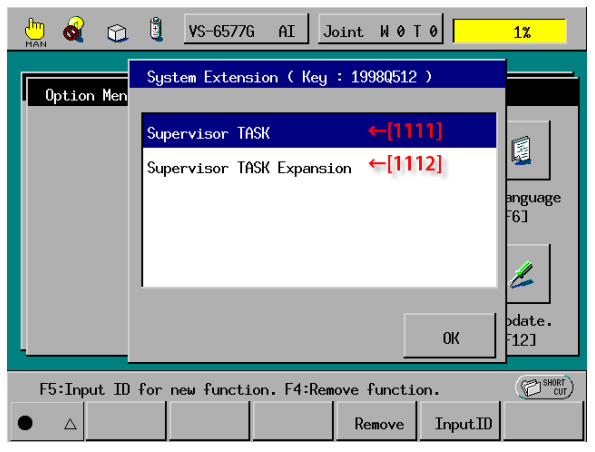

- (2) Restart the controller.
- (3) Enable a supervisory task.

Top screen -> SHIFT -> S-TASK[F2] -> Setting[F2]

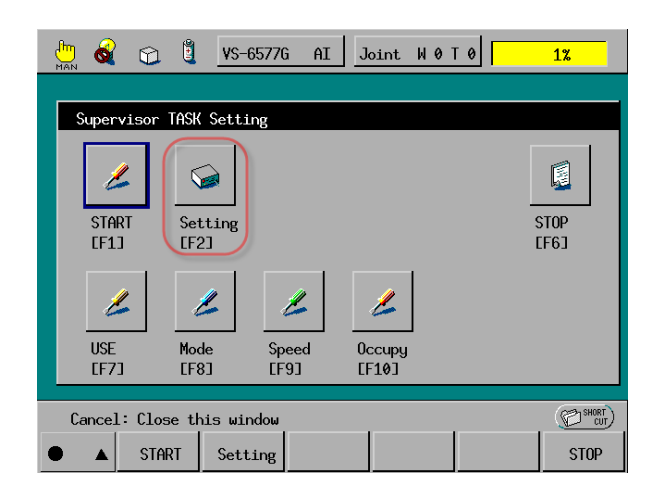

(4) Restart the controller again.

#### 6.1.2. Make a supervisory task

The following sample program writes I/O when it gets notification from an external PC. The controller is set as a server, and its input port number is #4, and its TCP port number is 5001.

```
List 6-1
                      TSR1.pac
   PROGRAM TSR1
       Defint Ival
       Defstr sval
       Do
            ' Wait for a TCP connection
           com_state #4, Ival
If Ival <> -1 Then Exit Do
           Delay 100
       Loop
            ' Wait for a command
       Do
           Input #4, sval ' #4 = TCP 5001 port
           |va| = Va|(sva|)
                                        Covert character string to a number
           If Ival>0 Then
               Set IO[|val]
                                      '"128" -> IO[128] = ON
               Print #4, sval; "ON"
           Else
                                     "−128" → I0[128] = 0FF
               Reset IO[-|val]
               Print #4, sval; "OFF"
           End If
       Loop
  END
```

[Controller setting]

Top screen -> Set[F6] -> Set Com.[F5] -> Server[F11]

| Server S | ettings |           |               |
|----------|---------|-----------|---------------|
|          | Port    | Delimiter | IP Address    |
| # 4      | 5001    | CR        | 10. 6.235. 60 |
| # 5      | 5002    | CR        | 10. 6.235. 60 |
| # 6      | 5003    | CR        | 10. 6.235. 60 |
| # 7      | 5004    | CR        | 10. 6.235. 60 |
|          |         |           | Cancel OK     |

#### 6.1.3. Notify to a supervisory task from a PC

The following sample program using Stream provider notifies to a supervisory task. from a PC. The IP address and the port number should be changed according as set above.

```
List 6-2
                     Client.frm
   Private eng As CaoEngine
  Private WithEvents ctrl As CaoController
  Private Sub Form_Load()
      Set eng = New CaoEngine
       ' Connect to NetwoRC controller as a client
      Set ctrl = eng. Workspaces(0). AddController("Client",
                                                  "CaoProv. DNWA. STREAM", _
                                                  "Conn=eth:192.168.0.1:5001")
  End Sub
  Private Sub Command1_Click()
       ' Send data
                                       'Ex. "128" → I0128=0N
      ctrl.Execute "Send", text1.Text
  End Sub
   ' Receive data
  Private Sub ctrl_OnMessage(ppCaoMess As CAOLib.ICaoMessage)
       'get data
      text2. Text = ppCaoMess. Value
  End Sub
```

## Appendix A. POSEDATA type definition

In the NetwoRC provider, "POSEDATA" is defined so that the pose data type data and the vector type data of DENSO robot by VARIANT variable.

#### POSEDATA type (VARIANT)

| - VT_BSTR <sup>13</sup>         | "[ <pass>] [<variable type="">]<index> [<exjnt>]"</exjnt></index></variable></pass>                   |
|---------------------------------|----------------------------------------------------------------------------------------------------|
|                                 | or                                                                                                    |
|                                 | "[ <pass>] [<variable type="">](<element 1="">,<element 2="">,)</element></element></variable></pass> |
|                                 | [ <exjnt>]"</exjnt>                                                                                   |
| - VT_R4 VT_ARRAY <sup>14</sup>  | $<$ Raw value> = ( $<$ Element 1:VT_R4>, $<$ Element 2:VT_R4>,) <sup>15</sup>                         |
| VT_VARIANT VT_ARRAY             | (<0:Value>[,<1:Variable type>[,<2:Path>[, <3:ExJnt>]]])                                               |
| - <value></value>               | <index:vt_r4></index:vt_r4>                                                                           |
|                                 | or                                                                                                    |
|                                 | <raw value:vt_r4 vt_array=""></raw>                                                                   |
| — <variable type=""></variable> | $\underline{P}$ , T, J, V type (default=P)                                                            |
| — <pass></pass>                 | @P, @E, $\underline{@0}$ , @ <value> (default = @0)</value>                                           |
| <exjnt></exjnt>                 | <extended-joints option:vt_variant vt_array=""></extended-joints>                                     |
|                                 | (default=None)                                                                                        |

<Pass>

: @P, @E, <u>@0</u>, @<value>

| Mark    | @P   | @E   | @0   | @<数值:n>       | None |
|---------|------|------|------|---------------|------|
| VT_BSTR | "@P" | "@E" | "@0" | "@ <i>n</i> " |      |
| VT_I4   | -1   | -2   | 0    | п             | 0    |

<Variable type> : <u>P type</u>, T type, J type, V type

| Mark    | Р   | Т   | J   | V   | None |
|---------|-----|-----|-----|-----|------|
| VT_BSTR | "P" | "T" | "J" | "V" |      |
| VT_I4   | 0   | 1   | 2   | 3   | -1   |

| <index></index>                                                                                                    | : | <value:v7< th=""><th>[R4&gt;</th><th></th><th></th><th></th><th></th></value:v7<>                                                             | [R4> |       |                                 |    |                                  |
|----------------------------------------------------------------------------------------------------|---|----------------------------------------------------------------------------------------------------|------|-------|---------------------------------|----|----------------------------------|
| <element <i="">n&gt;</element>                                                                                                    | : | <value:v7< td=""><td>_R4&gt;</td><td></td><td></td><td></td><td></td></value:v7<>                                                             | _R4> |       |                                 |    |                                  |
| <extended-joints< td=""><td>:</td><td>(<ex< td=""><td>or</td><td>EXA&gt;,</td><td>(<joint1:vt_i4></joint1:vt_i4></td><td>&gt;,</td><td><value1:vt_r8>)[,</value1:vt_r8></td></ex<></td></extended-joints<> | : | ( <ex< td=""><td>or</td><td>EXA&gt;,</td><td>(<joint1:vt_i4></joint1:vt_i4></td><td>&gt;,</td><td><value1:vt_r8>)[,</value1:vt_r8></td></ex<> | or   | EXA>, | ( <joint1:vt_i4></joint1:vt_i4> | >, | <value1:vt_r8>)[,</value1:vt_r8> |

<sup>&</sup>lt;sup>13</sup> In case of VT\_BSTR, more than one POSEDATA type separated by commas can be specified.

<sup>&</sup>lt;sup>14</sup> Because <Variable type> and <Pass> cannot be specified, variable type is treated as P type and pass type is treated as @0 by default.

<sup>&</sup>lt;sup>15</sup> Cannot specify the extended-joints option.

<option>

(<Joint2>,<Value2>)...])

| 表記      | EX   | EXA   | なし |
|---------|------|-------|----|
| VT_BSTR | "EX" | "EXA" |    |
| VT_I4   | 1    | 2     | 0  |

The following formats of PAC language can be indicated by POSEDATA type.

| [ <pass displacement="" start="">] <pose:p,t,j type=""> [<exjnt>]</exjnt></pose:p,t,j></pass>           | (C0-format) |
|----------------------------------------------------------------------------------------------------|-------------|
| [ <pass displacement="" start="">] <vector:v type=""></vector:v></pass>                                 | (C1-format) |
| [ <pass displacement="" start="">] <value> [<exjnt>]</exjnt></value></pass>                             | (C2-format) |
| [ <pass displacement="" start="">] (<element1>,&lt; Element 2&gt;,) [<exjnt>]</exjnt></element1></pass> | (C3-format) |

#### Appendix A.1. Examples

[<Pass start displacement >] <Pose:P,T,J type> [<ExJnt>] (C0-format)

#### ex1. T200

| String                      | ″T200″              |
|-----------------------------|---------------------|
| VARIANT type array          | Array (200, "T") 16 |
| (variable type specified by |                     |
| string)                     |                     |
| VARIANT type array          | Array(200, 1)       |
| (variable type specified by |                     |
| value)                      |                     |

#### ex2. @P J100

| String                       | ″@P_J100″             |
|------------------------------|-----------------------|
| VARIANT type array           | Array(100, "J", "@P") |
| (variable type and pass type |                       |
| specified by string)         |                       |
| VARIANT type array           | Array(100, 2, -1)     |
| (variable type and pass type |                       |
| specified by number)         |                       |

#### ex3. @E P(10.0, 10.5, 34.6, 0.0, 90.0, 0.0, -1.0)

| String     |           |      | "@E P(10.0, 10.5, 34.6, 0.0, 90.0, 0.0, -1.0)"       |
|------------|-----------|------|------------------------------------------------------|
| VARIANT t  | ype array |      | Dim p(6) as Single<br>Dim vP as Variant              |
| (immediate | value,    | with | p(0) = 10.0 : p(1) = 10.5 : p(2) = 34.6 : p(3) = 0.0 |

<sup>&</sup>lt;sup>16</sup> Array(...) is a function to return an array composed of the argument to the function. (Array function of VB6)

|  | variable type and pas  | ss type | p(4) = 90.0 : p(5) = 0.0 : p(6) = -1.0<br>vP = p()                                             |
|--|------------------------|---------|------------------------------------------------------------------------------------------------|
|  | specified by string)   |         | Array(vP, "P", "@E")                                                                           |
|  | VARIANT type array     |         | Dim p(6) as Single<br>Dim vP as Variant                                                        |
|  | (immediate value,      | with    | p(0) = 10.0 : p(1) = 10.5 : p(2) = 34.6 : p(3) = 0.0<br>p(4) = 90.0 : p(5) = 0.0 : p(6) = -1.0 |
|  | variable name and part | ss type | vP = p()<br>Arrow( $vP = 0, -2$ )                                                              |
|  | specified by number)   |         | Array (VF, $0, -2$ )                                                                           |

#### ex4. @P J100 EXA((7, 30.5), (8, 90.5))

| String                         | "@P J100 EXA((7, 30.5), (8, 90.5))"                                 |
|--------------------------------|---------------------------------------------------------------------|
| VARIANT type array             | Array(100, "J", "@P", Array("EXA", Array(7, 30.5), Array(8, 90.5))) |
| (variable type, pass type and  |                                                                     |
| aux. axis specified by string) |                                                                     |
| VARIANT type array             | Array(100, 2, -1, Array(2, Array(7, 30.5), Array(8, 90.5)))         |
| (variable type, pass type and  |                                                                     |
| aux. axis specified by number) |                                                                     |

[<Pass start displacement >] <Vector:V type>

#### ex1. @P V20

| String                                            | "@P V20"             |
|---------------------------------------------------|----------------------|
| VARIANT type array                                | Array(20, "V", "@P") |
| (variable type and pass type specified by string) |                      |
| VARIANT type array                                | Array (20, 3, -1)    |
| (variable type and pass type specified by number) |                      |

(C1-format)

#### ex2. @E V(0.0, 125.5, 50.0)

| String                          | "@E V(0.0, 125.5, 50.0)"                                                     |
|---------------------------------|------------------------------------------------------------------------------|
| VARIANT type array              | Dim v(2) as Single<br>Dim vV as Variant                                      |
| (immediate value, with variable | v(0) = 0.0 : $v(1) = 125.5$ : $v(2) = 50.0vV = v()$                          |
| type and pass type specified by | Array (vV, "V", "@E")                                                        |
| string)                         |                                                                              |
| VARIANT type array              | Dim v(2) as Single<br>Dim vV as Variant                                      |
| (immediate value, with variable | v(0) = 0.0; $v(1) = 125.5$ ; $v(2) = 50.0vV = v(0)$ ; $v = VT R4 + VT ABRAY$ |
| type and pass type specified by | Array(vV, 3, -2)                                                             |
| number)                         |                                                                              |

| Pass start displacement >J <value> [<e< th=""><th>[xJnt&gt;] (C2-format)</th></e<></value>                                                                                                    | [xJnt>] (C2-format)                                                                                                    |
|----------------------------------------------------------------------------------------------------|----------------------------------------------------------------------------------------------------|
| ex1. @P1                                                                                                    |                                                                                                    |
| String                                                                                                    | "@P 1"                                                                                                    |
| VARIANT type array                                                                                                    | Array(1, "", "@P")                                                                                                    |
| (variable type and pass type                                                                                                    |                                                                                                    |
| specified by string)                                                                                                    |                                                                                                    |
| VARIANT type array                                                                                                    | Array(1,-1,-1)                                                                                                    |
| (variable type and pass type                                                                                                    |                                                                                                    |
| specified by number)                                                                                                    |                                                                                                    |
| A 0015/                                                                                                    |                                                                                                    |
| ex2. @P 1.50                                                                                                    | ″@P 1.56″                                                                                                    |
| String                                                                                                    | Arrav(1.56 "" "@P")                                                                                                    |
| VARIANT type array                                                                                                    | Mildy (1.00, , ლi /                                                                                                    |
| (variable type and pass type                                                                                                    |                                                                                                    |
| specified by string)                                                                                                    | Arroy (1 56 1 1)                                                                                                    |
| VARIANT type array                                                                                                    | Array (1. 30, -1, -1)                                                                                                    |
| (variable type and pass type                                                                                                    |                                                                                                    |
| · · · · 1 1 · · · · · · · · · · · · · ·                                                                                                    |                                                                                                    |
| specified by number)                                                                                                    |                                                                                                    |
| specified by number)                                                                                                    |                                                                                                    |
| <pre>specified by number) <pass displacement="" start="">] (<element1></element1></pass></pre>                                                                                                    | >,< Element 2>,) [ <exjnt>] (C3-format)</exjnt>                                                                                                    |
| <pre>specified by number) </pre> <pass displacement="" start="">] (<element1> ex1. @P (1, 30.0)</element1></pass>                                                                                                    | >,< Element 2>,) [ <exjnt>] (C3-format)</exjnt>                                                                                                    |
| <pre>specified by number) </pre> <pass displacement="" start="">] (<element1> ex1. @P (1, 30.0)  String</element1></pass>                                                                                                    | >,< Element 2>,) [ <exjnt>] (C3-format) "@P (1, 30.0)"</exjnt>                                                                                                    |
| <pre>specified by number) <pass displacement="" start="">] (<element1> ex1. @P (1, 30.0) String VARIANT type array</element1></pass></pre>                                                                                                    | <pre>&gt;,&lt; Element 2&gt;,) [<exjnt>] (C3-format) "@P (1, 30.0)" Dim v(1) as Single v(0) = 1 : v(1) = 30 0</exjnt></pre>                                                                                                    |
| <pre>specified by number) </pre> <pass displacement="" start="">] (<element1> ex1. @P(1, 30.0)  String  VARIANT type array  (variable type and pass type</element1></pass>                                                                                                    | <pre>&gt;,&lt; Element 2&gt;,) [<exjnt>] (C3-format) "@P (1, 30.0)" Dim v(1) as Single v(0) = 1 : v(1) = 30.0 Dim vV as Variant vV = v()</exjnt></pre>                                                                                                    |
| <pre>specified by number) </pre> <pass displacement="" start="">] (<element1> ex1. @P (1, 30.0)  String  VARIANT type array  (variable type and pass type  specified by string)</element1></pass>                                                                                                    | <pre>&gt;,&lt; Element 2&gt;,) [<exjnt>] (C3-format) "@P (1, 30.0)" Dim v(1) as Single v(0) = 1 : v(1) = 30.0 Dim vV as Variant vV = v() Array(vV, "", "@P")</exjnt></pre>                                                                                                    |
| <pre>specified by number) </pre> <pre><pass displacement="" start="">] (<element1> ex1. @P (1, 30.0) </element1></pass></pre> <pre>String </pre> VARIANT type array <pre>(variable type and pass type </pre> <pre>specified by string) </pre> VARIANT type array                                                                                                    | <pre>&gt;,&lt; Element 2&gt;,) [<exjnt>] (C3-format)<br/>"@P (1, 30.0)"<br/>Dim v(1) as Single v(0) = 1 : v(1) = 30.0<br/>Dim vV as Variant vV = v()<br/>Array(vV, "", "@P")<br/>Dim v(1) as Single v(0) = 1 : v(1) = 30.0 </exjnt></pre>                                                                   |
| <pre>specified by number) </pre> <pass displacement="" start="">] (<element1>   ex1. @P (1, 30.0)   String   VARIANT type array   (variable type and pass type   specified by string)   VARIANT type array   (variable type and pass type   (variable type and pass type</element1></pass>                                                                          | >,< Element 2>,) [ <exjnt>] (C3-format)<br/>"@P (1, 30.0)"<br/>Dim v(1) as Single<br/>v(0) = 1 : v(1) = 30.0<br/>Dim vV as Variant<br/>vV = v()<br/>Array(vV, "", "@P")<br/>Dim v(1) as Single<br/>v(0) = 1 : v(1) = 30.0<br/>Dim vV as Variant</exjnt>                                                     |
| <pre>specified by number) </pre> <pass displacement="" start="">] (<element1> ex1. @P (1, 30.0)   String   VARIANT type array   (variable type and pass type   specified by string)   VARIANT type array   (variable type and pass type   specified by number)</element1></pass>                                                                                    | <pre>&gt;,&lt; Element 2&gt;,) [<exjnt>] (C3-format) "@P (1, 30.0)" Dim v(1) as Single v(0) = 1 : v(1) = 30.0 Dim vV as Variant vV = v() Array(vV, "", "@P") Dim v(1) as Single v(0) = 1 : v(1) = 30.0 Dim vV as Variant vV = v() Array(vV, -1, -1)</exjnt></pre>                                           |
| <pre>specified by number) </pre> <pass displacement="" start="">] (<element1> ex1. @P (1, 30.0)   String   VARIANT type array   (variable type and pass type   specified by string)   VARIANT type array   (variable type and pass type   specified by number)</element1></pass>                                                                                    | <pre>&gt;,&lt; Element 2&gt;,) [<exjnt>] (C3-format) "@P (1, 30.0)" Dim v(1) as Single v(0) = 1 : v(1) = 30.0 Dim vV as Variant vV = v() Array(vV, "", "@P") Dim v(1) as Single v(0) = 1 : v(1) = 30.0 Dim vV as Variant vV = v() Array(vV, -1, -1)</exjnt></pre>                                           |
| <pre>specified by number) </pre> <pre><pass displacement="" start="">] (<element1> ex1. @P (1, 30.0) String VARIANT type array (variable type and pass type specified by string) VARIANT type array (variable type and pass type specified by number) </element1></pass></pre> <pre>vther examples </pre>                                                           | <pre>&gt;,&lt; Element 2&gt;,) [<exjnt>] (C3-format) "@P (1, 30.0)" Dim v(1) as Single v(0) = 1 : v(1) = 30.0 Dim vV as Variant vV = v() Array(vV, "", "@P") Dim v(1) as Single v(0) = 1 : v(1) = 30.0 Dim vV as Variant vV = v() Array(vV, -1, -1)</exjnt></pre>                                           |
| <pre>specified by number) </pre> <pass displacement="" start="">] (<element1> ex1. @P (1, 30.0)   String   VARIANT type array   (variable type and pass type   specified by string)   VARIANT type array   (variable type and pass type   specified by number)   ther examples   ex1. V1,V2,V3</element1></pass>                                                    | <pre>&gt;,&lt; Element 2&gt;,) [<exjnt>] (C3-format)  "@P (1, 30.0)"  Dim v(1) as Single v(0) = 1 : v(1) = 30.0 Dim vV as Variant vV = v() Array(vV, "", "@P")  Dim v(1) as Single v(0) = 1 : v(1) = 30.0 Dim vV as Variant vV = v() Array(vV, -1, -1)</exjnt></pre>                                        |
| <pre>specified by number) </pre> <pre><pass displacement="" start="">] (<element1> ex1. @P (1, 30.0) String VARIANT type array (variable type and pass type specified by string) VARIANT type array (variable type and pass type specified by number) </element1></pass></pre> ther examples ex1. V1,V2,V3 (Rotation plane for CaoRobot::Rotate)                    | <pre>&gt;,&lt; Element 2&gt;,) [<exjnt>] (C3-format) "@P (1, 30.0)" Dim v(1) as Single v(0) = 1 : v(1) = 30.0 Dim vV as Variant vV = v() Array(vV, "", "@P") Dim v(1) as Single v(0) = 1 : v(1) = 30.0 Dim vV as Variant vV = v() Array(vV, -1, -1)</exjnt></pre>                                           |
| <pre>specified by number) </pre> <pre><pass displacement="" start="">] (<element1> ex1. @P (1, 30.0) String VARIANT type array (variable type and pass type specified by string) VARIANT type array (variable type and pass type specified by number) </element1></pass></pre> <pre>vther examples ex1. V1,V2,V3 (Rotation plane for CaoRobot::Rotate String </pre> | <pre>&gt;,&lt; Element 2&gt;,) [<exjnt>] (C3-format) "@P (1, 30.0)" Dim v(1) as Single v(0) = 1 : v(1) = 30.0 Dim vV as Variant vV = v() Array(vV, "", "@P") Dim v(1) as Single v(0) = 1 : v(1) = 30.0 Dim vV as Variant vV = v() Array(vV, -1, -1) e()) e()) "V1, V2, V3"</exjnt></pre>                    |
| <pre>specified by number) </pre> <pre><pass displacement="" start="">] (<element1> ex1. @P (1, 30.0) String VARIANT type array (variable type and pass type specified by string) VARIANT type array (variable type and pass type specified by number) </element1></pass></pre> ther examples ex1. V1,V2,V3 (Rotation plane for CaoRobot::Rotate String String array | <pre>&gt;,&lt; Element 2&gt;,) [<exjnt>] (C3-format) "@P (1, 30.0)" Dim v(1) as Single v(0) = 1 : v(1) = 30.0 Dim vV as Variant vV = v() Array(vV, "", "@P") Dim v(1) as Single v(0) = 1 : v(1) = 30.0 Dim vV as Variant vV = v() Array(vV, -1, -1) e()) "V1, V2, V3" Array("V1", "V2", "V3")</exjnt></pre> |

| ( variable | type  | specified | by |                                                     |
|------------|-------|-----------|----|-----------------------------------------------------|
| string)    |       |           |    |                                                     |
| VARIANT    | array |           |    | Array (Array (1, 3) , Array (2, 3) , Array (3, 3) ) |
| ( variable | type  | specified | by |                                                     |
| number)    |       |           |    |                                                     |

#### ex2. APPROACH P,P70, 60, NEXT

| (Approach command for CaoRobot::Execute(), without pass specification) |                                                                             |  |  |  |  |
|------------------------------------------------------------------------|-----------------------------------------------------------------------------|--|--|--|--|
| 2nd argument : string                                                  | .Execute "APPROACH", Array(1, "P70", "60", "NEXT")                          |  |  |  |  |
| 3rd argument : string                                                  |                                                                             |  |  |  |  |
| 2nd argument : VARIANT array                                           | .Execute "APPROACH", Array(1, Array(70, "P"),<br>Array(60, "", ""), "NEXT") |  |  |  |  |
| 3rd argument: VARIANT array                                            |                                                                             |  |  |  |  |

#### ex3. APPROACH L,J(60.5,30.3,400,90),@100 70, NEXT

(Approach command for CaoRobot::Execute(), without pass specification)

| 2nd argument : string           | 70", "NEXT")                                                                            |
|---------------------------------|-----------------------------------------------------------------------------------------|
| 3rd argument : string           |                                                                                         |
| 2nd argument : VARIANT array    | Dim j(3) as Single<br>Dim vJ as Variant                                                 |
| (immediate value, with variable | j(0) = 60.5 : j(1) = 30.3 : j(2) = 400 : j(3) = 90<br>yJ = i() ' = VT R4   VT ARRAY     |
| type specified by string)       | . Execute "APPROACH", Array(2, Array(vJ, "J"),                                          |
| 3rd argument : VARIANT array    | AFFAY(70, , @100), NEXT)                                                                |
| (immediate value, with variable |                                                                                         |
| type specified by string)       |                                                                                         |
| 2nd argument : VARIANT array    | Dim j(3) as Single<br>Dim vJ as Variant                                                 |
| (immediate value, with variable | j(0) = 60.5 : j(1) = 30.3 : j(2) = 400 : j(3) = 90<br>y, $j = i()$ ' = VT R4   VT ARRAY |
| type specified by string)       | Execute "APPROACH", Array (2, Array (vJ, "J"),                                          |
| 3rd argument : VARIANT array    | Array(70, -1, 100), NEXT)                                                               |
| (immediate value, with variable |                                                                                         |
| type specified by number)       |                                                                                         |

#### [ attention ]

When the value is immediately specified directly by POSEDATA type by VT\_R4|VT\_ARRAY form, it becomes P type and @0 by default. Therefore, data other than P type cannot be specified directly by the VT\_R4|VT\_ARRAY form. In this case, please specify the variable type of the data by the VT\_VARIANT|VT\_ARRAY form or VT\_BSTR form.

Please note that the following codes do not make sense.

| '[PAC] MOVE P, J100                                                         |                                                                               |
|-----------------------------------------------------------------------------|-------------------------------------------------------------------------------|
| Dim vJ as Variant<br>vJ=CaoCtrl.Variables("J100").Value<br>Robot.Move 1, vJ | 'VT_R4 VT_ARRAY<br>'= MOVE P, <u>P</u> ( <j1>,<j2>,<j3>,) NG!!</j3></j2></j1> |
| The correct code is as follows.                                             |                                                                               |
| Robot.Move 1, Array(vJ, "J")                                                | '=MOVE P, J( <j1>,<j2>,<j3>,···) OK</j3></j2></j1>                            |

# Appendix B. PAC Commands supported by NetwoRC provider

#### Group Commands Availability Motion Control $\sqrt{}$ APPROACH $\sqrt{}$ DEPART $\sqrt{}$ DRAW DRIVE $\sqrt{}$ $\sqrt{}$ DRIVEA HOME × GOHOME Х $\sqrt{}$ MOVE $\sqrt{}$ ROTATE $\sqrt{}$ ROTATEH $\sqrt{}$ CURJNT $\sqrt{}$ CURPOS $\sqrt{}$ CURTRN CUREXJ × DESTJNT × DESTPOS Х DESTTRN × DESTEXJ × $\sqrt{}$ ARRIVE $\sqrt{}$ POSCLR $\sqrt{}$ SETSPLINEPOINT $\sqrt{}$ CLRSPLINEPOINT $\sqrt{}$ GETSPLINEPOINT $\sqrt{}$ FIGAPRL $\sqrt{}$ FIGAPRP Stop Control HOLD Х

|          | HALT             | ×            |
|----------|------------------|--------------|
|          | INTERRUPT ON/OFF | $\checkmark$ |
| Speed C  | Control          |              |
|          | SPEED            | $\checkmark$ |
|          | JSPEED           | $\checkmark$ |
|          | ACCEL            | $\checkmark$ |
|          | JACCEL           | $\checkmark$ |
|          | DECEL            | $\checkmark$ |
|          | JDECEL           | $\checkmark$ |
|          | CURACC           | $\checkmark$ |
|          | CURJACC          | $\checkmark$ |
|          | CURDEC           | $\checkmark$ |
|          | CURJDEC          | $\checkmark$ |
|          | CURJSPD          | $\checkmark$ |
|          | CURSPD           | $\checkmark$ |
|          | CUREXTACC        | $\checkmark$ |
|          | CUREXTDEC        | $\checkmark$ |
|          | CUREXTSPD        | $\checkmark$ |
|          | EXTSPEED         | $\checkmark$ |
|          | CHANGETOOL       | $\checkmark$ |
|          | CHANGEWORK       | $\checkmark$ |
|          | CURTOOL          | $\checkmark$ |
|          | CURWORK          |              |
| Interfer | ence Check       |              |
|          | SETAREA          |              |
|          | RESETAREA        |              |
| Internal | Servo Data       |              |
|          | GetSrvData       |              |
|          | GetJntData       |              |

#### Table 6-2 List of PAC Commands

#### NetwoRC provider user's guide

|             | GetSrvState         | $\checkmark$ |  |  |  |
|-------------|---------------------|--------------|--|--|--|
| Motor Power |                     |              |  |  |  |
|             | MOTOR {ON OFF}      | $\checkmark$ |  |  |  |
| Particul    | ar Control          |              |  |  |  |
|             | ST_aspACLD          |              |  |  |  |
|             | ST_aspChange        |              |  |  |  |
|             | ST_SetGravity       | $\checkmark$ |  |  |  |
|             | ST_ResetGravity     | $\checkmark$ |  |  |  |
|             | ST_SetGrvOffset     | $\checkmark$ |  |  |  |
|             | ST_ResetGrvOffset   | $\checkmark$ |  |  |  |
|             | ST_SetCurLmt        | $\checkmark$ |  |  |  |
|             | ST_ResetCurLmt      | $\checkmark$ |  |  |  |
|             | ST_SetEralw         | $\checkmark$ |  |  |  |
|             | ST_ResetEralw       | $\checkmark$ |  |  |  |
|             | ST_OnSrvLock        | $\checkmark$ |  |  |  |
|             | ST_OffSrvLoc        | $\checkmark$ |  |  |  |
|             | ST_SetCompControl   | $\checkmark$ |  |  |  |
|             | ST_SetCompFControl  | $\checkmark$ |  |  |  |
|             | ST_ResetCompControl |              |  |  |  |
|             | ST_SetFrcCoord      | $\checkmark$ |  |  |  |
|             | ST_SetFrcLimit      | $\checkmark$ |  |  |  |
|             | ST_ResetFrcLimit    | $\checkmark$ |  |  |  |
|             | ST_SetCompRate      | $\checkmark$ |  |  |  |
|             | ST_ResetCompRate    | $\checkmark$ |  |  |  |
|             | ST_SetFrcAssist     | $\checkmark$ |  |  |  |
|             | ST_ResetFrcAssist   | $\checkmark$ |  |  |  |
|             | ST_SetCompJLimit    |              |  |  |  |
|             | ST_ResetCompJLimit  |              |  |  |  |
|             | ST_SetCompVMode     |              |  |  |  |
|             | ST_ResetCompVMode   |              |  |  |  |
|             | ST_SetCompEralw     |              |  |  |  |
|             | ST_ResetCompEralw   |              |  |  |  |
|             | ST_SetDampRate      |              |  |  |  |
|             | ST_ResetDampRate    |              |  |  |  |
|             | ST_SetZBalance      |              |  |  |  |

|                               | ST_ResetZBalance    | $\checkmark$ |  |  |  |  |  |
|-------------------------------|---------------------|--------------|--|--|--|--|--|
| Pose Data Type Transformation |                     |              |  |  |  |  |  |
|                               | J2P                 | $\checkmark$ |  |  |  |  |  |
|                               | J2T                 | $\checkmark$ |  |  |  |  |  |
|                               | P2J                 | $\checkmark$ |  |  |  |  |  |
|                               | P2T                 |              |  |  |  |  |  |
|                               | T2J                 | $\checkmark$ |  |  |  |  |  |
|                               | T2P                 | $\checkmark$ |  |  |  |  |  |
|                               | TINV                | $\checkmark$ |  |  |  |  |  |
|                               | NORMTRN             | $\checkmark$ |  |  |  |  |  |
| Convey                        | er Tracking         |              |  |  |  |  |  |
|                               | TRACKDATAINITIALIZE | $\checkmark$ |  |  |  |  |  |
|                               | TRACKDATASET        | $\checkmark$ |  |  |  |  |  |
|                               | TRACKDATAGET        | $\checkmark$ |  |  |  |  |  |
|                               | TRACKDATAINFO       | $\checkmark$ |  |  |  |  |  |
|                               | TRACKDATANUM        | $\checkmark$ |  |  |  |  |  |
|                               | CURTRACKPOS         | $\checkmark$ |  |  |  |  |  |
|                               | CURTRACKSPD         | $\checkmark$ |  |  |  |  |  |
|                               | WAITTRACKMOVE       |              |  |  |  |  |  |
|                               | CALCWORKPOS         | $\checkmark$ |  |  |  |  |  |
|                               | CURTRACKPOSEX       | $\checkmark$ |  |  |  |  |  |
|                               | WAITTRACKMOVEEX     | $\checkmark$ |  |  |  |  |  |
|                               | SETTRACKMOVE        | $\checkmark$ |  |  |  |  |  |
|                               | RESETTRACKMOVE      | $\checkmark$ |  |  |  |  |  |
|                               | CONVCAL             | ×            |  |  |  |  |  |
|                               | CALCCAMCALPOS       | ×            |  |  |  |  |  |
|                               | CALCIOTEACHPOS      | ×            |  |  |  |  |  |
|                               | SetTrackStartArea   | $\checkmark$ |  |  |  |  |  |
|                               | CalcConvPos         | ×            |  |  |  |  |  |
|                               | SetConvLowVelErr    | ×            |  |  |  |  |  |
|                               | CalcConvVec         | ×            |  |  |  |  |  |
|                               | SortTrackData       | ×            |  |  |  |  |  |
|                               | SortTrackAllData    | ×            |  |  |  |  |  |
| Other                         |                     |              |  |  |  |  |  |
|                               | MotionSkip          | $\checkmark$ |  |  |  |  |  |

| MotionComp      | $\checkmark$ |
|-----------------|--------------|
| XdWaitSpline    | $\checkmark$ |
| DELAY           | $\checkmark$ |
| SYSSTATE        | $\checkmark$ |
| ClearSrvMonitor | $\checkmark$ |
| StartSrvMonitor |              |
| StopSrvMonitor  | $\checkmark$ |

## Appendix C. Trouble-Shooting

### Appendix C.1. I cannot connect with a robot controller...

| Check                                                                       | Action                                       |  |  |  |
|-----------------------------------------------------------------------------|----------------------------------------------|--|--|--|
| Robot controller side                                                       |                                              |  |  |  |
| □ Is the NetwoRC ROM version higher than V2.330?                            | If version is below v.2330, please update    |  |  |  |
|                                                                             | controller ROM Image to v2.330 or above.     |  |  |  |
| $\square$ Is the cable, RS232C or Ethernet cable connected                  | Ensure that the cable is not loose on the    |  |  |  |
| properly?                                                                   | connector.                                   |  |  |  |
| □ Is the type of cable such as Straight and Cross correct?                  | Check the cable.                             |  |  |  |
| □ In case of Ethernet, is the address correctly set?                        | Chech the address settings.                  |  |  |  |
| $\hfill\square$ In case of the ethernet connection over the segment, is the | Make sure that the Controller IP address in  |  |  |  |
| default gateway correctly set?                                              | the COM settings is the same between the     |  |  |  |
|                                                                             | application and the controller. Make sure    |  |  |  |
|                                                                             | that the IP address of the client PC and the |  |  |  |
|                                                                             | IP address of the ext. run on the controller |  |  |  |
|                                                                             | are the same.                                |  |  |  |
| $\hfill\square$ In case of RS232c, is the communication parameter           | Check the parameters of RS232c.              |  |  |  |
| correctly set?                                                              |                                              |  |  |  |
| $\hfill\square$ Is the communication permission on the communication        | Check the communication permission. (see     |  |  |  |
| menu correctly set?                                                         | 2.2.1)                                       |  |  |  |
| □ Is the ORiN extension set?                                                | Add the ORiN option. (see 2.2.1)             |  |  |  |
| ■ PC side                                                                   |                                              |  |  |  |
| □ Is the Windows version correct? (Windows 2000, Windwos                    | Check the version.                           |  |  |  |
| XP)                                                                         |                                              |  |  |  |
| □ In case of RS232c, is another application program such as                 | Terminate the application.                   |  |  |  |
| HyperTerminal running?                                                      |                                              |  |  |  |
| □ Does RobMaster work properly?                                             | Execute RobMaster.exe. The RobMaster         |  |  |  |
|                                                                             | application should be running on Windows.    |  |  |  |
| □ Are the parameters of the AddController() function                        | Check the arguments of the AddController     |  |  |  |
| correctly set?                                                              | function. (see 4.2.1)                        |  |  |  |
| $\Box$ Is the version of ORiN up to v.2.0.3?                                | Verify ORiN2 version by executing            |  |  |  |
|                                                                             | CAOConfig. Select Help and then select       |  |  |  |
|                                                                             | Version.                                     |  |  |  |

| Check                                                         | Action                                 |  |  |  |
|---------------------------------------------------------------|----------------------------------------|--|--|--|
| Robot controller side                                         | -                                      |  |  |  |
| $\Box$ Is the communication permission correctly set?         | Check the communication settings. (see |  |  |  |
| ("Read/Write" or "Read-only")                                 | 2.2.1)                                 |  |  |  |
| □ Is any edit dialogue displayed in the teach pendant?        | Close the dialogue.                    |  |  |  |
| □ Is any error message displayed in the teach pendant?        | Clear the error.                       |  |  |  |
| ■ PC side                                                     |                                        |  |  |  |
| □ Is the variable name correctly set?                         | Check the variable name.               |  |  |  |
| □ In case of writing, is not the variable read-only?          | Check the variable and I/O attribute.  |  |  |  |
| □ Is the range of index correctly specified?                  | Check the range.                       |  |  |  |
| □ Do the written value and type meet the specification of the | Check the specifications.              |  |  |  |
| variable?                                                     |                                        |  |  |  |

#### Appendix C.2. I cannot access variables of a robot controller...

#### Appendix C.3. I cannot move a robot...

| Check                                                              | Action                                     |  |  |
|--------------------------------------------------------------------|--------------------------------------------|--|--|
| Robot controller side                                              |                                            |  |  |
| $\Box$ Is the "Executable token" for a robot correctly set? (ANSI: | Check the settings. (see 2.4.2 for ANSI    |  |  |
| Single point of control)                                           | type)                                      |  |  |
| □ Is the "RobSlave" program running?                               | Run the "RobSlave" program. (see 2.6)      |  |  |
| □ Is the robot in the executable state?                            | Check the condition. (see 2.2.1)           |  |  |
| Does RobSlave.pac match the version of "NetwoRC                    | Use the modules included in the same ORiN  |  |  |
| Provider"?                                                         | Package.                                   |  |  |
| ■ PC side                                                          |                                            |  |  |
| $\hfill\square$ Are the command names and parameters correctly     | Check the command (funtion) specification. |  |  |
| specified?                                                         |                                            |  |  |

## Appendix D. Controllers supported by NetwoRC provider

|                     |                         |     | R     | C5           | R     | C7           |             |
|---------------------|-------------------------|-----|-------|--------------|-------|--------------|-------------|
| Class Droparty Math | Droparty Mathed Event   | D/W | Less  | 1.998        | Less  | 2.330        | Decorintion |
| Class               | Property, Method, Event | K/W | than  | or           | than  | or           | Description |
|                     |                         |     | 1.998 | higher       | 2.330 | higher       |             |
| CaoController       | Attribute P             | R   | -     | $\checkmark$ | -     | $\checkmark$ |             |
|                     | CommandNames P          | R   | -     | $\checkmark$ | -     | $\checkmark$ |             |
|                     | Commands P              | R   | -     | $\checkmark$ | -     | $\checkmark$ |             |
|                     | ExtensionNames P        | R   | -     | $\checkmark$ | -     | $\checkmark$ |             |
|                     | Extensions P            | R   | -     | $\checkmark$ | -     | $\checkmark$ |             |
|                     | FileNames P             | R   | -     | $\checkmark$ | -     | $\checkmark$ |             |
|                     | Files P                 | R   | -     | $\checkmark$ | -     | $\checkmark$ |             |
|                     | Help P                  | R   | -     | $\checkmark$ | -     | $\checkmark$ |             |
|                     | ID P                    | R/W | -     | $\checkmark$ | -     | $\checkmark$ |             |
|                     | Index P                 | R   | -     | $\checkmark$ | -     | $\checkmark$ |             |
|                     | Name P                  | R   | -     | $\checkmark$ | -     | $\checkmark$ |             |
|                     | RobotNames P            | R   | -     | $\checkmark$ | -     | $\checkmark$ |             |
|                     | Robots P                | R   | -     | $\checkmark$ | -     | $\checkmark$ |             |
|                     | Tag P                   | R/W | -     | $\checkmark$ | -     |              |             |
|                     | TaskNames P             | R   | -     | $\checkmark$ | -     | $\checkmark$ |             |
|                     | Tasks P                 | R   | -     | $\checkmark$ | -     | $\checkmark$ |             |
|                     | VariableNames P         | R   | -     | $\checkmark$ | -     | $\checkmark$ |             |
|                     | Variables P             | R   | -     | $\checkmark$ | -     | $\checkmark$ |             |
|                     | AddCommand M            | S   | -     | $\checkmark$ | -     | $\checkmark$ |             |
|                     | AddExtension M          | S   | -     | $\checkmark$ | -     | $\checkmark$ |             |
|                     | AddFile M               | S   | -     | $\checkmark$ | -     | $\checkmark$ |             |
|                     | AddRobot M              | S   | -     | $\checkmark$ | -     | $\checkmark$ |             |
|                     | AddTask M               | S   | -     | $\checkmark$ | -     | $\checkmark$ |             |
|                     | AddVariable M           | S   | -     | $\checkmark$ | -     | $\checkmark$ |             |
|                     | Execute M               | S   | -     | $\checkmark$ | -     | $\checkmark$ |             |
|                     | GetMessage M            | R   | -     | $\checkmark$ | -     | $\checkmark$ |             |
|                     | OnMessage E             | R   | -     |              | -     |              |             |

Table 6-3 List of supported Controllers

|             |                  |   |     |   |              | - |              |  |
|-------------|------------------|---|-----|---|--------------|---|--------------|--|
| CaoVariable | Attribute        | Р | R   | - |              | - | $\checkmark$ |  |
|             | DateTime         | Р | R   | - |              | - | $\checkmark$ |  |
|             | Help             | Р | R   | - |              | - | $\checkmark$ |  |
|             | ID               | Р | R/W | - | $\checkmark$ | - | $\checkmark$ |  |
|             | Index            | Р | R   | - |              | - | $\checkmark$ |  |
|             | Microsecond      | Р | R   | - |              | - | $\checkmark$ |  |
|             | Name             | Р | R   | - |              | - | $\checkmark$ |  |
|             | Tag              | Р | R/W | - |              | - | $\checkmark$ |  |
|             | Value            | Р | R/W | - | $\checkmark$ | - | $\checkmark$ |  |
|             |                  |   |     |   |              |   |              |  |
| CaoFile     | Attribute        | Р | R   | - |              | - | $\checkmark$ |  |
|             | DateCreated      | Р | R   | - | $\checkmark$ | - | $\checkmark$ |  |
|             | DateLastAccessed | Р | R   | - |              | - | $\checkmark$ |  |
|             | DateLastModified | Р | R   | - |              | - | $\checkmark$ |  |
|             | FileNames        | Р | R   | - | $\checkmark$ | - | $\checkmark$ |  |
|             | Files            | Р | R   | - |              | - | $\checkmark$ |  |
|             | Help             | Р | R   | - | $\checkmark$ | - | $\checkmark$ |  |
|             | ID               | Р | R/W | - |              | - | $\checkmark$ |  |
|             | Index            | Р | R   | - |              | - | $\checkmark$ |  |
|             | Name             | Р | R   | - |              | - | $\checkmark$ |  |
|             | Path             | Р | R   | - |              | - | $\checkmark$ |  |
|             | Size             | Р | R   | - |              | - | $\checkmark$ |  |
|             | Tag              | Р | R/W | - | $\checkmark$ | - | $\checkmark$ |  |
|             | Туре             | Р | R   | - | $\checkmark$ | - | $\checkmark$ |  |
|             | Value            | Р | R/W | - |              | - | $\checkmark$ |  |
|             | VariableNames    | Р | R   | - |              | - | $\checkmark$ |  |
|             | Variables        | Р | R   | - |              | - | $\checkmark$ |  |
|             | AddFile          | Μ | S   | - |              | - | $\checkmark$ |  |
|             | AddVariable      | Μ | S   | - |              | - | $\checkmark$ |  |
|             | Сору             | Μ | W   | - |              | - | $\checkmark$ |  |
|             | Delete           | Μ | W   | - |              | - | $\checkmark$ |  |
|             | Execute          | Μ | S   | - |              | - | $\checkmark$ |  |
|             | Move             | Μ | W   | - |              | - | $\checkmark$ |  |
|             | Run              | Μ | W   | - | -            | - | -            |  |

| CaoTask  | Attribute     | Р | R   | - |              | - | $\checkmark$ |           |
|----------|---------------|---|-----|---|--------------|---|--------------|-----------|
|          | FileName      | Р | R   | - |              | - | $\checkmark$ |           |
|          | Help          | Р | R   | - |              | - | $\checkmark$ |           |
|          | ID            | Р | R/W | - |              | - | $\checkmark$ |           |
|          | Index         | Р | R   | - |              | - | $\checkmark$ |           |
|          | Name          | Р | R   | - |              | - | $\checkmark$ |           |
|          | Tag           | Р | R/W | - | $\checkmark$ | - | $\checkmark$ |           |
|          | VariableNames | Р | R   | - |              | - | $\checkmark$ |           |
|          | Variables     | Р | R   | - |              | - | $\checkmark$ |           |
|          | AddVariable   | Μ | S   | - | $\checkmark$ | - | $\checkmark$ |           |
|          | Delete        | Μ | W   | - |              | - | $\checkmark$ |           |
|          | Execute       | Μ | S   | - | $\checkmark$ | - | $\checkmark$ |           |
|          | Start         | Μ | W   | - | -            | - | $\checkmark$ |           |
|          | Stop          | Μ | W   | - |              | - | $\checkmark$ |           |
|          |               |   |     |   |              |   |              |           |
| CaoRobot | Attribute     | Р | R   | - | $\checkmark$ | - | $\checkmark$ |           |
|          | Help          | Р | R   | - | $\checkmark$ | - | $\checkmark$ |           |
|          | ID            | Р | R/W | - |              | - | $\checkmark$ |           |
|          | Index         | Р | R   | - | $\checkmark$ | - | $\checkmark$ |           |
|          | Name          | Р | R   | - |              | - | $\checkmark$ |           |
|          | Tag           | Р | R/W | - | $\checkmark$ | - | $\checkmark$ |           |
|          | VariableNames | Р | R   | - |              | - | $\checkmark$ |           |
|          | Variables     | Р | R   | - | $\checkmark$ | - | $\checkmark$ |           |
|          | Accelerate    | Μ | W   | - | -            | - | $\checkmark$ |           |
|          | AddVariable   | Μ | S   | - |              | - | $\checkmark$ |           |
|          | Change        | Μ | W   | - | -            | - | $\checkmark$ |           |
|          | Chuck         | Μ | W   | - | -            | - | -            |           |
|          | Drive         | Μ | W   | - | -            | - | -            | See       |
|          |               |   |     |   |              |   |              | "Execute" |
|          | Execute       | Μ | S   | - | -            | - | $\checkmark$ |           |
|          | GoHome        | Μ | W   | - | -            | - | -            |           |
|          | Hold          | Μ | W   | - | -            | - | $\checkmark$ |           |
|          | Halt          | Μ | W   | - | -            | - | $\checkmark$ |           |
|          | Move          | Μ | W   | - | -            | - | $\checkmark$ |           |

|              | Rotate        | м   | W        | _ |              |   | N            |  |
|--------------|---------------|-----|----------|---|--------------|---|--------------|--|
|              | Speed         | M   | W<br>W   | - | -            | - | 1            |  |
|              | Unchuck       | M   | vv<br>W  | - | -            | - | v            |  |
|              | Unchuck       | M   | VV<br>XV | - | -            | - | -            |  |
|              | Unnoid        | IVI | vv       | - | -            | - | -            |  |
|              |               | 5   |          |   | 1            |   | 1            |  |
| CaoCommand   | Attribute     | Р   | R        | - | N            | - | N            |  |
|              | Help          | Р   | R        | - | V            | - | N            |  |
|              | ID            | Р   | R/W      | - | V            | - | N            |  |
|              | Index         | Р   | R        | - |              | - |              |  |
|              | Name          | Р   | R        | - |              | - | $\checkmark$ |  |
|              | Parameters    | Р   | R/W      | - | $\checkmark$ | - | $\checkmark$ |  |
|              | Result        | Р   | R        | - |              | - | $\checkmark$ |  |
|              | State         | Р   | R        | - | $\checkmark$ | - | $\checkmark$ |  |
|              | Tag           | Р   | R/W      | - | $\checkmark$ | - | $\checkmark$ |  |
|              | Timeout       | Р   | R/W      | - | $\checkmark$ | - | $\checkmark$ |  |
|              | Cancel        | М   | S        | - | $\checkmark$ | - | $\checkmark$ |  |
|              | Execute       | М   | S        | - | $\checkmark$ | - | $\checkmark$ |  |
|              |               |     |          |   |              |   |              |  |
| CaoExtension | Attribute     | Р   | R        | - | $\checkmark$ | - | $\checkmark$ |  |
|              | Help          | Р   | R        | - | $\checkmark$ | - | $\checkmark$ |  |
|              | ID            | Р   | R/W      | - |              | - | $\checkmark$ |  |
|              | Index         | Р   | R        | - | $\checkmark$ | - | $\checkmark$ |  |
|              | Name          | Р   | R        | - | $\checkmark$ | - | $\checkmark$ |  |
|              | Tag           | Р   | R/W      | - | $\checkmark$ | - | $\checkmark$ |  |
|              | VariableNames | Р   | R        | - |              | - | $\checkmark$ |  |
|              | Variables     | Р   | R        | - |              | - | $\checkmark$ |  |
|              | AddVariable   | М   | S        | - | $\checkmark$ | _ | $\checkmark$ |  |
|              | Execute       | М   | S        | - | $\checkmark$ | - | $\checkmark$ |  |
|              |               |     |          |   |              |   |              |  |
| CaoMessage   | DateTime      | Р   | R        | - | $\checkmark$ | - | $\checkmark$ |  |
|              | Description   | Р   | R        | - | $\checkmark$ | - | $\checkmark$ |  |
|              | Destination   | Р   | R        | - | $\checkmark$ | - | $\checkmark$ |  |
|              | Number        | Р   | R        | - | $\checkmark$ | - | $\checkmark$ |  |
|              | SerialNumber  | Р   | R        | - | $\checkmark$ | - | $\checkmark$ |  |
|              |               | р   | р        |   | 2            |   | N            |  |

|            | Value      | Р               | R | -       | $\checkmark$ | - | $\checkmark$ |  |
|------------|------------|-----------------|---|---------|--------------|---|--------------|--|
|            | Clear      | Μ               | W | -       |              | - | $\checkmark$ |  |
|            | Reply      | Μ               | W | -       | $\checkmark$ | - | $\checkmark$ |  |
|            |            |                 |   |         |              |   |              |  |
| Meaning of | M: Method  | F               |   | d       |              |   |              |  |
| sign       | P:Property |                 |   | W:Write |              |   |              |  |
|            | E:Event    | S:Specification |   |         |              |   |              |  |
|            |            |                 |   |         |              |   |              |  |

## Appendix E. Error code of NetwoRC provider

The structure of the NetwoRC provider error code is HRESULT fromat. Please refer to the following URL for the HRESULT structure.

<http://msdn2.microsoft.com/en-us/library/bb401631.aspx>

There are two kinds of error codes in the provider. One is "Standard error codes" defined by Microsoft Windows, and the other is "Custom error codes" defined by NetwoRC provider. The standard error is the global error defined in Winerror.h. The custom error is the local error defined in the NetwoRC provider. The table of the error codes is shown as follows.

| Number                                 | Macro name                 | Description                                   |  |  |
|----------------------------------------|----------------------------|-----------------------------------------------|--|--|
|                                        | Standard Error (exc        | cerpt)                                        |  |  |
| 0x0000000                              | S_OK                       | No error occurred                             |  |  |
| 0x0000001                              | S_FALSE                    | No error occurred, but the command was not    |  |  |
|                                        |                            | finished properly.                            |  |  |
| 0x8000FFFF                             | E_UNEXPECTED               | Catastrophic failure                          |  |  |
| 0x80004001                             | E_NOTIMPL                  | Not implemented                               |  |  |
| 0x8007000E                             | E_OUTOFMEMORY              | Ran out of memory                             |  |  |
| 0x80070057                             | E_INVALIDARG               | One or more arguments are invalid             |  |  |
| 0x80004005                             | E_FAIL                     | Unspecified error                             |  |  |
|                                        | Custom Error               |                                               |  |  |
| 0, , , , , , , , , , , , , , , , , , , | E CAOD NO DODSI AVE        | RobSlave program does not exist in the robo   |  |  |
| 0x80000801                             | E_CAOF_INO_KOBSLAVE        | controller.                                   |  |  |
| 0.280000802                            | E CAOP POPSI AVE NOT PEADY | RobSlave program in the robot controller is   |  |  |
| 0x80000802                             | E_CAOI_ROBSLAVE_NOT_READT  | not running.                                  |  |  |
| 0x80000803                             | E_CAOP_ROBSLAVE_CRC_ERROR  | RobSlave program CRC error.                   |  |  |
| 0x80000804                             | E_CAOP_ILLEGAL_CTRLVER     | Illegal robot controller version.             |  |  |
| 0x80000805                             | E_CAOP_NO_EXECTOKEN        | No executable token.                          |  |  |
| 0x80000806                             | E_CAOP_ILLEGAL_ROBSLAVE    | Illegal RobSlave version.                     |  |  |
|                                        |                            | The count of connections is over the possible |  |  |
| 0x80000807                             | E_CAOP_NO_LICENSE          | number. Please purchase an additional         |  |  |
|                                        |                            | license.                                      |  |  |
| 0x80000900                             | E_TIMEOUT                  | Timeout occurred                              |  |  |
| 0x80010900                             | E_SEND_NAK                 | NAK occurred                                  |  |  |

#### Table 6-4 Error code of NetwoRC provider

| 0x80010902 | E_REJECTED          | Reject occurred       |
|------------|---------------------|-----------------------|
| 0x80010903 | E_ABNORMAL_R_PACKET | Receive packet broken |
| 0x80010904 | E_ABNORMAL_S_PACKET | Send packet broken    |

## Appendix F. Non-Stop Motion Calculator - Trajectory

## **Generator Command for Non Stop Inspection**

#### Appendix F.1. Parameter

Following is details of <Position > parameter and <Area> parameter of GenerateNonStopPath command.

<Position: VT\_VARIANT | VT\_ARRAY> =

<X: VT\_R4>, <Y: VT\_R4>, <Z: VT\_R4>, <RX: VT\_R4>, <RY: VT\_R4>, <RZ: VT\_R4>, <Fig: VT\_I4>, <J7: VT\_R4>, <J8: VT\_R4>, <Motion Velocity: VT\_R4>=(0.0~1.0), <Motion Pattern: VT\_I4> = (0: @P, 1: @0, 2: @E), <Tool Number: VT\_I4>

<Area: VT\_R4 | VT\_ARRAY > = <Area Size X: VT\_R4>, <Area Size Y: VT\_R4>, <Area Size Z: VT\_R4>, <Area Angle: VT\_R4>, <Area Size J7: VT\_R4>, <Area Size J8: VT\_R4>

#### Appendix F.2. Error Codes

The following table shows error codes of GenerateNonStopPath Command, which is defined in the provider.

| Error No.  | Macro Name       | Meaning                                 |  |
|------------|------------------|-----------------------------------------|--|
| 0x800120** | ERR_ORG_P2J_CONV | Conversion Error from Position to Joint |  |

|            |                        | (Teaching Data)                               |  |
|------------|------------------------|-----------------------------------------------|--|
| 0x800121** | ERR_ORG_SOFT_LIMIT     | Software limit Error (Teaching Data)          |  |
| 0x800122** | ERR_ECH_SPD_RATE       | Out of Speed Rate Range                       |  |
| 0x800123** | ERR_GEN_P2J_CONV       | Conversion Error from Position to Joint       |  |
|            |                        | (Revised Data)                                |  |
| 0x800124** | ERR_GEN_SOFT_LIMIT     | Software limit Error (Revised Data)           |  |
| 0x800125** | ERR_GEN_IMPOSSIBLE     | Revision operation convergence is             |  |
|            |                        | impossible                                    |  |
| 0x800126** | ERR_TOO_NEAR_POINT     | Too near teaching points (Position and        |  |
|            |                        | Posture)                                      |  |
| 0x800127** | ERR_SPEED_ZERO         | Zero Speed definition                         |  |
| 0x800128** | ERR_INVALID_AREA_INFO  | Invalid Area Data (Teaching Data)             |  |
| 0x80012A0* | ERR_INVALID_JOINTFLG   | Joint Flag must be set as "limited rotation". |  |
| 0x80012F00 | ERR_SPEED_RATE         | Out of total speed rate range                 |  |
| 0x80012F01 | ERR_GEN_COEF           | Out of Coefficients Range                     |  |
| 0x80012F02 | ERR_PASS_GEN           | Trajectory Pass Generation fail               |  |
| 0x80012F03 | ERR_MEMORY_TOO_SMALL   | Low Memory                                    |  |
| 0x80012F04 | ERR_ARMDNTLL_LOAD_FAIL | ArmNT.dll Load fail                           |  |
| 0x80012F05 | ERR_DIVISION_BY_ZERO   | Division by Zero                              |  |
| 0x80012F06 | ERR_UNESTB_ARMCNF      | ArmCnf is unsetted                            |  |
| 0x80012F07 | ERR_UNESTB_SPDCNF      | SpdCnf is unsetted                            |  |
| 0x80012F08 | ERR_UNESTB_SRVCNF      | SrvCnf is unsetted                            |  |
| 0x80012F09 | ERR_MEMORY_LEAK        | Memory Leak                                   |  |
| 0x80012F0A | ERR_OUT_OF_DATA_NUM    | Out of Data Number                            |  |
| 0x80012F10 | ERR_IVALID_TOOL_DATA   | Invalid Tool Data                             |  |

ORiN Forum

DENSO WAVE Inc.

| 0x80012F50 | ERR_OUT_OF_TOOL_NUM | Out of Tool Number |
|------------|---------------------|--------------------|
|------------|---------------------|--------------------|

Error Code:0x80012000~0x80012800

The symbol of "\*\*" indicates the error occurred position number. The value is "the error occurred position number + 1".

#### Error Code:0x80012A0\*

The symbol of "\*" indicates the number of the axis which is set as "unlimited rotation".

#### **Appendix F.3. Restrictions**

Restrictions of GenerateNonStopPath Command are as follows:

- Max. Number of Teaching Points = 200
- Available for 6-axis robot only
- Area size for additional axis should be assigned in [degree] (for rotational axis) or [mm] (for linear axis) according to the axis setting.
- Unavailable for Unlimited rotation of the extra-joint
- Unavailable when Auto Speed and Auto Acceleration mode is used
- Payload setting is restricted to the unit of 1,000g.

#### Appendix F.4. Sample Program

The following sample program is described in CaoScript. The following sample teaching data is for VS-6577G-BA robot. Assign appropriate IP Address for the target controller. This sample assumes the target controller IP addres is 10.6.235.72.

#### Sample NonStopPath.vbs

```
'Pos : TeachPoint Data (x, y, z, rx, ry, rz, fig, J7, J8, SpdRate, attr, ToolNum)
```

redim vntTeachPos(7)

vntTeachPos(3) = Array(315.5, 24.5, 600.0, 180.0, 0.0, -180.0, 5, 0.0, 0.0, 100 \* 0.01, 0, 0) vntTeachPos(4) = Array(300.0, 10.0, 600.0, 180.0, 0.0, 173.0, 5, 0.0, 0.0, 100 \* 0.01, 1, 0) vntTeachPos(5) = Array(300.0, 10.0, 600.0, 180.0, 0.0, 176.0, 5, 0.0, 0.0, 100 \* 0.01, 0, 0)'Area : Area Info (x, y, z, angle, J7, J8) redim vntAreaInfo(7) vntAreaInfo(0) = Array(4, 4, 4, 4, 0, 0)vntAreaInfo(1) = Array(4, 4, 4, 4, 0, 0)vntAreaInfo(2) = Array(4, 4, 4, 4, 0, 0)vntAreaInfo(3) = Array(4, 4, 4, 4, 0, 0)vntAreaInfo(4) = Array(4, 4, 4, 4, 0, 0)vntAreaInfo(5) = Array(4, 4, 4, 4, 0, 0)vntAreaInfo(6) = Array(4, 4, 4, 4, 0, 0)vntAreaInfo(7) = Array(4, 4, 4, 4, 0, 0)dbg.Output "Teach Points" for |Index = 0 to Ubound (vntTeachPos) dbg.Output |Index & ": " & dat.BstrFromVariant(vntTeachPos(|Index)) next Generate NonStopPath vntMovePos = rc.Execute("GenerateNonStopPath", Array(vntTeachPos, vntAreaInfo, Ubound (vntTeachPos) + 1, 100.0 \* 0.01, 0.7, 1)) dbg.Output "Move Points" for |Index = 0 to Ubound(vntMovePos) dbg. Output |Index & ":" & dat. BstrFromVariant(vntMovePos(|Index)) next End Sub

## Appendix F.5. Workaround at the time of the Adjustment Failure (Error Code:0x800123xx)

The GenerateNonStopPath command fails when the revised angle is out of maximum adjustment angle range. If the failure occurs and error code 0x800123xx (xx represents teaching position number) is shown, change the teaching position, or adjust parameters for the selected Adjustment Method as shown in below.

• In case of Synchronous motion with Extended-Joint (default)

Adjust the following parameters in cOrbitGenSync.ini (in Bin folder of NetwoRC Provider)

| Parameter                     | Oultime                              | Input Limitation    |
|-------------------------------|--------------------------------------|---------------------|
| FIGCHECK.MAX_DISPLACEMENT_dJ1 | Offset of Maximum Adjustment         | $-180.0 \sim 180.0$ |
|                               | Angle for 1 <sup>st</sup> axis (deg) |                     |
| FIGCHECK.MAX_DISPLACEMENT_dJ2 | Offset of Maximum Adjustment   | -180.0 $\sim$ 180.0 |
|-------------------------------|--------------------------------|---------------------|
|                               | Angle for 2nd axis (deg)       |                     |
| FIGCHECK.MAX_DISPLACEMENT_dJ3 | Offset of Maximum Adjustment   | $-180.0 \sim 180.0$ |
|                               | Angle for 3rd axis (deg)       |                     |
| FIGCHECK.MAX_DISPLACEMENT_dJ4 | Offset of Maximum Adjustment   | $-180.0 \sim 180.0$ |
|                               | Angle for 4th axis (deg)       |                     |
| FIGCHECK.MAX_DISPLACEMENT_dJ5 | Offset of Maximum Adjustment   | $-180.0 \sim 180.0$ |
|                               | Angle for 5th axis (deg)       |                     |
| FIGCHECK.MAX_DISPLACEMENT_dJ6 | Offset of Maximum Adjustment   | $-180.0 \sim 180.0$ |
|                               | Angle for 6th axis (deg)       |                     |
| FIGCHECK.MAX_DISPLACEMENT_J7  | Offset of Maximum Adjustment   | $0.0 \sim 180.0$    |
|                               | Angle for 7th axis (deg)       |                     |
| FIGCHECK.MAX_DISPLACEMENT_J8  | Offset of Maximum Adjustment   | $0.0 \sim 180.0$    |
|                               | Angle for 8th axis (deg)       |                     |
| FIGCHECK.ERROR_DISTANCE       | Maximum Adjustment Length (mm) |                     |

Adjustment Angle for each axis is shown in MaxDispJoint.csv file. To save the MaxDispJoint.csv file, set DEBUG.FILEOUT parameter in cOrbitGenSync.ini as 1, and the file is saved in the folder set by DEBUG.FILEPATH.

The maximum adjusted angle for each joint is defined as a sum of "the angle calculated from the maximum adjustment length" and "the offset of maximum adjustment angle (MAX\_DISPLACEMENT\_dJ\*)" for each joint.

| DEBUG.FILEOUT  | 1             |
|----------------|---------------|
| DEBUG.FILEPATH | Output Folder |

[Remarks] While the DEBUG.FILEOUT parameter is set to 1, the .csv file is created each time when InitNonStopPathLib or GenerateNonStopPath command is executed. Therefore, reset the DEBUG.FILEOUT parameter to 0, after the offset parameters are adjusted.

· In case of Asynchronous motion with Extended-Joint

Adjust the following parameters in cOrbitGen.ini (in Bin folder of NetwoRC Provider)

| Parameter                     | Outline                                      | Input Limitation |
|-------------------------------|----------------------------------------------|------------------|
| FIGCHECK.MAX_DISPLACEMENT_dJ1 | Maximum Adjustment Angle for 1 <sup>st</sup> | $0.0 \sim 180.0$ |
|                               | Axis (deg)                                   |                  |

| FIGCHECK.MAX_DISPLACEMENT_dJ2 | Maximum Adjustment Angle for | $0.0 \sim 180.0$ |
|-------------------------------|------------------------------|------------------|
|                               | 2nd Axis (deg)               |                  |
| FIGCHECK.MAX_DISPLACEMENT_dJ3 | Maximum Adjustment Angle for | $0.0 \sim 180.0$ |
|                               | 3rd Axis (deg)               |                  |
| FIGCHECK.MAX_DISPLACEMENT_dJ4 | Maximum Adjustment Angle for | $0.0 \sim 180.0$ |
|                               | 4th Axis (deg)               |                  |
| FIGCHECK.MAX_DISPLACEMENT_dJ5 | Maximum Adjustment Angle for | $0.0 \sim 180.0$ |
|                               | 5th Axis (deg)               |                  |
| FIGCHECK.MAX_DISPLACEMENT_dJ6 | Maximum Adjustment Angle for | $0.0 \sim 180.0$ |
|                               | 6th Axis (deg)               |                  |
| FIGCHECK.MAX_DISPLACEMENT_J7  | Maximum Adjustment Angle for | $0.0 \sim 180.0$ |
|                               | 7th Axis (deg)               |                  |
| FIGCHECK.MAX_DISPLACEMENT_J8  | Maximum Adjustment Angle for | $0.0 \sim 180.0$ |
|                               | 8th Axis (deg)               |                  |